# Power Meter *Central de medida Centrale de mesure* PM200

Instruction Bulletin Manual de instrucciones Manuel d'utilisation Retain for future use. Consérvese para futuras consultas. À conserver pour une utilisation ultérieure

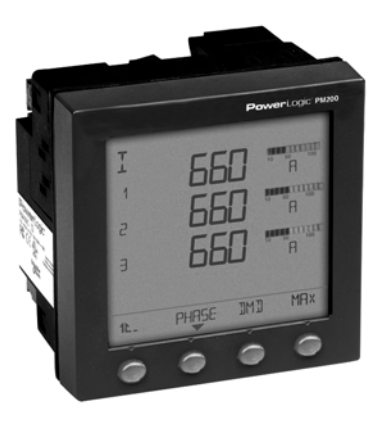

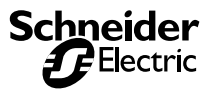

### HAZARD CATEGORIES AND SPECIAL SYMBOLS

Read these instructions carefully and look at the equipment to become familiar with the device before trying to install, operate, service, or maintain it. The following special messages may appear throughout this bulletin or on the equipment to warn of potential hazards or to call attention to information that clarifies or simplifies a procedure.

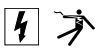

The addition of either symbol to a "Danger" or "Warning" safety label indicates that an electrical hazard exists which will result in personal injury if the instructions are not followed.

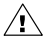

This is the safety alert symbol. It is used to alert you to potential personal injury hazards. Obey all safety messages that follow this symbol to avoid possible injury or death.

### A DANGER

DANGER indicates an immediately hazardous situation which, if not avoided, will result in death or serious injury.

### **A** CAUTION

CAUTION indicates a potentially hazardous situation which, if not avoided, **can result in** minor or moderate injury.

### A WARNING

WARNING indicates a potentially hazardous situation which, if not avoided, **can result in** death or serious injury.

### CAUTION

CAUTION, used without the safety alert symbol, indicates a potentially hazardous situation which, if not avoided, **can result in** property damage.

NOTE: Provides additional information to clarify or simplify a procedure.

### PLEASE NOTE

Electrical equipment should be installed, operated, serviced, and maintained only by qualified electrical personnel. No responsibility is assumed by Schneider Electric for any consequences arising out of the use of this manual.

### CLASS B FCC STATEMENT

This equipment has been tested and found to comply with the limits for a Class B digital device, pursuant to part 15 of the FCC Rules. These limits are designed to provide reasonable protection against harmful interference when the equipment is operated in a commercial environment. This equipment generates, uses, and can radiate radio frequency energy and, if not installed and used in accordance with the instruction manual, may cause harmful interference to radio communications. Operation of this equipment in a residential area is likely to cause harmful interference in which case the user will be required to correct the interference at his own expense. This Class B digital apparatus complies with Canadian ICES-003.

| HAZARD CATEGORIES AND SPECIAL SYMBOLS EN-I                                                                                                    |
|----------------------------------------------------------------------------------------------------|
| INTRODUCTION                                                                                                    |
| Box Contents         EN-1           Identification         EN-1           Power Meter Characteristics (PM200, PM200P, and PM210)         EN-2           MODBUS RS485 (PM210)         EN-3           Pulse Output (PM200P)         EN-3                                                                                                    |
| SAFETY PRECAUTIONS EN-5                                                                                                    |
| Before You Begin EN-5                                                                                                    |
| INSTALLATIONEN-7                                                                                                    |
| Dimensions         EN-7           Mounting         EN-8           Removing the Connectors         EN-9                                                                                                    |
| WIRING EN-11                                                                                                    |
| Introduction         EN-11           Supported System Types         EN-12           Wiring Diagrams         EN-13           Pulse Output Capabilities (PM200P)         EN-19           Solid-state Pulse Output         EN-19                                                                                                    |
| COMMUNICATIONS (PM210) EN-21                                                                                                    |
| Communications Capabilities (PM210)                                                                                                    |
| OPERATION                                                                                                    |
| Operating the Display         EN-23           How the Buttons Work         EN-24           Menu Overview         EN-24                                                                                                    |
| POWER METER SETUP EN-27                                                                                                    |
| Set Up the Power Meter         EN-27           Set Up CTs         EN-27           Set Up PTs         EN-27           Set Up the System Frequency         EN-28           Set Up the Meter System Type         EN-29           Set Up Demand Current         EN-29           Set Up PQS Demand         EN-30           Set Up the Pulses (PM200P)         EN-31 |

| Set Up the Bargraph Scale         EN-32           Set Up Communications (PM210)         EN-32           Select the Operating Mode         EN-33           Power Meter Diagnostics         EN-33           View the Meter Information         EN-33           Reset the Power Meter         EN-33           Restore Power Meter Default Settings         EN-34 |
|----------------------------------------------------------------------------------------------------|
| MAINTENANCE AND TROUBLESHOOTINGEN-35                                                                                                    |
| Introduction         EN-35           Getting Technical Support         EN-35           Troubleshooting         EN-35                                                                                                    |
| SPECIFICATIONSEN-39                                                                                                    |
| Power Meter Specifications                                                                                                    |
| GLOSSARY EN-43                                                                                                    |
| Glossary                                                                                                    |
| REGISTER LIST                                                                                                    |
| Register List                                                                                                    |
| INDEX                                                                                                    |

# **Box Contents**

- A. One (1) power meter
- B. Two (2) retainer clips
- C. One (1) installation and user manual
- D. PM210 only: One (1) RS-485 Terminator (MCT2W)

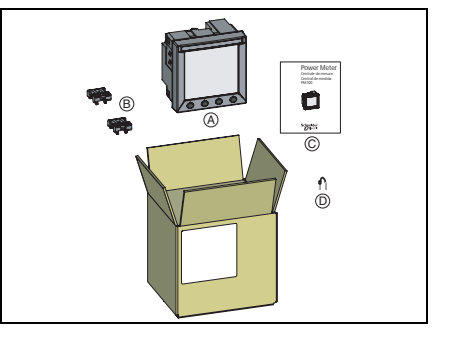

# Identification

#### On the device:

- A. Control power
- B. Voltage inputs
- C. Current inputs
- D. kWH/kVARH pulse output (PM200P) or RS-485 (PM210)

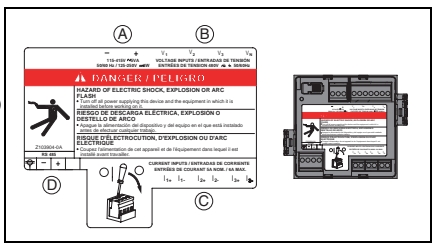

## Power Meter Characteristics (PM200, PM200P, and PM210)

| Instantaneous rms Values           |                                                                    |  |  |  |  |
|------------------------------------|--------------------------------------------------------------------|--|--|--|--|
| Current                            | Per phase                                                          |  |  |  |  |
| Voltage                            | Per phase                                                          |  |  |  |  |
| Frequency                          | 45 to 65 Hz                                                        |  |  |  |  |
| Active power                       | Total                                                              |  |  |  |  |
| Reactive power                     | Total                                                              |  |  |  |  |
| Apparent power                     | Total                                                              |  |  |  |  |
| Power factor                       | Total (absolute) 0.000 to 1                                        |  |  |  |  |
| Energy Values                      |                                                                    |  |  |  |  |
| Active energy (total)              | 0 to 1.84 x 10 <sup>18</sup> Wh                                    |  |  |  |  |
| Reactive energy (total)            | 0 to 1.84 x 10 <sup>18</sup> Wh                                    |  |  |  |  |
| Apparent energy (total)            | 0 to 1.84 x 10 <sup>18</sup> Wh                                    |  |  |  |  |
| Demand Values                      |                                                                    |  |  |  |  |
| Current                            | Per phase (Thermal)                                                |  |  |  |  |
| Active, reactive, apparent power   | Total (sliding block, rolling block, or block)                     |  |  |  |  |
| Maximum Demand Values              |                                                                    |  |  |  |  |
| Maximum current                    | Phase                                                              |  |  |  |  |
| Maximum active power               | Total                                                              |  |  |  |  |
| Maximum reactive power             | Total                                                              |  |  |  |  |
| Maximum apparent power             | Total                                                              |  |  |  |  |
| Reset                              |                                                                    |  |  |  |  |
| Maximum demand current and power   | Password protected                                                 |  |  |  |  |
| Energy values                      | Password protected                                                 |  |  |  |  |
| Menu Modes                         |                                                                    |  |  |  |  |
| IEC and IEEE                       | Display                                                            |  |  |  |  |
| Local or Remote Setup (PM210 only) |                                                                    |  |  |  |  |
| Type of distribution system        | 3-phase 3- or 4-wire with 1, 2, or 3 CTs, two- or single-<br>phase |  |  |  |  |
| Rating of current transformers     | Primary 5 to 32,767 A                                              |  |  |  |  |
|                                    | Secondary 5 or 1 A                                                 |  |  |  |  |

| Voltage                                  | Primary 3,276,700 V max<br>Secondary 100, 110, 115, 120 |
|------------------------------------------|---------------------------------------------------------|
| Calculation interval for demand currents | 1 to 60 minutes                                         |
| Calculation interval for demand power    | 1 to 60 minutes                                         |

## MODBUS RS485 (PM210)

| Functions                       |                    |  |  |  |  |  |
|---------------------------------|--------------------|--|--|--|--|--|
| RS485 link                      | 2-wire             |  |  |  |  |  |
| Communication protocol          | MODBUS RTU         |  |  |  |  |  |
| Settings                        |                    |  |  |  |  |  |
| Communication address           | 1 to 247           |  |  |  |  |  |
| Baud rate (communication speed) | 2400 to 19200 baud |  |  |  |  |  |
| Parity                          | none, even, odd    |  |  |  |  |  |

# Pulse Output (PM200P)

| Pulse Output    |                   |  |  |  |  |
|-----------------|-------------------|--|--|--|--|
| Active Energy   | Solid state relay |  |  |  |  |
| Reactive Energy | Solid state relay |  |  |  |  |

## **Before You Begin**

Carefully READ and FOLLOW the safety precautions outlined below BEFORE working with the power meter.

| A DANGER                                                                                                    |  |  |  |  |  |  |
|----------------------------------------------------------------------------------------------------|--|--|--|--|--|--|
| HAZARD OF ELECTRIC SHOCK, EXPLOSION, OR ARC FLASH                                                                                                    |  |  |  |  |  |  |
| <ul> <li>Only qualified electrical workers should install this equipment. Such work should be performed<br/>only after reading this entire set of instructions.</li> <li>NEVER work alone.</li> </ul>                                                                                                    |  |  |  |  |  |  |
| Before performing visual inspections, tests, or maintenance on this equipment, disconnect all sources of electric power. Assume that all circuits are live until they have been completely de-<br>energized, tested, and tagged. Pay particular attention to the design of the power system. Consider all sources of power, including the possibility of backfeeding. |  |  |  |  |  |  |
| Turn off all power supplying the power meter and the equipment in which it is installed before<br>working on it.                                                                                                    |  |  |  |  |  |  |
| <ul> <li>Always use a properly rated voltage sensing device to confirm that all power is off.</li> <li>Apply appropriate personal protective equipment (PPE) and follow safe electrical work practices. In the USA, see NFPA 70E.</li> </ul>                                                                                                    |  |  |  |  |  |  |
| Before closing all covers and doors, carefully inspect the work area for tools and objects that<br>may have been left inside the equipment.                                                                                                    |  |  |  |  |  |  |
| Use caution while removing or installing panels so that they do not extend into the energized<br>bus; avoid handling the panels, which could cause personal injury.                                                                                                    |  |  |  |  |  |  |
| <ul> <li>The successful operation of this equipment depends upon proper handling, installation, and operation. Neglecting fundamental installation requirements may lead to personal injury as well as damage to electrical equipment or other property.</li> <li>NEVER bypass external fusing.</li> </ul>                                                            |  |  |  |  |  |  |
| NEVER short the secondary of a PT.                                                                                                    |  |  |  |  |  |  |
| <ul> <li>NEVER open circuit a CT; use the shorting block to short circuit the leads of the CT before<br/>removing the connection from the power meter.</li> </ul>                                                                                                    |  |  |  |  |  |  |
| <ul> <li>Before performing Dielectric (Hi-Pot) or Megger testing on any equipment in which the power<br/>meter is installed, disconnect all input and output wires to the power meter. High voltage testing<br/>may damage electronic components contained in the power meter.</li> </ul>                                                                             |  |  |  |  |  |  |
| The power meter should be installed in a suitable electrical and fire enclosure.                                                                                                    |  |  |  |  |  |  |
| Failure to follow this instruction will result in death or serious injury                                                                                                    |  |  |  |  |  |  |

## Dimensions

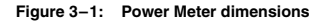

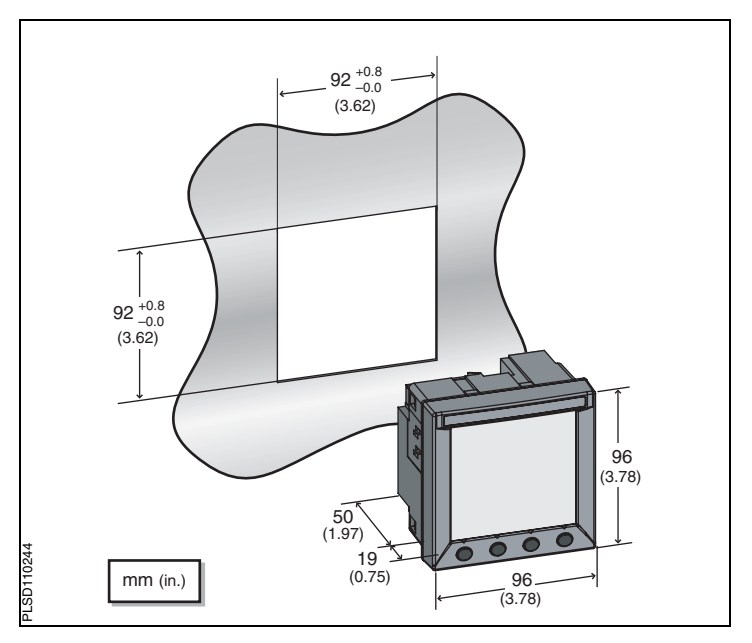

## Mounting

- Insert the power meter through the 92 mm x 92 mm (3.62 in. x 3.62 in.) cut-out (see Figure 3–1 on page 7).
- Attach the two retainer clips to the power meter using the retainer slots at position A or position B.

There are two sets of retainer slots on the left, right, top and bottom of the power meter. The first set is for installation locations thinner than 3 mm (1/8 in.). The second set is for installation locations 3 to 6 mm (1/8 in. to 1/4 in.).

NOTE: For use on a flat surface of a protective enclosure (for example, in the USA: NEMA Type 1 rated enclosure or better.

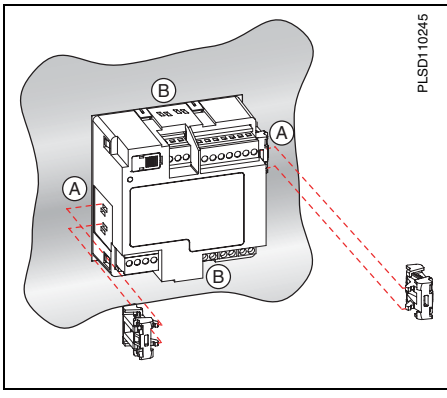

# **Removing the Connectors**

- Insert the flat end of a screwdriver into the groove between the power meter and the connector, as shown in the image.
- 2. Pull down the screwdriver to remove the connector.

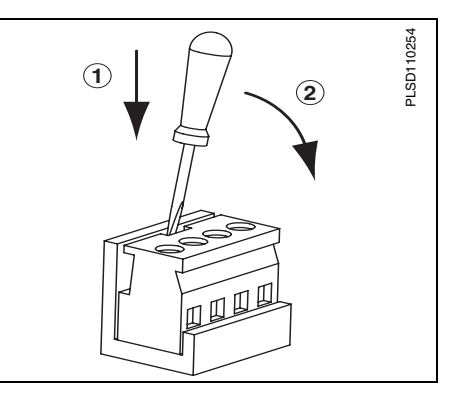

# Introduction

This chapter explains how to make the wiring connections for the power meter.

NOTE: Voltage inputs and control power for distribution systems up to 277 V L-N and 480 V L-L complies with metering category III. Also, terminal wiring should have a minimum temperature rating of 80°C.

The following symbols are used in the diagrams:

Table 4–1: Wiring Diagram Symbols

| Symbol   | Description                                                                                                    |
|----------|----------------------------------------------------------------------------------------------------|
| _ \      | Voltage disconnect switch                                                                                                    |
| ()       | Fuse                                                                                                    |
|          | Earth ground                                                                                                    |
| S1<br>S2 | Current transformer                                                                                                    |
|          | Shorting block                                                                                                    |
|          | Potential transformer                                                                                                    |
|          | Protection containing a voltage disconnect switch with a<br>fuse or disconnect circuit breaker (the protection device<br>must be rated for the available short-circuit current at the<br>connection point). |

## Supported System Types

| Table 4–2: | Voltages Less | Than or Equal to 27 | 7 Vac L-N/480 Vac L | -L, Direct Connect No PTs |
|------------|---------------|---------------------|---------------------|---------------------------|
|------------|---------------|---------------------|---------------------|---------------------------|

| Single-Phase Wiring |                         |            |       |                |                     |                |                     |        |
|---------------------|-------------------------|------------|-------|----------------|---------------------|----------------|---------------------|--------|
| Number of           | CTs Voltage Connections |            | tions | Meter Co       | Figuro              |                |                     |        |
| Wires               | Qty.                    | ID         | Qty.  | ID             | Туре                | System<br>Type | PT Primary<br>Scale | Number |
| 2                   | 1                       | 1          | 2     | V1, Vn         | L-N                 | 10             | No PT               | 4-1    |
| 2                   | 1                       | 11         | 2     | V1, V2         | L-L                 | 11             | No PT               | 4-2    |
| 3                   | 2                       | l1, l2     | 3     | V1, V2, Vn     | L-L with N          | 12             | No PT               | 4–3    |
| Three-Phase         | Wiring                  |            |       |                |                     |                |                     |        |
| 3                   | 2                       | I1, I3     | 3     | V1, V2, V3     | Delta               | 30             | No PT               | 4-4    |
| 5                   | 3                       | 11, 12, 13 | 3     | V1, V2, V3     | Delta               | 31             | No PT               | 4-5    |
| 3                   | 1                       | 11         | 3     | V1, V2, V3     | Delta<br>(Balanced) | 32             | No PT               | 4-15   |
| 4                   | 3                       | 11, 12, 13 | 3     | V1, V2, V3, Vn | 4-wire<br>Delta     | 40             | No PT               | 4-6    |
| 4                   | 3                       | 11, 12, 13 | 3     | V1, V2, V3, Vn | Wye                 | 40             | No PT               | 4-6    |
| 4                   | 1                       | 11         | 3     | V1, V2, V3, Vn | Wye<br>(Balanced)   | 44             | No PT               | 4-14   |

Table 4-3: Voltages Greater Than 277 Vac L-N/480 Vac L-L

| Three-Phase Wiring |      |            |      |                               |                               |                |                     |        |
|--------------------|------|------------|------|-------------------------------|-------------------------------|----------------|---------------------|--------|
| Number of CTs      |      | CTs        |      | Voltage Connect               | ions                          | Meter Co       | Figure              |        |
| Wires              | Qty. | ID         | Qty. | ID                            | Туре                          | System<br>Type | PT Primary<br>Scale | Number |
| 3                  | 2    | I1, I3     | 2    | V1, V3 (V2 to<br>Ground)      | Delta                         | 30             | Based on<br>voltage | 4-7    |
| 5                  | 3    | I1, I2, I3 | 2    | V1, V3 (V2 to<br>Ground)      | Delta                         | 31             | Based on<br>voltage | 4-8    |
| 3                  | 1    | 11         | 2    | V1, V3 (V2 to<br>Ground       | Delta<br>(Balanced)           | 32             | Based on<br>voltage | 4-13   |
|                    | 3    | I1, I2, I3 | 3    | V1, V2, V3, (Vn<br>to Ground) | Grounded<br>Wye               | 40             | Based on<br>voltage | 4-9    |
| 4                  | 3    | 11, 12, 13 | 2    | V1, V3 (Vn to<br>Ground)      | Wye                           | 42             | Based on<br>voltage | 4-10   |
|                    | 2    | 11, 12, 13 | 3    | V1, V2, V3 (Vn<br>to Ground)  | Grounded<br>Wye               | 40             | Based on<br>voltage | 4-11   |
| 4                  | 1    | 11         | 3    | V1, V2, V3 (Vn<br>to Ground)  | Grounded<br>Wye<br>(Balanced) | 44             | Based on voltage    | 4-12   |

## Wiring Diagrams

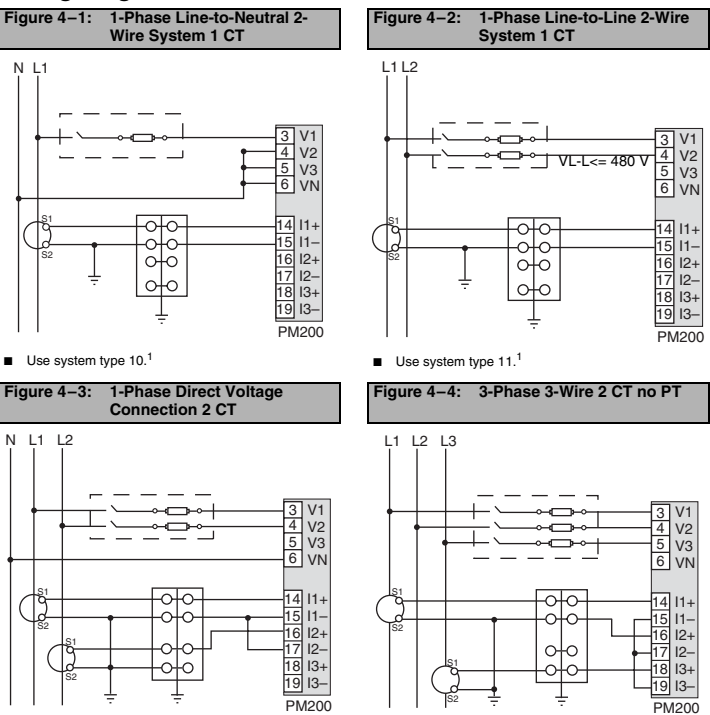

Use system type 30.

Use system type 12.<sup>1</sup>

#### Chapter 4 — Wiring Wiring Diagrams

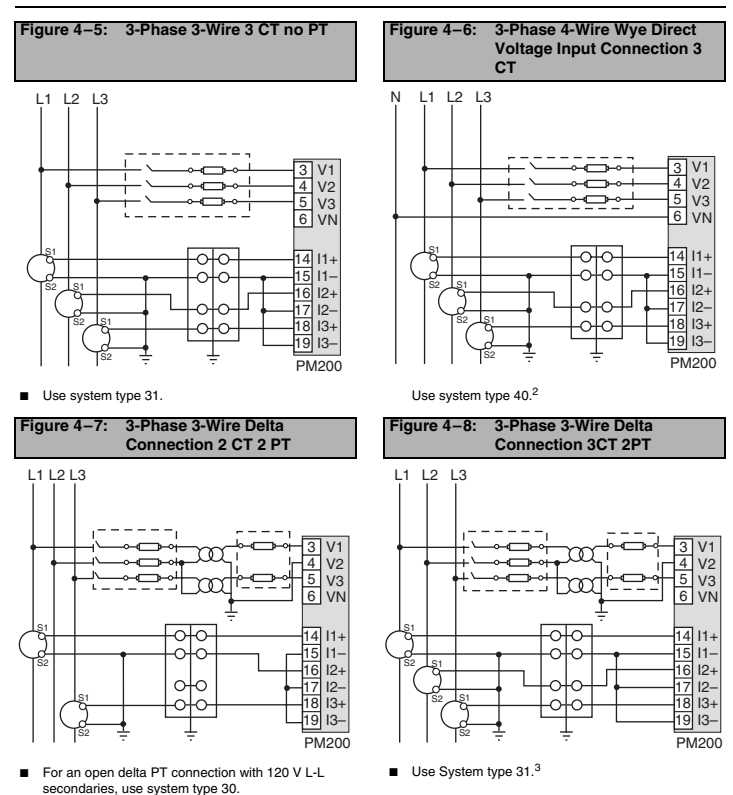

#### 63230-510-200A1 1/2006

#### Chapter 4 — Wiring Wiring Diagrams

3 V1 4 V2 5 V3

6 VN

14 11+

15 I1– 16 I2+

17 12-

18 13+

19 13-

PM200

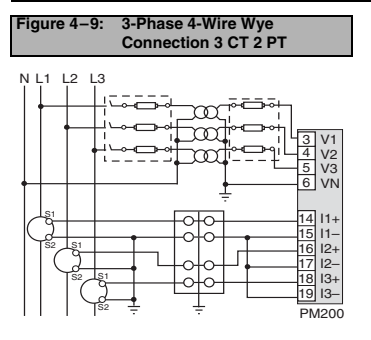

Use system type 40.

Figure 4–11: 3-Phase 4-Wire Wye 3 PT 2 CT (for balanced 3-wire loads)

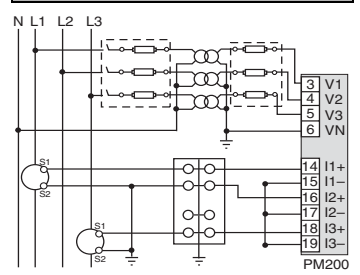

Use system type 42.

S1

N L1 L2 L3

Figure 4–12: Balanced 3-Phase 4-Wire 3PT 1 CT

Figure 4–10: 3-Phase 4-Wire Wye 3CT 2PT

(for balanced voltage)

 $\mathcal{T}$ 

 $\mathcal{T}$ 

010

പറ

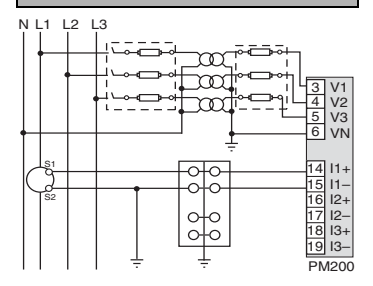

Use system type 40.

Use system type 44

#### Chapter 4 — Wiring Wiring Diagrams

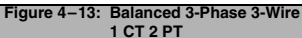

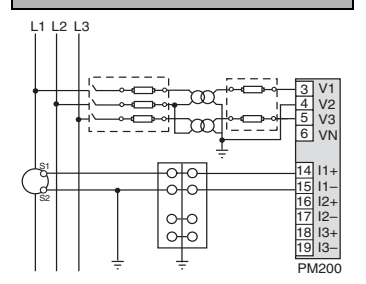

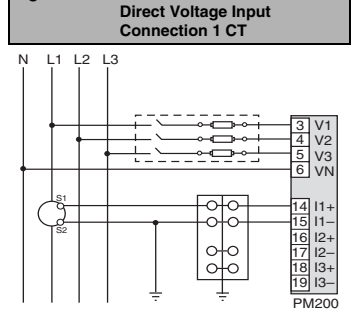

Figure 4–14: Balanced 3-Phase 4-Wire

Use system type 32

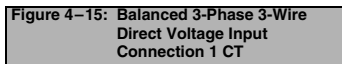

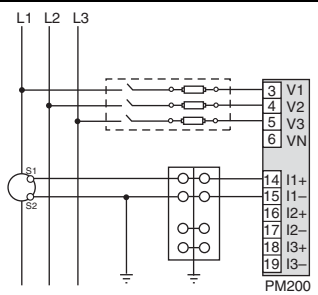

Use system type 32

Use system type 44

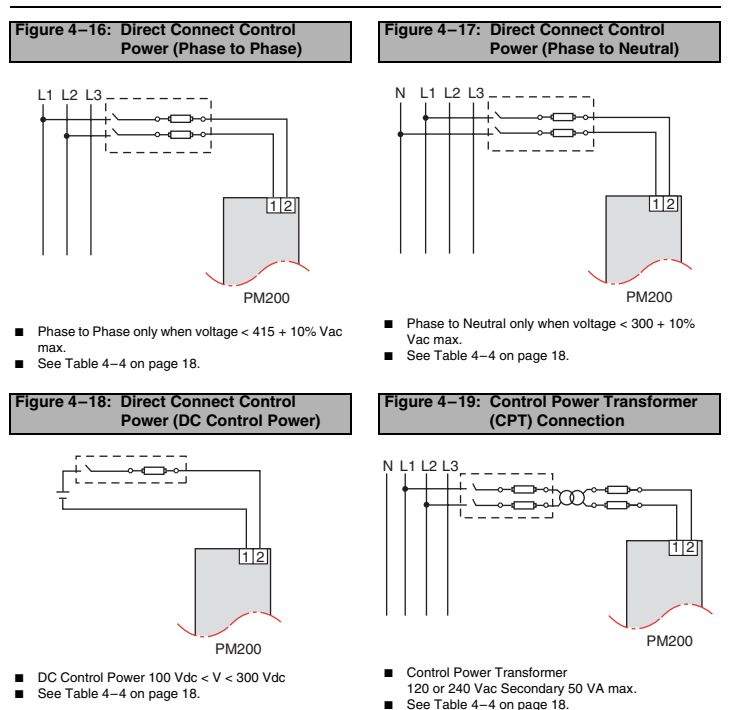

<sup>1</sup> To avoid distortion, use parallel wires for control power and voltage inputs. Keep the fuse close to the power source.

<sup>2</sup> Use with 480Y/277 V and 208Y/120 V systems.

<sup>3</sup> For an open delta PT connection with 120 V L-L secondaries, use system type 31.

#### Table 4-4: Fuse Recommendation

| Control Power Source | Source Voltage (V <sub>S</sub> ) | Fuse         | Fuse Amperage |
|----------------------|----------------------------------|--------------|---------------|
| CPT                  | V <sub>S</sub> ⊴25 V             | FNM or MDL   | 250 mA        |
| CPT                  | 125 < V <sub>S</sub> ≤240 V      | FNQ or FNQ-R | 250 mA        |
| CPT                  | 240 < V <sub>S</sub> \$05 V      | FNQ or FNQ-R | 250 mA        |
| Line Voltage         | V <sub>S</sub> ≤240 V            | FNQ-R        | 250 mA        |
| Line Voltage         | V <sub>S</sub> > 240 V           | FNQ-R        | 250 mA        |
| DC                   | V <sub>S</sub> ≤300 V            | LP-CC        | 500 mA        |

NOTES:

- See Figure 4–16 to Figure 4–19 on page 17.
- Over current protection should be located as close to the device as possible.
- For selecting fuses and circuit breakers other than those listed above, use the following criteria:
  - Over current protection should be rated as listed above.
  - Current interrupt capacity should be selected based on the installation category and fault current capability.
  - Over current protection should be selected with a time delay.
  - The voltage rating should be based on the input voltage applied.
  - □ If a 0.25 Å fuse is not available with the required fault current capability, use a fuse rated at a maximum of 0.5 Å.

# Pulse Output Capabilities (PM200P)

### Solid-state Pulse Output

There are two solid-state KY outputs. One is dedicated to kWH and the other is dedicated to kVARH. The maximum pulse rate is three (3) pulses per second with a pulse duration of 10 milliseconds.

#### Figure 4–20: Solid-state Outputs

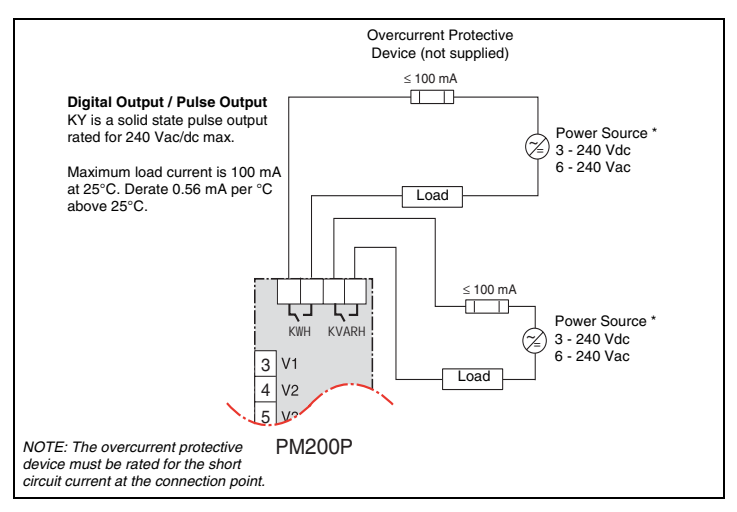

\*Pulse outputs are not SELV (safety extra low voltage) rated, so power sources should not be SELV circuits.

## **Communications Capabilities (PM210)**

|  | Table 5–1: | RS-485 | Communications | Distances |
|--|------------|--------|----------------|-----------|
|--|------------|--------|----------------|-----------|

| Baud Rate | Maximum Communication Distances<br>1 to 32 Devices |        |
|-----------|----------------------------------------------------|--------|
|           | Feet                                               | Meters |
| 9600      | 8,000                                              | 2,438  |
| 19200     | 6,000                                              | 1,829  |

NOTE: Distances listed should be used as a guide only and cannot be guaranteed for non-POWERLOGIC devices. Refer to the master device's documentation for any additional distance limitations.

## **Daisy-chaining Devices to the Power Meter**

The RS-485 slave port allows the power meter to be connected in a daisy chain with up to 31, 2-wire devices. In this bulletin, communications link refers to a chain of devices that are connected by a communications cable. See Figure 5–1.

Figure 5–1: Daisy-chaining 2-wire devices

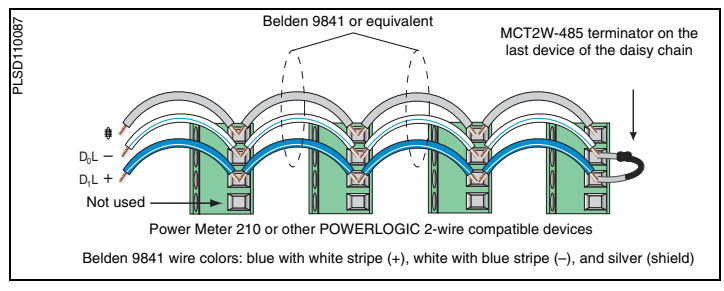

#### If the power meter is the first device on the daisy chain, connect it to the host device using a RS-232 to RS-422/RS-485 converter.

- If the power meter is the last device on the daisy chain, terminate it with the terminator provided.
- See Table 5–1 for the maximum daisy-chain communications distances for 2-wire devices.
- The terminal's voltage and current ratings are compliant with the requirements of the EIA RS-485 communications standard.

ENGLISH

# **Operating the Display**

The power meter is equipped with a large, back-lit LCD display. It can display up to five lines of information plus a sixth row of menu options. Figure 6–1 shows the different parts of the power meter.

### Figure 6–1: Power Meter Display

- A. Type of measurement
- B. Screen Title
- C. Maintenance icon
- D. Bar Chart (%)
- E. Units
- F. Display more menu items
- G. Menu item
- H. Selected menu indicator
- I. Button
- J. Return to previous menu
- K. Values
- L. Phase

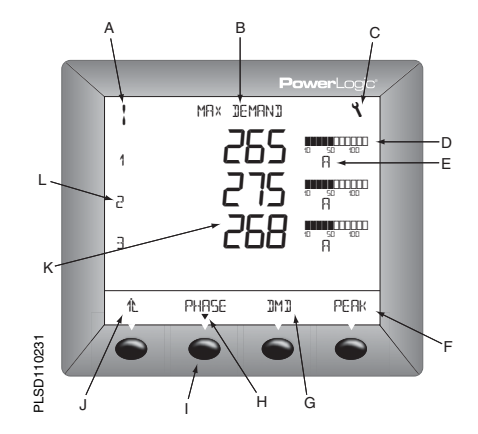

### How the Buttons Work

#### Table 6–1: Button Symbols

| Navigation    |                                                                                                    |  |
|---------------|----------------------------------------------------------------------------------------------------|--|
| >             | View more menu items on the current level.                                                                                                    |  |
| 化             | Return to the previous menu level.                                                                                                    |  |
| ▼             | Indicates the menu item is selected and there are no menu levels below the<br>current level.                                                      |  |
| Change Values |                                                                                                    |  |
| ÷             | Change values or scroll through the available options. When the end of a range is reached, pressing + again returns to the first value or option. |  |
| <b>*</b>      | Select the next number of a series.                                                                                                    |  |
| OK            | Move to the next editable field or exits the screen if the last editable field is<br>selected.                                                    |  |

NOTE:

- Each time you read "press" in this manual, press and release the appropriate button beneath a menu item. For example, if you are asked to "Press PHASE," you would press and release the button below the PHASE menu item.
- Changes are automatically saved.

## Menu Overview

Figure 6–2 on page 25 shows the menu items of the first two levels of the power meter. Level 1 contains all of the menu items available on the first screen of the power meter. Selecting a Level 1 menu item takes you to the next screen level containing the Level 2 menu items.

NOTE: The ...... is used to scroll through all menu items on a level.

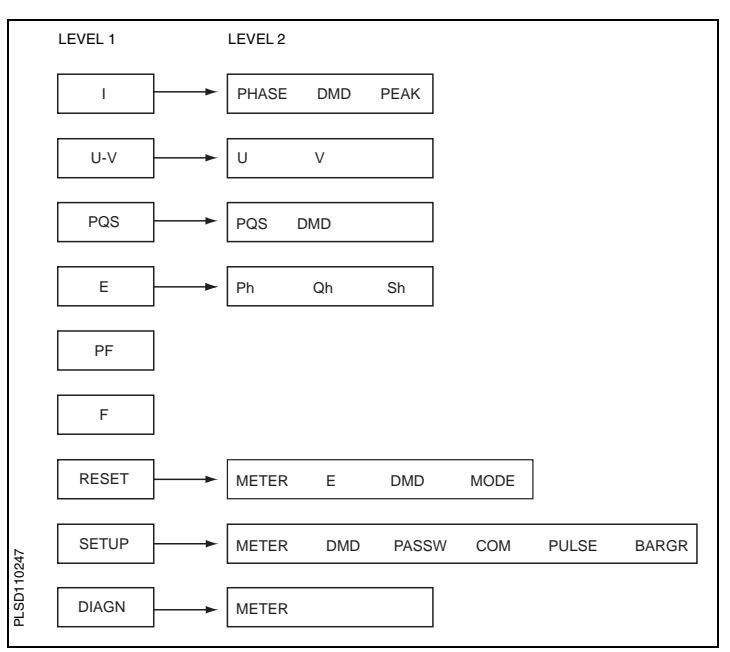

### Figure 6–2: Abbreviated List of IEC Power Meter Menu Items

## Set Up the Power Meter

To begin power meter setup, do the following:

- 1. Press ..... until you see SETUP.
- 2. Press SETUP.
- 3. Enter your password.

NOTE: The default password is 00000.

### Set Up CTs

- 2. Press METER.
- 3. Press CT.
- 4. Enter the PRIM CT (primary CT) number: 1 to 32762.
- 5. Press OK.
- Enter the SECON. CT (secondary CT) number: 1 or 5.
- 7. Press OK.
- 8. Press to return to the SETUP MODE screen.

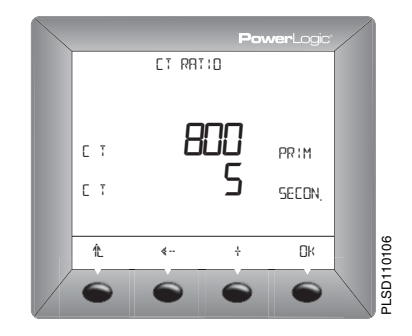

### Set Up PTs

- Press ····· b until METER is visible.
- 2. Press METER.
- 3. Press PT.
- Select the SCALE value: x1, x10, x100, NO PT (for direct connect).
- 5. Press OK.
- 6. Enter the PRIM (primary) value.
- 7. Press OK.
- Enter the SEC. (secondary) value.
- 9. Press OK.
- 10. Press to return to the SETUP MODE screen.

### Set Up the System Frequency

- Press ····· I until METER is visible.
- 2. Press METER.
- Press …… In until F (system frequency) is visible.
- 4. Press F.
- 5. Select the frequency: 50 Hz or 60 Hz.
- 6. Press OK.
- 7. Press to return to the SETUP MODE screen.

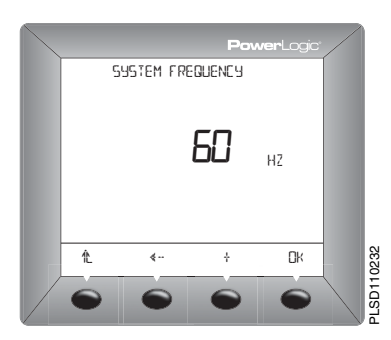

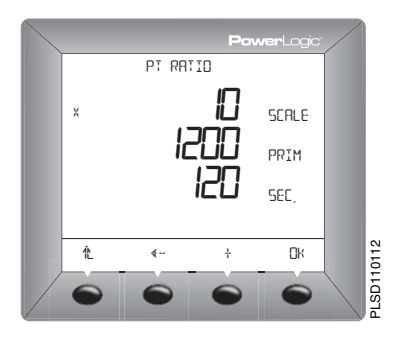

### Set Up the Meter System Type

- Press ····· Interpretation until METER is visible.
- 2. Press METER.
- Press ····· 
   until SYS (system type) is visible.
- 4. Press SYS.
- 5. Select the SYS (system type): 10, 11, 12, 30, 31, 32, 40, 42, 44.
- 6. Press OK.
- Press L to return to the SETUP MODE screen.

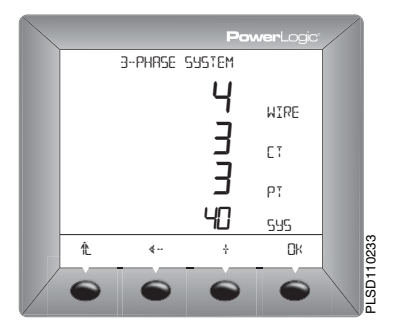

### Set Up Demand Current

- 1. Press ····· 
  ↓ until DMD (demand) is visible.
- 2. Press DMD.
- 3. Press I (current).
- 4. Enter the MIN (demand interval in minutes): 1 to 60.
- 5. Press OK.
- 6. Press to return to the SETUP MODE screen.

NOTE: The calculation method used is Thermal.

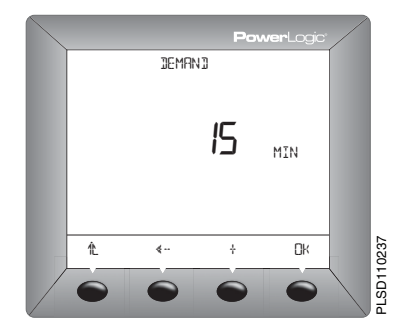

- 1. Press ····· 
  ↓ until DMD (demand) is visible.
- 2. Press DMD.
- 3. Press PQS (real, reactive, apparent power).
- 4. Enter the MIN (interval in minutes): 1 to 60.
- Enter the SUB-I (number of subintervals): 0 to 60
- 6. Press OK.
- 7. Press to return to the SETUP MODE screen.

NOTE: The calculation method used for SUB-I is as follows: 0 = sliding block

0 = silaing L 1 = block

>1 = rolling block (The SUB-I value must divide evenly into the MIN value. For example, if MIN is 15, SUB-I can be 3, 5, or 15. If you selected 3, you would have 3 subintervals at 5 minutes each.)

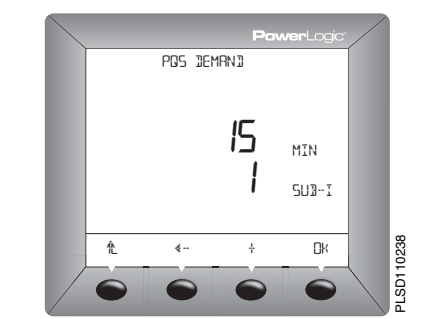
### Set Up the Passwords

- 1. Press ····· ▶ until PASSW (password) is visible.
- 2. Press PASSW.
- 3. Enter the SETUP password.
- 4 Press OK
- 5. Enter the RESET (password to reset the power meter) password.
- 6. Press OK to return to the SETUP MODE screen

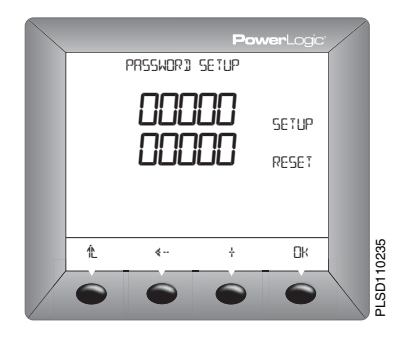

### Set Up the Pulses (PM200P)

- 1. Press ----- until PULSE is visible
- 2. Press PULSE.
- 3. Select the MSEC (kWH pulse duration in milliseconds): 10, 50, 100, 300, 500, or 1000.
- 4. Select the kWH/P (pulse weight): 0.1. 1. 10. 100. 1000. 10000, or 100000.
- 5. Select the MSEC (kVARH pulse duration in milliseconds): 10, 50, 100, 300, 500, or 1000.
- 6. Select the kVARH (pulse weight): 0.1. 1. 10. 100. 1000. 10000. or 100000.
- 7. Press OK to return to the SETUP MODE screen.

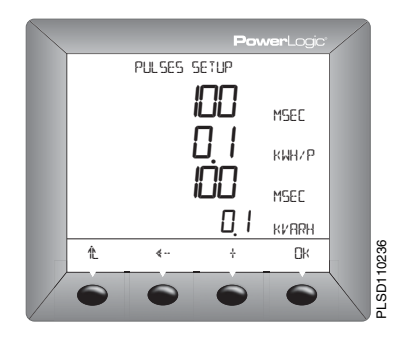

### Set Up the Bargraph Scale

- Press ····· b until BARGR (Bargraph) is visible.
- 2. Press BARGR.
- Enter the %CT (percent of CT primary to represent 100 on the bargraph).
- 4. Press OK.
- Press L to return to the SETUP MODE screen.

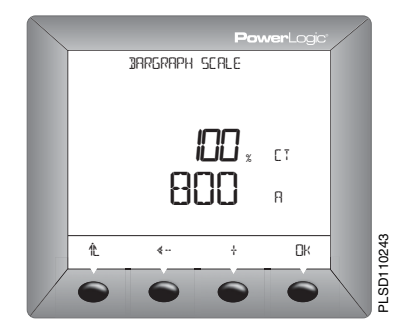

### Set Up Communications (PM210)

- 2. Press COM.
- 3. Enter the ADDR (meter address): 1 to 247.
- 4. Press OK.
- Select the BAUD (baud rate): 2400, 4800, 9600 or 19200.
- 6. Press OK.
- 7. Select the parity: EVEN, ODD, NONE.
- Press OK to return to the SETUP MODE screen.

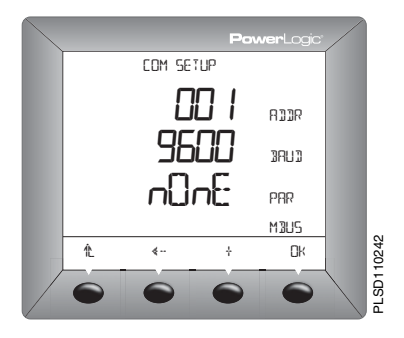

### Select the Operating Mode

- Press ····· ▶ until RESET is visible.
- 2. Press RESET.
- Enter the RESET password (00000 is the default).
- 4. Press OK.
- Press ····· 
   Initial MODE is visible.
- 6. Press MODE.
- 7. Press IEEE or IEC.
- Press L to return to the RESET MODE screen.
- 9. Press to return to the previous screen.

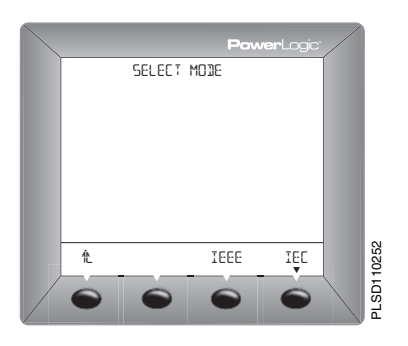

### **Power Meter Diagnostics**

#### View the Meter Information

- 1. Press ····· 
  ↓ until DIAGN (diagnostics) is visible.
- 2. Press DIAGN.
- 3. Press METER (meter info).
- View the meter information (model number, firmware operating system version, firmware reset system version, and power meter serial number).
- 5. Press 1 to return to the previous screen.

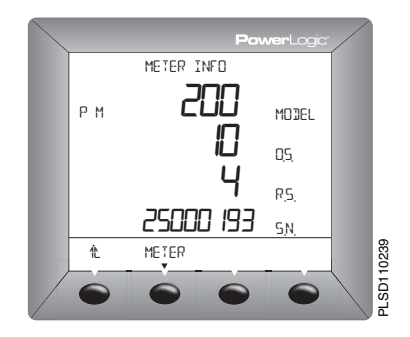

### **Reset the Power Meter**

### **Restore Power Meter Default Settings**

- 2. Press RESET.
- Enter the RESET password (00000 is the default).
- 4. Press OK.
- Press ····· > until METER is visible.
- 6. Press METER.
- 7. Press NO or YES.
- 8. Press to return to the previous screen.

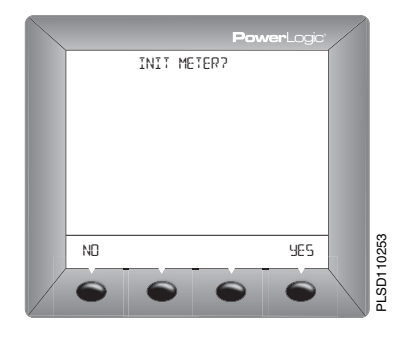

### Introduction

The power meter does not contain any user-serviceable parts. If the power meter requires service, contact your local sales representative. Do not open the power meter. Opening the power meter voids the warranty.

### **Getting Technical Support**

Please refer to the *Technical Support Contacts* provided in the power meter shipping carton for a list of support phone numbers by country.

### Troubleshooting

The information in Table 8–1 describes potential problems and their possible causes. It also describes checks you can perform or possible solutions for each. After referring to this table, if you cannot resolve the problem, contact the your local Square D/Schneider Electric sales representative for assistance.

### A DANGER

#### HAZARD OF ELECTRIC SHOCK, EXPLOSION, OR ARC FLASH

- This equipment must be installed and serviced only by qualified electrical personnel.
- Turn off all power supplying this equipment before working on or inside.
- Always use a properly rated voltage sensing device to confirm that all power is off.
- Apply appropriate personal protective equipment (PPE) and follow safe electrical work practices. See NFPA 70E.
- Carefully inspect the work area for tools and objects that may have been left inside the
  equipment.
- Use caution while removing or installing panels so that they do not extend into the energized bus; avoid handling the panels, which could cause personal injury.

#### Failure to follow this instruction will result in death or serious injury

#### Table 8–1: Troubleshooting

| Potential Problem                                                              | Possible Cause                                                                                                    | Possible Solution                                                                                                    |
|--------------------------------------------------------------------------------|----------------------------------------------------------------------------------------------------|----------------------------------------------------------------------------------------------------|
| The maintenance<br>icon is illuminated on<br>the power meter<br>display.       | The metered voltage is over the voltage range.     The metered current is over the current range.     The metered frequency is out of the frequency range.     NOTE: Refer to "Measurement Accuracy" in Table A-1 on page 39 for a list of measurement ranges. | Correct the out of range condition.                                                                                                    |
| The display is blank<br>after applying control<br>power to the power<br>meter. | The power meter may not be receiving the necessary power.                                                                                                    | <ul> <li>Verify that the power meter line (L) and<br/>neutral (N) terminals (terminals 25 and 27)<br/>are receiving the necessary power.</li> <li>Verify that the heartbeat LED is blinking.</li> <li>Check the fuse.</li> </ul>            |
| The data being<br>displayed is<br>inaccurate or not<br>what you expect.        | Incorrect setup values.                                                                                                    | Check that the correct values have been<br>entered for power meter setup parameters<br>(CT and PT ratings, System Type, Nominal<br>Frequency, and so on). See "Set Up the<br>Power Meter" on page 27 for setup<br>instructions.             |
|                                                                                | Incorrect voltage inputs.                                                                                                    | Check power meter voltage input terminals to<br>verify that adequate voltage is present.                                                                                                    |
|                                                                                | Power meter is wired improperly.                                                                                                    | Check that all CTs and PTs are connected<br>correctly (proper polarity is observed) and that<br>they are energized. Check shorting terminals.<br>See "Wiring Diagrams" on page 13. Initiate a<br>wiring check from the power meter display. |

#### Table 8–1: Troubleshooting

| Cannot communicate<br>with power meter<br>from a remote<br>personal computer. | Power meter address is incorrect.                 | Check to see that the power meter is correctly<br>addressed. See "Set Up Communications<br>(PM210)" on page 32 for instructions.                                                                 |
|-------------------------------------------------------------------------------|---------------------------------------------------|----------------------------------------------------------------------------------------------------|
|                                                                               | Power meter baud rate is incorrect.               | Verify that the baud rate of the power meter<br>matches the baud rate of all other devices on<br>its communications link. See "Set Up<br>Communications (PM210)" on page 32 for<br>instructions. |
|                                                                               | Communications lines are improperly<br>connected. | Verify the power meter communications connections. Refer to the <b>Communications</b> chapter for instructions.                                                                                  |
|                                                                               | Communications lines are improperly terminated.   | Check to see that a multipoint<br>communications terminator is properly<br>installed. See Figure 5–1 on page 21for<br>instructions.                                                              |
|                                                                               | Incorrect route statement to power meter.         | Check the route statement. Refer to the SMS online help for instructions on defining route statements.                                                                                           |

### **Power Meter Specifications**

#### Table A-1: Specifications

| Electrical Characteristics |                      |             |                                                                                                    |  |
|----------------------------|----------------------|-------------|----------------------------------------------------------------------------------------------------|--|
| Type of measurement        |                      |             | True rms up to the 15th harmonic on single- or three-<br>phase AC system (3P, 3P + N)<br>32 samples per cycle      |  |
| Measurement Accuracy       | Voltage              |             | 90 to 277 V L-N ±0.4% of nominal                                                                                   |  |
|                            | Current              |             | 0.5 to 1 A ±0.8% of reading<br>1 to 6 A ±0.5% of reading                                                           |  |
|                            | Power                |             | ±1%                                                                                                    |  |
|                            | Frequency            |             | 45 to 65 ±0.04 Hz                                                                                                  |  |
|                            | Real Energy          |             | IEC 62053-21 Class 1                                                                                               |  |
|                            | Reactive Energy      |             | IEC 62053-23 Class 2                                                                                               |  |
| Data update rate           |                      |             | 1 s                                                                                                    |  |
| Input-voltage              | Measured voltage     |             | 10 to 480 V AC (direct L-L, nominal)<br>10 to 277 V AC (direct L-N, nominal)<br>10 to 1.6 MV AC (with external VT) |  |
|                            | Metering over        | -range      | 1.2 Un                                                                                                    |  |
|                            | Impedance            |             | 2 MΩ (L-L) / 1 MΩ (L-N)                                                                                            |  |
|                            | Frequency range      |             | 45 to 65 Hz                                                                                                    |  |
| Input-current              | CT ratings           | Primary     | Adjustable from 5 A to 32767 A                                                                                     |  |
|                            |                      | Secondary   | 1 A or 5 A                                                                                                    |  |
|                            | Measurement          | input range | 10 mA to 6 A                                                                                                    |  |
|                            | Permissible overload |             | 10 A continuous<br>50 A for 10 seconds per hour<br>120 A for 1 second per hour                                     |  |
|                            | Impedance            |             | < 0.1 Ω                                                                                                    |  |
|                            | Load                 |             | < 0.15 VA                                                                                                    |  |
| Control Power              | AC                   |             | 100 to 415 ±10% V AC, 5 VA; 50 to 60 Hz                                                                            |  |
|                            | DC                   |             | 125 to 250 ±20% V DC, 3W                                                                                           |  |
|                            | Ride-through         | time        | 100 ms at 120 V AC                                                                                                 |  |
|                            |                      |             |                                                                                                    |  |

#### Table A-1: Specifications

| Output                                               | Pulse output (PM200P) | Static output 240 $\pm$ 10 % V AC, 100 mA max. @ 25 °C (derate 0.56 mA per °C above 25°C), 2.41 kV rms isolation, 30 $\Omega$ on-resistance @ 100 mA |  |
|------------------------------------------------------|-----------------------|----------------------------------------------------------------------------------------------------|--|
| Mechanical Characteris                               | tics                  |                                                                                                    |  |
| Weight                                               |                       | 0.37 kg                                                                                                    |  |
| IP degree of protection (IEC                         | 60529)                | Designed to IP52 front display, IP30 meter body                                                                                                    |  |
| Dimensions                                           |                       | 96 x 96 x 69 mm (meter with display)<br>96 x 96 x 50 mm (behind mounting surface)                                                                    |  |
| Environmental Charact                                | eristics              |                                                                                                    |  |
| Operating temperature                                | Meter                 | 0 °C to +60 °C                                                                                                    |  |
|                                                      | Display               | -10 °C to +50 °C                                                                                                    |  |
| Storage temperature                                  | Meter + display       | -40 °C to +85 °C                                                                                                    |  |
| Humidity rating                                      | - •                   | 5 to 95% RH at 50 °C (non-condensing)                                                                                                    |  |
| Pollution degree                                     |                       | 2                                                                                                    |  |
| Metering category (voltage inputs and control power) |                       | CAT III, for distribution systems up to 277 V L-N / 480 V AC L-L                                                                                     |  |
| Dielectric withstand                                 |                       | As per EN61010, UL508<br>Double insulated front panel display<br>3000 m                                                                              |  |
| Altitude                                             |                       | 3000 m                                                                                                    |  |
| Electromagnetic Comp                                 | atibility             |                                                                                                    |  |
| Electrostatic discharge                              |                       | Level III (IEC 61000-4-2)                                                                                                    |  |
| Immunity to radiated fields                          |                       | Level III (IEC 61000-4-3)                                                                                                    |  |
| Immunity to fast transients                          |                       | Level III (IEC 61000-4-4)                                                                                                    |  |
| Immunity to impulse waves                            |                       | Level III (IEC 61000-4-5)                                                                                                    |  |
| Conducted immunity                                   |                       | Level III (IEC 61000-4-6)                                                                                                    |  |
| Immunity to magnetic fields                          |                       | Level III (IEC 61000-4-8)                                                                                                    |  |
| Immunity to voltage dips                             |                       | Level III (IEC 61000-4-11)                                                                                                    |  |
| Conducted and radiated emissions                     |                       | CE commercial environment/FCC part 15 class B<br>EN55011                                                                                             |  |
| Harmonics                                            |                       | IEC 61000-3-2                                                                                                    |  |
| Flicker emissions                                    |                       | IEC 61000-3-3                                                                                                    |  |
|                                                      |                       |                                                                                                    |  |

#### Table A-1: Specifications

| Safety                  |                                                         |  |
|-------------------------|---------------------------------------------------------|--|
| Europe                  | CE, as per IEC 61010-1                                  |  |
| U.S. and Canada         | UL508                                                   |  |
| Communications          |                                                         |  |
| RS485 port (PM210)      | 2-wire, up to 19200 baud, Modbus RTU                    |  |
| Display Characteristics | •                                                       |  |
| Dimensions 73 x 69 mm   | Back-lit green LCD (6 lines total, 4 concurrent values) |  |
|                         |                                                         |  |

### Glossary

accumulated energy—energy can accumulates in either signed or unsigned (absolute) mode. In signed mode, the direction of power flow is considered and the accumulated energy magnitude may increase and decrease. In absolute mode, energy accumulates as a positive regardless of the power flow direction.

**baud rate**—specifies how fast data is transmitted across a network port.

block interval demand— power demand calculation method for a block of time and includes three ways to apply calculating to that block of time using the sliding block, fixed block, or rolling block method.

communications link—a chain of devices connected by a communications cable to a communications port.

current transformer (CT)—current transformer for current inputs.

**demand**—average value of a quantity, such as power, over a specified interval of time.

device address—defines where the power meter resides in the power monitoring system.

event—the occurrence of an alarm condition, such as *Undervoltage Phase A*, configured in the power meter.

firmware—operating system within the power meter

fixed block—an interval selected from 1 to 60 minutes (in 1-minute increments). The power meter calculates and updates the demand at the end of each interval. float—a 32-bit floating point value returned by a register (see Appendix C — Register List on page 47). The upper 16-bits are in the lowestnumbered register pair. For example, in the register 4010/11, 4010 contains the upper 16bits while 4011 contains the lower 16-bits.

Appendix B — Glossarv

Glossarv

frequency-number of cycles in one second.

**line-to-line voltages**—measurement of the rms line-to-line voltages of the circuit.

**line-to-neutral voltages**—measurement of the rms line-to-neutral voltages of the circuit.

maximum demand current—highest demand current measured in amperes since the last reset of demand.

maximum demand real power—highest demand real power measured since the last rest of demand.

maximum demand—the highest average load during a specified time interval. See also *peak* demand.

maximum value—highest value recorded of the instantaneous quantity such as Phase A Current, Phase A Voltage, etc., since the last reset of the minimums and maximums.

nominal-typical or average.

parity—refers to binary numbers sent over the communications link. An extra bit is added so that the number of ones in the binary number is either even or odd, depending on your configuration). Used to detect errors in the transmission of data.

partial interval demand—calculation of energy thus far in a present interval. Equal to energy accumulated thus far in the interval divided by the length of the complete interval. **peak demand**—the highest average load during a specified time interval. See also *maximum demand*.

phase currents (rms)—measurement in amperes of the rms current for each of the three phases of the circuit. See also maximum value.

phase rotation—phase rotations refers to the order in which the instantaneous values of the voltages or currents of the system reach their maximum positive values. Two phase rotations are possible: A-B-C or A-C-B.

potential transformer (PT)—also known as a voltage transformer

power factor (PF)—true power factor is the ratio of real power to apparent power using the complete harmonic content of real and apparent power. Calculated by dividing watts by volt amperes. Power factor is the difference between the total power your utility delivers and the portion of total power that does useful work. Power factor is the degree to which voltage and current to a load are out of phase.

**real power**—calculation of the real power (3-phase total and per-phase real power calculated) to obtain kilowatts.

rms—root mean square. Power meters are true rms sensing devices.

rolling block—a selected interval and subinterval that the power meter uses for demand calculation. The subinterval must divide evenly into the interval. Demand is updated at each subinterval, and the power meter displays the demand value for the last completed interval.

scale factor—multipliers that the power meter uses to make values fit into the register where information is stored.

safety extra low voltage (SELV) circuit—a SELV circuit is expected to always be below a hazardous voltage level.

short integer—a signed 16-bit integer (see Appendix C —Register List on page 47).

sliding block—an interval selected from 1 to 60 minutes (in 1-minute increments). If the interval is between 1 and 15 minutes, the demand calculation updates every 15 seconds. If the interval is between 16 and 60 minutes, the demand calculation updates every 60 seconds. The power meter displays the demand value for the last completed interval.

SMS—see System Manager Software.

System Manager Software (SMS)—software designed by POWERLOGIC for use in evaluating power monitoring and control data.

**system type**—a unique code assigned to each type of system wiring configuration of the power meter.

thermal demand—demand calculation based on thermal response.

total power factor—see power factor.

true power factor-see power factor.

unsigned integer—an unsigned 16-bit integer (see Appendix C —Register List on page 47).

unsigned long integer—an unsigned 32-bit value returned by a register (see Appendix C — Register List on page 47). The upper 16-bits are in the lowest-numbered register pair. For example, in the register pair 4010 and 4011, 4010 contains the upper 16-bits while 4011 contains the lower 16-bits.

VAR—volt ampere reactive.

| Abbreviations and Symbols             | MVARh—Megavolt ampere reactive hour                                        |  |
|---------------------------------------|----------------------------------------------------------------------------|--|
| A—Ampere                              | MWh-Megawatt hour                                                          |  |
| ADDR—Power meter address              | O.S.—Operating System (firmware version)                                   |  |
| BARGR—Bargraph                        | P—Real power                                                               |  |
| COM—Communications                    | PAR—Parity                                                                 |  |
| CPT—Control Power Transformer         | PASSW—Password                                                             |  |
| CT—see current transformer on page 43 | Pd—Real power demand                                                       |  |
| DMD-Demand                            | <b>PF</b> —Power factor                                                    |  |
| F—Frequency                           | Ph—Real energy                                                             |  |
| I-Current                             | PM—Power meter                                                             |  |
| IMAX—Current maximum demand           | PQS—Real, reactive, apparent power                                         |  |
| kVA—Kilovolt-Ampere                   | PQSd—Real, reactive, apparent power demand                                 |  |
| kVAD—Kilovolt-Ampere demand           | PRIM—Primary                                                               |  |
| kVAR—Kilovolt-Ampere reactive         | PT—Number of voltage connections (see<br>potential transformer on page 44) |  |
| kVARD—Kilovolt-Ampere reactive demand | PULSE-Pulse                                                                |  |
| kVARH—Kilovolt-Ampere reactive hour   | Q—Reactive power                                                           |  |
| kW—Kilowatt                           | Qd—Reactive power demand                                                   |  |
| kWD—Kilowatt demand                   | Qh—Reactive energy                                                         |  |
| kWH/P—Kilowatt-hours per pulse        | R.S.—Firmware reset system version                                         |  |
| KWMAX—Kilowatt maximum demand         | S—Apparent power                                                           |  |
| MAINT—Maintenance screen              | S.N.—Power meter serial number                                             |  |
| MBUS-MODBUS                           | SCALE—see scale factor on page 44                                          |  |
| MINS—Minutes                          | Sd—Apparent power demand                                                   |  |
| MSEC—Milliseconds                     | SECON—Secondary                                                            |  |
| MVAh—Megavolt ampere hour             | electric socondary                                                         |  |

© 2006 Schneider Electric. All Rights Reserved.

SEC-Secondary

Sh—Apparent Energy

U-Voltage line to line

V-Voltage

SUB-I-Subinterval

SYS—System Manager™ software (SMS) system type (ID)

### **Register List**

| Register        | Units | Scale Factor      | Range           | Description                         |
|-----------------|-------|-------------------|-----------------|-------------------------------------|
| 4000 to<br>4001 | kWh   | See register 4108 | 0 to 0xFFFFFFFF | Real Energy Consumption             |
| 4002 to<br>4003 | kVAh  | See register 4108 | 0 to 0xFFFFFFFF | Apparent Energy Consumption         |
| 4004 to<br>4005 | kVARh | See register 4108 | 0 to 0xFFFFFFFF | Reactive Energy Consumption         |
| 4006            | kW    | See register 4107 | 0 to 32767      | Total Real Power                    |
| 4007            | kVA   | See register 4107 | 0 to 32767      | Total Apparent Power                |
| 4008            | kVAR  | See register 4107 | 0 to 32767      | Total Reactive Power                |
| 4009            | _     | 0.0001            | 0 to 10000      | Total Power Factor                  |
| 4013            | Hz    | 0.01              | 4500 to 6500    | Frequency (derived from Phase A)    |
| 4014            | kW    | See register 4107 | 0 to 32767      | Total Real Power Present Demand     |
| 4015            | kVA   | See register 4107 | 0 to 32767      | Total Apparent Power Present Demand |
| 4016            | kVAR  | See register 4107 | 0 to 32767      | Total Reactive Power Present Demand |
| 4017            | kW    | See register 4107 | 0 to 32767      | Total Real Power Max Demand         |
| 4018            | kVA   | See register 4107 | 0 to 32767      | Total Apparent Power Max Demand     |
| 4019            | kVAR  | See register 4107 | 0 to 32767      | Total Reactive Power Max Demand     |
| 4020            | Amp   | See register 4105 | 0 to 32767      | Current, Instantaneous, Phase A     |
| 4021            | Amp   | See register 4105 | 0 to 32767      | Current, Instantaneous, Phase B     |
| 4022            | Amp   | See register 4105 | 0 to 32767      | Current, Instantaneous, Phase C     |
| 4024            | Amp   | See register 4105 | 0 to 32767      | Current, Present Demand, Phase A    |
| 4025            | Amp   | See register 4105 | 0 to 32767      | Current, Present Demand, Phase B    |
| 4026            | Amp   | See register 4105 | 0 to 32767      | Current, Present Demand, Phase C    |
| 4027            | Amp   | See register 4105 | 0 to 32767      | Current, Max Demand, Phase A        |
| 4028            | Amp   | See register 4105 | 0 to 32767      | Current, Max Demand, Phase B        |
| 4029            | Amp   | See register 4105 | 0 to 32767      | Current, Max Demand, Phase C        |
| 4030            | Volt  | See register 4106 | 0 to 32767      | Voltage, Phase A-B                  |
| 4031            | Volt  | See register 4106 | 0 to 32767      | Voltage, Phase B-C                  |

Registers 4000 – 4005, 7002, and 7003 are unsigned long integer values

Registers 4006 – 4104, 4109 – 7001, and 7004 – 7162 are unsigned integer values

Registers 4105 – 4108 are signed integer values

■ All registers are Read-only except for 4117 - 4128 and 7015 - 7162.

#### Appendix C — Register List Register List

| Register | Units | Scale Factor                                                                                                    | Range      | Description              |
|----------|-------|----------------------------------------------------------------------------------------------------|------------|--------------------------|
| 4032     | Volt  | See register 4106                                                                                                    | 0 to 32767 | Voltage, Phase A-C       |
| 4033     | Volt  | See register 4106                                                                                                    | 0 to 32767 | Voltage, Phase A-N       |
| 4034     | Volt  | See register 4106                                                                                                    | 0 to 32767 | Voltage, Phase B-N       |
| 4035     | Volt  | See register 4106                                                                                                    | 0 to 32767 | Voltage, Phase C-N       |
| 4105     | _     | $\begin{aligned} -4 &= 0.0001 \\ -3 &= 0.001 \\ -2 &= 0.01 \\ -1 &= 0.1 \\ 0 &= 1.0 \\ 1 &= 10.0 \\ 2 &= 100.0 \\ 3 &= 1000.0 \\ 4 &= 10000.0 \end{aligned}$ |            | Scale Factor I (current) |
| 4106     | _     | $\begin{aligned} -4 &= 0.0001 \\ -3 &= 0.001 \\ -2 &= 0.01 \\ -1 &= 0.1 \\ 0 &= 1.0 \\ 1 &= 10.0 \\ 2 &= 100.0 \\ 3 &= 1000.0 \\ 4 &= 10000.0 \end{aligned}$ |            | Scale Factor V (voltage) |
| 4107     | _     | $\begin{array}{r} -4 = 0.0001 \\ -3 = 0.001 \\ -2 = 0.01 \\ -1 = 0.1 \\ 0 = 1.0 \\ 1 = 10.0 \\ 2 = 100.0 \\ 3 = 1000.0 \\ 4 = 10000.0 \end{array}$           |            | Scale Factor W (power)   |

Registers 4000 – 4005, 7002, and 7003 are unsigned long integer values

Registers 4006 – 4104, 4109 – 7001, and 7004 – 7162 are unsigned integer values

Registers 4105 – 4108 are signed integer values

All registers are Read-only except for 4117 – 4128 and 7015 – 7162.

| F | ī |   |   |  |
|---|---|---|---|--|
| ľ |   |   | 1 |  |
|   | i | ì |   |  |
| F |   |   |   |  |
| ŀ |   |   | ł |  |
|   | 2 |   |   |  |

| Register | Units   | Scale Factor                                                                                                    | Range      | Description                                                                                                    |
|----------|---------|----------------------------------------------------------------------------------------------------|------------|----------------------------------------------------------------------------------------------------|
| 4108     | 1       | $\begin{aligned} -4 &= 0.0001 \\ -3 &= 0.001 \\ -2 &= 0.01 \\ -1 &= 0.1 \\ 0 &= 1.0 \\ 1 &= 10.0 \\ 2 &= 100.0 \\ 3 &= 1000.0 \\ 4 &= 10000.0 \end{aligned}$ |            | Scale Factor E (energy)                                                                                                    |
| 4109     | _       | _                                                                                                    | _          | Feature Bitmap (future use, always returns zero presently)                                                                                                    |
| 4112     | Ι       |                                                                                                    | _          | Error Bitmap:<br>bit 0: Phase A Voltage over range<br>bit 1: Phase B Voltage over range<br>bit 2: Phase C Voltage over range<br>bit 3: Phase A Current over range<br>bit 4: Phase B Current over range<br>bit 5: Phase C Current over range<br>bit 6: Frequency out of range<br>bit 7:15: Reserved for future use |
| 4113     | —       | —                                                                                                    | _          | Reserved, always returns 0                                                                                                    |
| 4114     | —       | -                                                                                                    | -          | Reserved, always returns 0                                                                                                    |
| 4115     | —       | -                                                                                                    | —          | Reserved, always returns 0                                                                                                    |
| 4116     | —       | _                                                                                                    | _          | Reserved, always returns 0                                                                                                    |
| 4117     | Minutes | _                                                                                                    | 1 to 60    | Thermal Demand Interval                                                                                                    |
| 4118     | Minutes | -                                                                                                    | 1 to 60    | Power Block Demand Interval                                                                                                    |
| 4119     | _       |                                                                                                    | 0 to 60    | Power Block Demand Sub-Intervals<br>If set to 0, a subinterval of 15 seconds is used<br>for Demand Intervals less than or equal to 15<br>minutes, or 60 seconds for intervals greater<br>than 15 minutes.                                                                                                    |
| 4120     | —       | _                                                                                                    | 1 to 32767 | CT Ratio – Primary                                                                                                    |
| 4121     | —       | -                                                                                                    | 1 or 5     | CT Ratio - Secondary                                                                                                    |

Registers 4000 – 4005, 7002, and 7003 are unsigned long integer values

Registers 4006 – 4104, 4109 – 7001, and 7004 – 7162 are unsigned integer values

Registers 4105 – 4108 are signed integer values

All registers are Read-only except for 4117 – 4128 and 7015 – 7162.

| Register | Units | Scale Factor | Range                              | Description                                                                                                    |  |
|----------|-------|--------------|------------------------------------|----------------------------------------------------------------------------------------------------|--|
| 4122     | _     | —            | 1 to 32767                         | PT Ratio - Primary                                                                                                    |  |
| 4123     | _     | —            | 0,1,10,100                         | PT Ratio - Scale (0 = No PT)                                                                                                    |  |
| 4124     | _     | —            | 100,110,115,120                    | PT Ratio – Secondary                                                                                                    |  |
| 4125     | Hz    | —            | 50 or 60                           | Service Frequency                                                                                                    |  |
| 4126     | _     | _            | N/A                                | Reset           Write 30078 to clear all Energy<br>Accumulators.           Write 21212 to reset Peak Demand values<br>to Present Demand Values.           Read always returns 0. |  |
| 4127     | _     | -            | 10,11,12,30, 31, 32,<br>40, 42, 44 | System Type                                                                                                    |  |
| 4128     | _     | —            | 0,1                                | Units: 0 = IEC, 1 = IEEE units                                                                                                    |  |
| 7000     | _     | —            | 0 to 32767                         | Firmware Version, Reset System                                                                                                    |  |
| 7001     | _     | —            | —                                  | Firmware Version, Operating System                                                                                                    |  |
| 7002/03  | _     | —            | —                                  | Serial Number (date/time of mfg. in UTC)                                                                                                    |  |
| 7004     | _     | —            | 15201                              | Device ID = 15201                                                                                                    |  |
| 7005     | _     | —            | 1 to 247                           | Modbus Address                                                                                                    |  |
| 7006     | _     | _            | 2400,4800,<br>9600,19200           | Baud rate                                                                                                    |  |

Registers 4000 – 4005, 7002, and 7003 are unsigned long integer values

Registers 4006 – 4104, 4109 – 7001, and 7004 – 7162 are unsigned integer values

Registers 4105 – 4108 are signed integer values

All registers are Read-only except for 4117 – 4128 and 7015 – 7162.

### Supported MODBUS Commands

| Command | Description                                                                                                    |
|---------|----------------------------------------------------------------------------------------------------|
| 0x03    | Read holding registers                                                                                                    |
| 0x04    | Read input registers                                                                                                    |
| 0x06    | Preset single registers                                                                                                    |
| 0x10    | Preset multiple registers                                                                                                    |
| 0x11    | Report ID           Return String           byte 1: 0x11           byte 2: number of bytes following without crc           byte 3: ID byte = 250           byte 4: status = 0xFF           bytes 5+: ID string = PM210 Power Meter           last 2 bytes: CRC                                                                                                    |
| 0x2B    | Read device identification, BASIC implementation (0x00, 0x01, 0x02 data), conformity level 1,         Object Values         0x01: If register 4128 is 0, then "Merlin Gerin. If register 4128 is 1, then "Square D" 0x02: "PM210"         0x02: "Avx.yyy" where xx.yyy is the OS version number. This is the reformatted version of register 7001. If the value for register 7001 is 12345, then the 0x03 data would be "V12.345" |

#### 63230-510-200A1 1/2006

#### Α

address device address EN-37 в bargraph scale setup EN-32 baud rate EN-37 button symbols EN-24 buttons how to use EN-24 С communications capabilities EN-21 characteristics EN-3 daisv-chaining devices EN-21 distances EN-21 functions EN-3 settings EN-3 setup EN-32 troubleshooting EN-37 connections wiring EN-11 contacting technical support EN-35 CT setup EN-27 D demand setup EN-29 values FN-2 dimensions power meter EN-7 display operation EN-23 E energy values EN-2 F fuse recommendations EN-18 getting technical support EN-

#### 35 I

I IEC EN-33 IEEE EN-33 instantaneous rms values EN-2

#### М

maintenance of power meter EN-35 maximum demand values FN-2 menu list of menu items EN-25 overview FN-24 menu modes EN-2 meter information EN-33 MODBUS EN-3 mounting dimensions EN-7 o operating mode IFC FN-33 IFFF FN-33 operation display EN-23 P password setup EN-31 power meter box contents EN-1 characteristics EN-2 dimensions EN-7 setup EN-27 POS demand setup EN-30 problems see troubleshooting EN-35 PT setup EN-28 pulse output EN-3 pulse setup EN-31 R

characteristics EN-2 password EN-31 route statement EN-37 RS485 EN-3 communications distances EN-21

#### s

safety precautions EN-5 setup EN-27 bargraph scale EN-32 communications EN-32 CT EN-27 demand EN-29 password EN-31 PQS demand EN-30 PT FN-28 pulse EN-31 system frequency EN-28 system type EN-28, EN-29 symbols above buttons EN-24 wiring EN-11 system frequency setup EN-28 system type setup EN-28, EN-29 system types EN-12 т technical support EN-35 thermal demand values EN-2 troubleshooting EN-36 v viewing meter information ENw wirina fuse recommendations EN-18 troubleshooting EN-36 wiring symbols EN-11

reset

#### CATEGORÍAS DE RIESGOS Y SÍMBOLOS ESPECIALES

Lea estas instrucciones atentamente y examine el equipo para familiarizarse con el dispositivo antes de instalarlo, manipularlo, revisarlo o realizar el mantenimiento. Los siguientes mensajes especiales pueden aparecer a lo largo de este manual o en el equipo para advertir de posibles riesgos o remitirle a otras informaciones que le ayudarán a aclarar o simplificar los procedimientos.

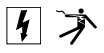

La adición de uno de estos dos símbolos a una etiqueta de seguridad de "Peligro" o "Advertencia" indica que existe un peligro eléctrico que podría causar lesiones personales si no se siguen las instrucciones.

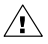

Éste es el símbolo de alerta de seguridad. Sirve para alertar de posibles riesgos de daños personales. Siga las recomendaciones de todos los mensajes de seguridad precedidos por este símbolo para evitar posibles daños personales e incluso la muerte.

### A PELIGRO

PELIGRO indica una situación de peligro inminente que, si no se evita, **puede provocar** la muerte o lesiones graves.

#### A ADVERTENCIA

ADVERTENCIA indica una posible situación de peligro que, si no se evita, **puede provocar** la muerte o lesiones graves.

### A PRECAUCIÓN

PRECAUCIÓN indica una posible situación de peligro que, si no se evita, **puede provocar** lesiones leves o menos graves.

### PRECAUCIÓN

PRECAUCIÓN, utilizado sin el símbolo de alerta de seguridad, indica una posible situación de peligro que, si no se evita, **puede causar** daños a la propiedad.

NOTA: Proporciona información adicional para aclarar o simplificar procedimientos.

#### POR FAVOR, TENGA EN CUENTA LO SIGUIENTE

Sólo el personal de mantenimiento eléctrico cualificado puede instalar, manipular, revisar y realizar el mantenimiento del equipo eléctrico. Schneider Electric no asume ninguna responsabilidad por las posibles consecuencias derivadas de la utilización de este manual.

#### DECLARACIÓN DE CLASE B SEGÚN NORMATIVA FCC

Este equipo ha sido probado y cumple con los límites establecidos para los dispositivos digitales Clase B, según la sección 15 de la normativa FCC. Estos límites se establecen para proporcionar la protección adecuada contra interferencias que puedan dañar el equipo cuando éste se utiliza en un entorno comercial. Este equipo genera, utiliza y puede emitir energía de radiofrecuencia y, si no se instala y utiliza siguiendo las indicaciones del manual de instrucciones, puede provocar interferencias que afecten a las radiocomunicaciones. Si se utiliza en una zona residencial, las interferencias podrían causar interferencias dañinas. En tal caso, el usuario es el responsable de corregir dichas interferencias por su propia cuenta y riesgo. Este aparato digital Clase B cumple con la normativa ICES-003 canadiense.

| CATEGORÍAS DE RIESGOS Y SÍMBOLOS ESPECIALES                                                                                                    | ES-I                                                                 |
|----------------------------------------------------------------------------------------------------|----------------------------------------------------------------------|
| INTRODUCCIÓN                                                                                                    | ES-1                                                                 |
| Contenido de la caja                                                                                                    | ES-1<br>ES-1<br>ES-2<br>ES-3<br>ES-3                                 |
| PRECAUCIONES DE SEGURIDAD                                                                                                    | ES–5                                                                 |
| Antes de empezar                                                                                                    | ES–5                                                                 |
| INSTALACIÓN                                                                                                    | ES-7                                                                 |
| Dimensiones                                                                                                    | ES7<br>ES8<br>ES9                                                    |
| CABLEADOE                                                                                                    | S–11                                                                 |
| Introducción E<br>Tipos de sistemas compatibles E<br>Diagramas de cableado E<br>Recursos de salida de impulsos (PM200P) E<br>Salida de impulsos de estado sólido E                                                                                                    | S–11<br>S–12<br>S–14<br>S–20<br>S–20                                 |
| COMUNICACIONES (PM210)E                                                                                                    | S-21                                                                 |
| Recursos de comunicaciones (PM210) E<br>Conexión de dispositivos mediante bus de comunicaciones serie                                                                                                    | S-21<br>S-21                                                         |
| FUNCIONAMIENTOE                                                                                                    | S-23                                                                 |
| Funcionamiento de la pantalla E<br>Funcionamiento de los botones E<br>Descripción general de los menús E                                                                                                    | S–23<br>S–24<br>S–24                                                 |
| CONFIGURACIÓN DE LA CENTRAL DE MEDIDA E                                                                                                    | S–27                                                                 |
| Configuración de la central de medida       E         Configuración de los TI       E         Configuración de los TT       E         Configuración de los TT       E         Configuración de la frecuencia del sistema       E         Configuración de la frecuencia del sistema       E         Configuración de la frecuencia del a central de medida       E         Configuración de la demanda de intensidad       E         Configuración de la demanda PQS       E         Configuración de las contraseñas       E         Configuración de los contraseñas       E | S-27<br>S-28<br>S-28<br>S-29<br>S-29<br>S-29<br>S-30<br>S-31<br>S-31 |

| Configuración de la escala de gráfico de barras       ES-32         Configuración de las comunicaciones (PM210)       ES-32         Selección del modo de funcionamiento       ES-33         Diagnósticos de la central de medida       ES-33         Visualización de la información de la central de medida       ES-33         Comprobación de le estado del dispositivo       ES-34         Restauración de la central de medida       ES-34         Restauración de la configuración predeterminada de la central de medida       ES-34 |
|----------------------------------------------------------------------------------------------------|
| MANTENIMIENTO Y RESOLUCIÓN DE PROBLEMAS                                                                                                    |
| Introducción         ES-35           Asistencia técnica         ES-35           Resolución de problemas         ES-35                                                                                                    |
| ESPECIFICACIONES                                                                                                    |
| Especificaciones de la central de medida ES-39                                                                                                    |
| GLOSARIO         ES-43           Glosario         ES-43           Abreviaturas y símbolos         ES-45                                                                                                    |
| LISTA DE REGISTROS ES-47                                                                                                    |
| Lista de registros                                                                                                    |
| ÍNDICE DEL ARCHIVOES-53                                                                                                    |

### Contenido de la caja

- A. Una (1) central de medida
- B. Dos (2) pinzas de fijación
- C. Un (1) manual de instalación y del usuario
- D. Sólo PM210: Un (1) terminal de línea RS-485 (MCT2W)

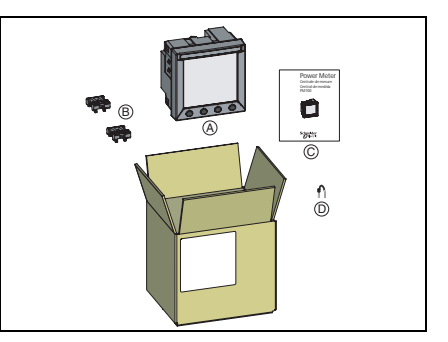

## Identificación

#### En el dispositivo:

- A. Alimentación
- B. Entradas de tensión
- C. Entradas de intensidad
- D. Salida de impulsos kWH/kVARH (PM200P) o RS-485 (PM210)

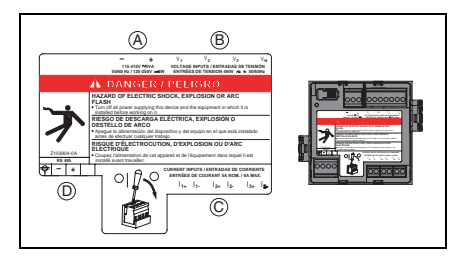

# Características de la central de medida (PM200, PM200P y PM210)

| Valores instantáneos eficaces                       |                                                                         |  |
|-----------------------------------------------------|-------------------------------------------------------------------------|--|
| Intensidad                                          | Por fase                                                                |  |
| Tensión                                             | Por fase                                                                |  |
| Frecuencia                                          | De 45 a 65 Hz                                                           |  |
| Potencia activa                                     | Total                                                                   |  |
| Potencia reactiva                                   | Total                                                                   |  |
| Potencia aparente                                   | Total                                                                   |  |
| Factor de potencia                                  | Total (absoluta) de 0,000 a 1                                           |  |
| Valores de energía                                  |                                                                         |  |
| Energía activa (total)                              | De 0 a 1,84 x 10 <sup>18</sup> Wh                                       |  |
| Energía reactiva (total)                            | De 0 a 1,84 x 10 <sup>18</sup> Wh                                       |  |
| Energía aparente (total)                            | De 0 a 1,84 x 10 <sup>18</sup> Wh                                       |  |
| Valores de demanda                                  |                                                                         |  |
| Intensidad                                          | Por fase (térmica)                                                      |  |
| Potencia activa, reactiva y aparente                | Total (bloque deslizante, bloque basculante o bloque)                   |  |
| Valores máximos de demanda                          |                                                                         |  |
| Intensidad máxima                                   | Fase                                                                    |  |
| Potencia activa máxima                              | Total                                                                   |  |
| Potencia reactiva máxima                            | Total                                                                   |  |
| Potencia aparente máxima                            | Total                                                                   |  |
| Restablecimiento                                    |                                                                         |  |
| Demanda de intensidad y demanda de potencia máximas | Protegido por contraseña                                                |  |
| Valores de energía                                  | Protegido por contraseña                                                |  |
| Modos de menú                                       |                                                                         |  |
| IEC e IEEE                                          | Pantalla                                                                |  |
| Configuración local o remota (PM210 exclusivamente) |                                                                         |  |
| Tipo de sistema de distribución                     | Trifásico de 3 o 4 hilos con 1, 2 o 3 TI, de dos fases o de<br>una sola |  |
| Valor nominal de los transformadores de intensidad  | Primario de 5 a 32.767 A<br>Secundario de 5 o 1 A                       |  |

| Tensión                                          | Primario de 3.276.700 V máx.<br>Secundario de 100, 110, 115, 120 |
|--------------------------------------------------|------------------------------------------------------------------|
| Intervalo de cálculo para demandas de intensidad | 1 a 60 minutos                                                   |
| Intervalo de cálculo para demanda de potencia    | 1 a 60 minutos                                                   |

### MODBUS RS485 (PM210)

| Funciones                                          |                         |  |
|----------------------------------------------------|-------------------------|--|
| Enlace de RS485                                    | 2 hilos                 |  |
| Protocolo de comunicaciones MODBUS                 | MODBUS RTU              |  |
| Configuraciones                                    |                         |  |
| Dirección de comunicaciones                        | De 1 a 247              |  |
| Velocidad en baudios (velocidad de comunicaciones) | De 2400 a 19200 baudios |  |
| Paridad                                            | Ninguna, par, impar     |  |

### Salida de impulsos (PM200P)

| Salida de impulsos |                       |  |
|--------------------|-----------------------|--|
| Energía activa     | Relé de estado sólido |  |
| Energía reactiva   | Relé de estado sólido |  |

### Antes de empezar

LEA y SIGA cuidadosamente las precauciones de seguridad que se explican a continuación ANTES de trabajar con la central de medida.

| RIESGO DE DESCARGA ELÉCTRICA, EXPLOSIÓN O DESTELLO DE ARCO                                                                                                    |
|----------------------------------------------------------------------------------------------------|
| <ul> <li>Únicamente los electricistas cualificados deben instalar este equipo. Antes de iniciar la instalación lea todas las instrucciones detenidamente.</li> <li>NUNCA realice el trabajo solo.</li> <li>Antes de realizar inspecciones visuales, pruebas u operaciones de mantenimiento en este equipo, desconecte todas las fuentes de energía eléctrica. Asuma que todos los circuitos están ALIMENTADOS hasta que los haya desactivado, probado y etiquetado completamente. Fíjese sobre todo en el diseño del sistema de suministro eléctrico. Tenga en cuenta todas las fuentes de energía, sin olvidar la posibilidad de que exista retroalimentación.</li> <li>Antes de iniciar cualquier operación, apague la fuente de alimentación de la central de medida y del equipo en el que está instalado.</li> <li>Utilice siempre un voltímetro de rango adecuado para confirmar que el equipo está totalmente apagado.</li> <li>Utilice o consulte la NFPA 70E (sólo en EE. UU.).</li> <li>Antes de cerrar todas las cubiertas y puertas, inspeccione cuidadosamente el área de trabajo eléctrico. Consulte la NFPA 70E (sólo en EE. UU.).</li> <li>Antes de cerrar todas las cubiertas y puertas, inspeccione cuidadosamente el área de trabajo para asegurarse de que no se ha dejado ninguna herramienta ni ningún objeto dentro del equipo.</li> <li>Tenga cuidado al desmontar o instalar los paneles para que no toquen el bus activo; evite manejar paneles que puedan provocar lesiones personales.</li> <li>Para que el equipo funcione correctamente, el manejo, la instalación fundamentales pueden producirse lesiones personales y desperfectos en el equipo eléctrico u otras propiedades.</li> <li>NUNCA conecte una derivación para evitar los fusibles externos.</li> <li>NUNCA deje abierto el circuito de un TT.</li> <li>NUNCA deje abierto el circuito de un TT.</li> <li>NUNCA deje abierto el circuito de un TT.</li> <li>NUNCA deje abierto el circuito de un TT.</li> <li>NUNCA deje abierto el circuito de medida, todos los cables de entrada y salida de la central de medida.</li> <li>Ant</li></ul> |
| Failure to follow this instruction will result in muerte o lesiones graves.                                                                                                    |

Capítulo 3 — Instalación Dimensiones

### Dimensiones

Figure 3-1: Dimensiones de la central de medida

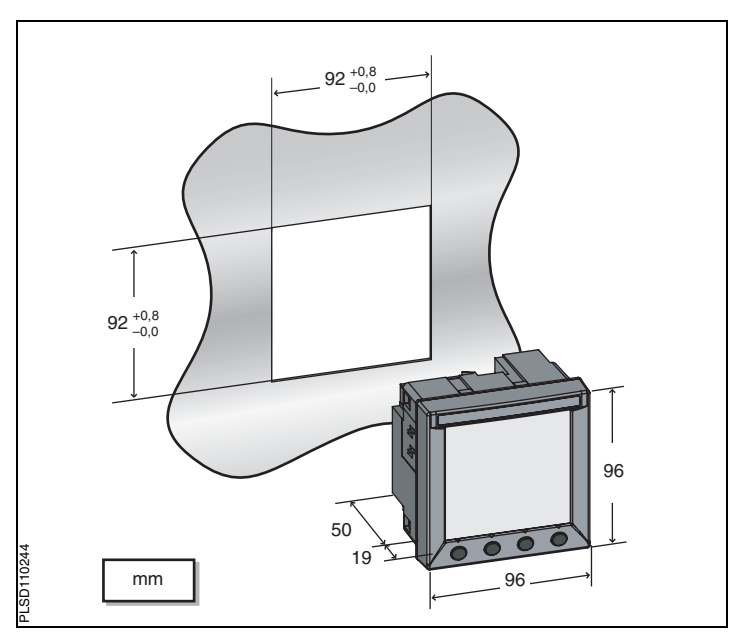

## Montaje

- Inserte la central de medida a través del recorte de 92 mm x 92 mm (consulte la Figura 3–1 de la página 7).
- Una las dos pinzas de fijación a la central de medida utilizando las ranuras de fijación de la posición A o de la posición B.

Hay dos juegos de ranuras de fijación a la izquierda, a la derecha, en la parte superior y en la parte inferior de la central de medida. El primer juego es para ubicaciones de instalación de grosor inferior a 3 mm. El segundo juego es para ubicaciones de instalación de un grosor comprendido entre 3 y 6 mm.

NOTE: Para su utilización en la superficie plana de un alojamiento de protección (por ejemplo, en EE.UU. utilice un alojamiento NEMA de Tipo 1 o superior).

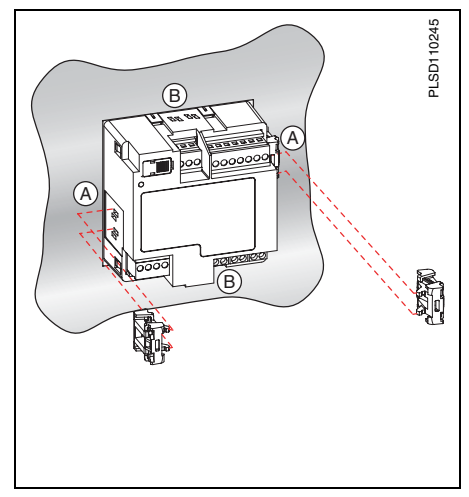
# Desmontaje de los conectores

- Inserte el extremo plano del destornillador en la ranura entre la central de medida y el conector, como se muestra en la imagen.
- 2. Tire hacia abajo del destornillador para desmontar el conector.

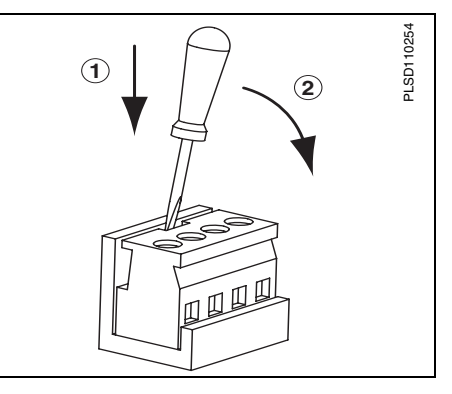

# Introducción

En este capítulo se explica el modo de realizar las conexiones de cableado de la central de medida.

NOTE: La categoría de medición III es para entradas de tensión y alimentación para redes de distribución de hasta 277 V L-N y 480 V L-L. Asimismo, el cableado del terminal debe tener una temperatura de servicio mínima de 80 °C.

En los diagramas se usan los siguientes símbolos:

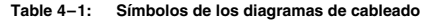

| Símbolo | Descripción                                                                                                    |
|---------|----------------------------------------------------------------------------------------------------|
| _ \     | Interruptor de desconexión de tensión                                                                                                    |
| ()      | Fusible                                                                                                    |
|         | Toma de tierra                                                                                                    |
|         | Transformador de intensidad                                                                                                    |
|         | Bloque de cortocircuito                                                                                                    |
|         | Transformador de tensión                                                                                                    |
|         | Protección que contiene un interruptor de desconexión de<br>tensión con un fusible o interruptor automático de<br>desconexión (el dispositivo de protección debe estar<br>dimensionado para la intensidad de cortocircuito en el<br>punto de conexión). |

## Tipos de sistemas compatibles

Table 4–2: Tensiones inferiores o iguales a 277 VCA L-N/480 VCA L-L, Conexión directa sin TT

| Cableado monofásico/bifásico |           |            |        |                 |                            |                    |                               |           |
|------------------------------|-----------|------------|--------|-----------------|----------------------------|--------------------|-------------------------------|-----------|
| Número                       |           | TI         | c      | conexiones de t | ensión                     | Configurad         | Númoro                        |           |
| de cables                    | Ctdad.    | ID         | Ctdad. | ID              | Тіро                       | Tipo de<br>sistema | Escala del<br>primario del TT | de figura |
| 2                            | 1         | 11         | 2      | V1, Vn          | L-N                        | 10                 | No TT                         | 4-1       |
| 2                            | 1         | 11         | 2      | V1, V2          | L-L                        | 11                 | No TT                         | 4-2       |
| 3                            | 2         | l1, l2     | 3      | V1, V2, Vn      | L-L con N                  | 12                 | No TT                         | 4-3       |
| Cableado 1                   | trifásico | )          |        |                 |                            |                    |                               |           |
| 2                            | 2         | I1, I3     | 3      | V1, V2, V3      | Triángulo                  | 30                 | No TT                         | 4-4       |
| 5                            | 3         | 11, 12, 13 | 3      | V1, V2, V3      | Triángulo                  | 31                 | No TT                         | 4-5       |
| 3                            | 1         | 11         | 3      | V1, V2, V3      | Triángulo<br>(Equilibrado) | 32                 | No TT                         | 4-15      |
| 4                            | 3         | 11, 12, 13 | 3      | V1, V2, V3, Vn  | Triángulo de<br>4 hilos    | 40                 | No TT                         | 4-6       |
| 4                            | 3         | 11, 12, 13 | 3      | V1, V2, V3, Vn  | Estrella                   | 40                 | No TT                         | 4-6       |
| 4                            | 1         | 11         | 3      | V1, V2, V3, Vn  | Estrella<br>(Equilibrada)  | 44                 | No TT                         | 4-14      |

Table 4-3: Tensiones superiores a 277 VCA L-N/480 VCA L-L

| Cableado trifásico |        |            |                       |                         |                            |                    |                               |           |
|--------------------|--------|------------|-----------------------|-------------------------|----------------------------|--------------------|-------------------------------|-----------|
| Número             | TI     |            | Conexiones de tensión |                         | Configuración del medidor  |                    | Número                        |           |
| de cables          | Ctdad. | ID         | Ctdad.                | ID                      | Тіро                       | Tipo de<br>sistema | Escala del<br>primario del TT | de figura |
| 3                  | 2      | I1, I3     | 2                     | V1, V3 (V2 a<br>tierra) | Triángulo                  | 30                 | Basado en la<br>tensión       | 4-7       |
| Ŭ                  | 3      | 11, 12, 13 | 2                     | V1, V3 (V2 a tierra)    | Triángulo                  | 31                 | Basado en la<br>tensión       | 4-8       |
| 3                  | 1      | 11         | 2                     | V1, V3 (V2 a tierra)    | Triángulo<br>(Equilibrado) | 32                 | Basado en la<br>tensión       | 4-13      |

#### Table 4-3: Tensiones superiores a 277 VCA L-N/480 VCA L-L

| Cableado trifásico |    |            |        |                              |                                                       |                    |                               |           |
|--------------------|----|------------|--------|------------------------------|-------------------------------------------------------|--------------------|-------------------------------|-----------|
| Número             | TI |            | c      | Conexiones de tensión        |                                                       |                    | Configuración del medidor     |           |
| de cables Ctdad.   |    | ID         | Ctdad. | ID                           | Тіро                                                  | Tipo de<br>sistema | Escala del<br>primario del TT | de figura |
|                    | 3  | I1, I2, I3 | 3      | V1, V2, V3, (Vn<br>a tierra) | Estrella con<br>conexión a<br>tierra                  | 40                 | Basado en la<br>tensión       | 4-9       |
| 4                  | 3  | 11, 12, 13 | 2      | V1, V3 (Vn a<br>tierra)      | Estrella                                              | 42                 | Basado en la<br>tensión       | 4-10      |
|                    | 2  | 11, 12, 13 | 3      | V1, V2, V3 (Vn<br>a tierra)  | Estrella con<br>conexión a<br>tierra                  | 40                 | Basado en la<br>tensión       | 4-11      |
| 4                  | 1  | 11         | 3      | V1, V2, V3 (Vn<br>a tierra)  | Estrella con<br>conexión a<br>tierra<br>(Equilibrada) | 44                 | Basado en la<br>tensión       | 4-12      |

© 2006 Schneider Electric. Reservados todos los derechos.

# Diagramas de cableado

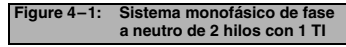

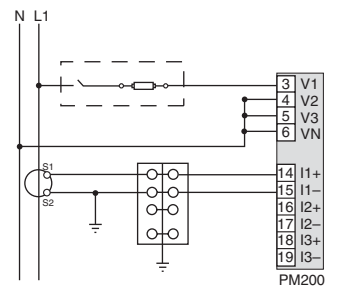

Utilice el tipo de sistema 10.<sup>1</sup>

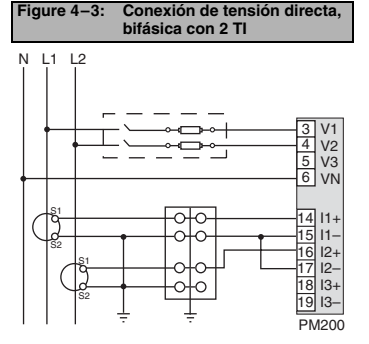

Utilice el tipo de sistema 12.<sup>1</sup>

Figure 4–2: Sistema bifásico de fase a fase de 2 hilos con un TI

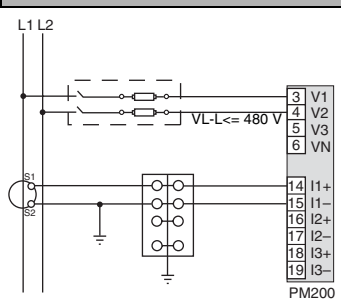

Utilice el tipo de sistema 11.<sup>1</sup>

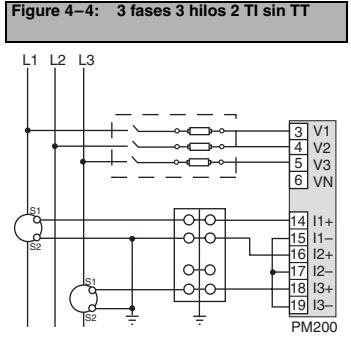

Utilice el tipo de sistema 30.

#### 63230-510-200A1 1/2006

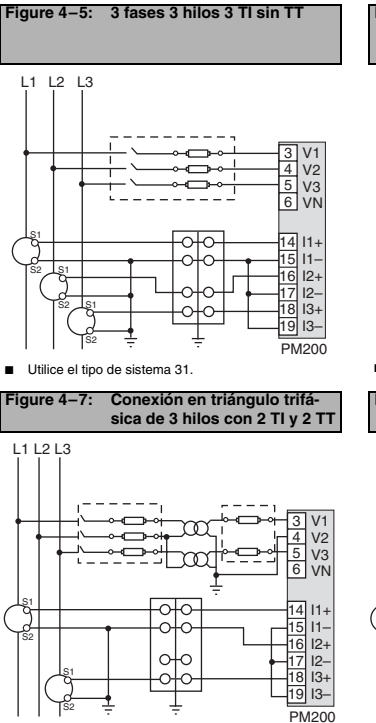

 Para conexión abierta TT en triángulo con secundarios L-L de 120 V, use el tipo de sistema 30.

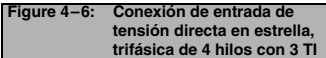

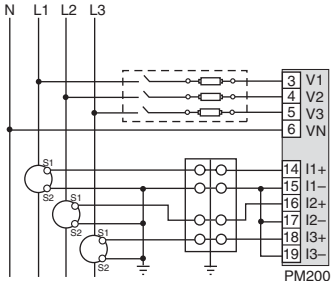

Utilice el tipo de sistema 40.<sup>2</sup>

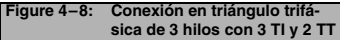

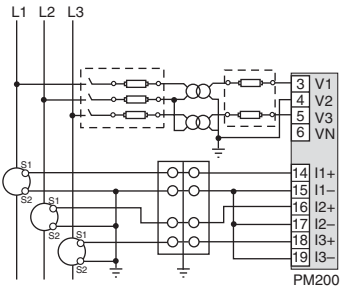

Utilice el tipo de sistema 31.<sup>3</sup>

ESPAÑOL

#### Capítulo 4 — Cableado Diagramas de cableado

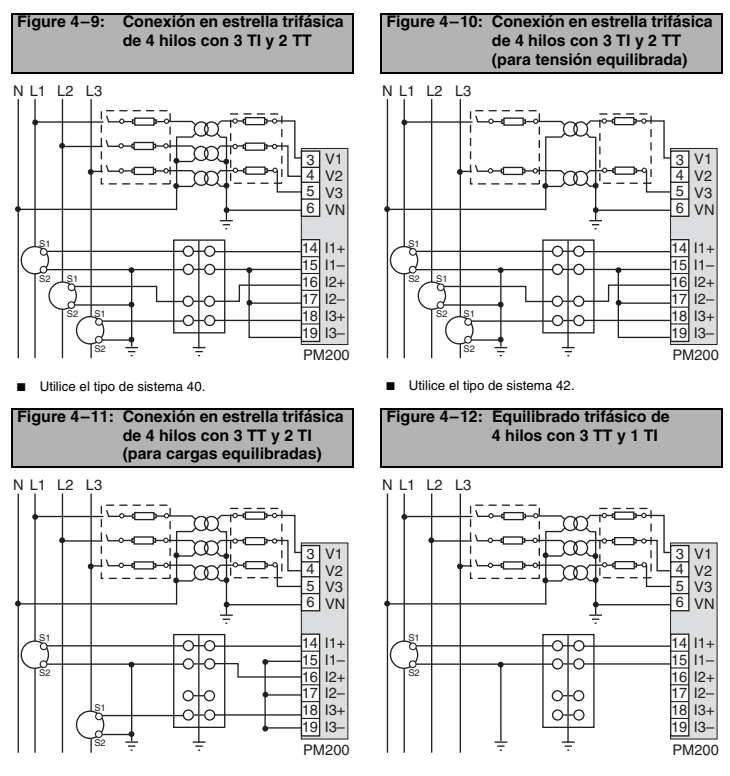

Utilice el tipo de sistema 40.

Utilice el tipo de sistema 44.

#### 63230-510-200A1 1/2006

#### Capítulo 4 — Cableado Diagramas de cableado

ESPAÑOL

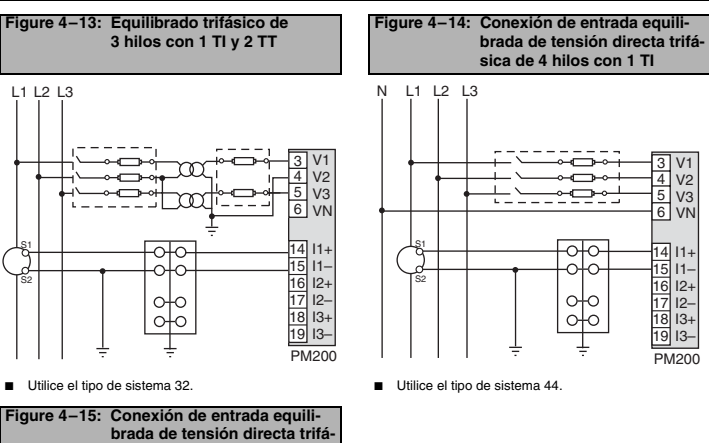

sica de 3 hilos con 1 TI

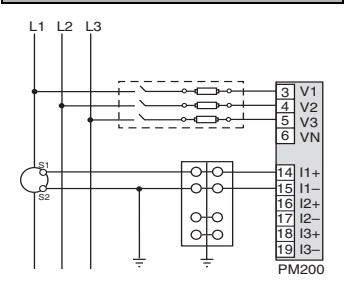

- Utilice el tipo de sistema 32.
- © 2006 Schneider Electric. Reservados todos los derechos.

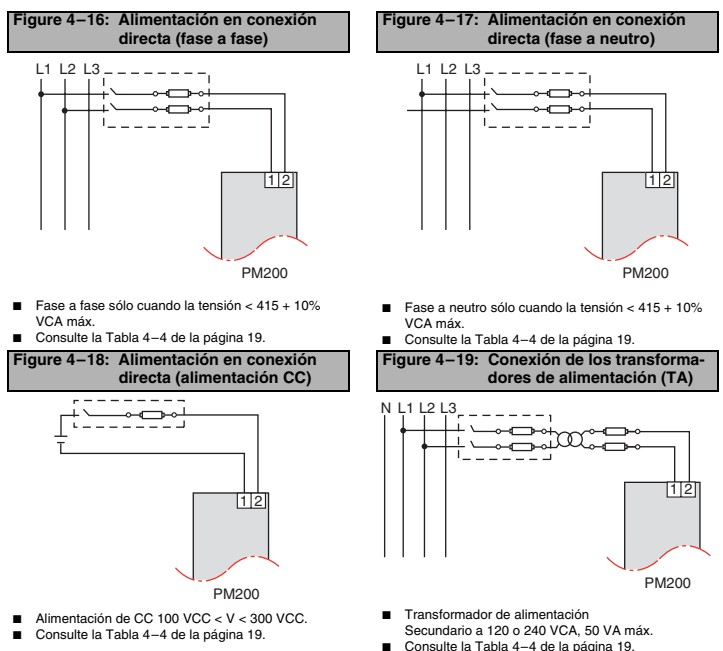

<sup>1</sup> Para evitar la distorsión, use cables paralelos para la alimentación y las entradas de tensión. Mantenga el fusible cerca de la fuente de alimentación.

<sup>2</sup> Utilícese con sistemas de 480Y/277 V y 208Y/120 V.

<sup>3</sup> Para conexión abierta TT en triángulo con secundarios L-L de 120 V, use el tipo de sistema 31.

#### Table 4–4: Fusibles recomendados

| Fuente de alimentación | Tensión de fuente (V <sub>S</sub> ) | Fusible     | Amperaje del<br>fusible |
|------------------------|-------------------------------------|-------------|-------------------------|
| ТА                     | V <sub>S</sub> ⊴25 V                | FNM o MDL   | 250 mA                  |
| ТА                     | 125 < V <sub>S</sub> ≤240 V         | FNQ o FNQ-R | 250 mA                  |
| ТА                     | 240 < V <sub>S</sub> \$05 V         | FNQ o FNQ-R | 250 mA                  |
| Tensión de fase        | V <sub>S</sub> ≤240 V               | FNQ-R       | 250 mA                  |
| Tensión de fase        | V <sub>S</sub> > 240 V              | FNQ-R       | 250 mA                  |
| CC                     | V <sub>S</sub> 300 V                | LP-CC       | 500 mA                  |

NOTAS:

Consulte de la Figura 4–16 a la Figura 4–19 de la página 18.

La protección de sobreintensidad debería estar ubicada lo más cercana posible al dispositivo.

Para seleccionar fusibles e interruptores diferentes a los enumerados más arriba, utilice los siguientes criterios:

La protección de sobreintensidad debería tener el valor mencionado arriba.

Se debería seleccionar la capacidad de interrupción de intensidad basándose en la categoría de la instalación y la capacidad de corriente de falta.

La protección de sobreintensidad debería seleccionarse con un retraso temporal.

El valor nominal de tensión debería basarse en la tensión de entrada aplicada.

□ Si no hay disponible un fusible de 0,25 A con la capacidad de corriente de falta requerida, utilice un fusible con un valor nominal mínimo de 0,5 A.

## Recursos de salida de impulsos (PM200P)

### Salida de impulsos de estado sólido

Hay dos salidas KY de estado sólido. Una está dedicada a kWH y la otra a kVARH. La tasa de impulsos máxima es de tres (3) impulsos por segundo con una duración del impulso de 10 milisegundos

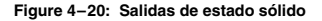

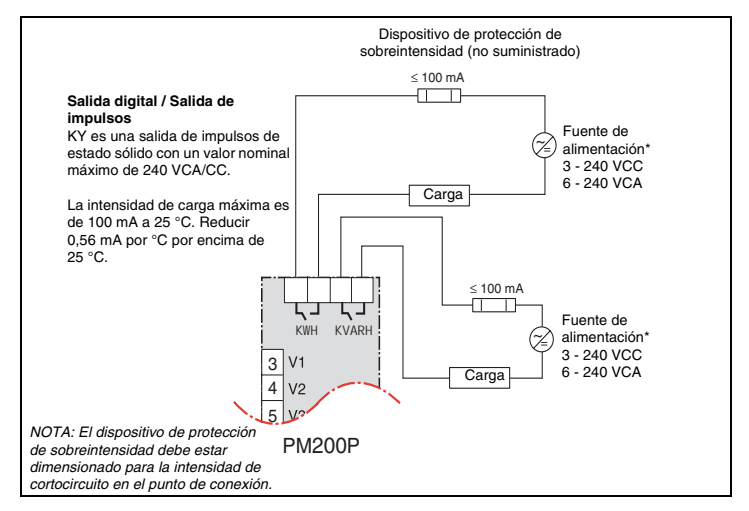

\*Las salidas de impulsos no tienen un valor MBTS nominal (muy baja tensión de seguridad), de manera que las fuentes de alimentación no deberían ser circuitos MBTS.

# Recursos de comunicaciones (PM210)

| Table 5–1: | Distancias en las | comunicaciones | RS 485 |
|------------|-------------------|----------------|--------|
|            |                   |                |        |

| Velocidad de baudios | Distancias máximas de comunicaciones<br>De 1 a 32 dispositivos |        |  |  |
|----------------------|----------------------------------------------------------------|--------|--|--|
|                      | Pies                                                           | Metros |  |  |
| 9600                 | 8.000                                                          | 2.438  |  |  |
| 19200                | 6.000                                                          | 1.829  |  |  |

NOTE: Las distancias indicadas se deben usar sólo como orientación y no se pueden garantizar para dispositivos no POWERLOGIC. Para informarse sobre cualquier posible limitación adicional de distancia, consulte la documentación del dispositivo maestro.

# Conexión de dispositivos mediante bus de comunicaciones serie

El puerto esclavo RS-485 permite que la central de medida se conecte en un bus de comunicaciones serie con un máximo de 31 dispositivos de 2 hilos. En este manual, el enlace de comunicaciones indica una cadena de dispositivos conectados con un bus de comunicaciones serie. Consulte la Figura 5–1.

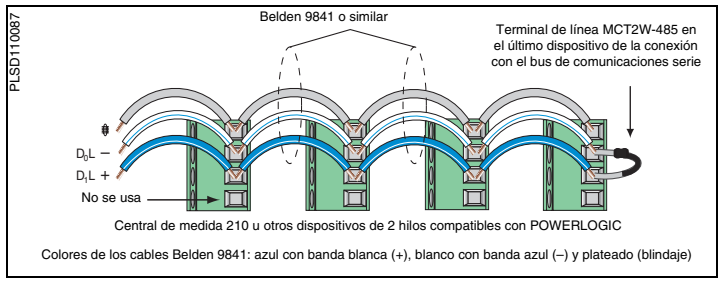

#### Figure 5-1: Conexión con bus de comunicaciones serie de dispositivos de 2 hilos

- Si la central de medida es el primer dispositivo del bus de comunicaciones serie, conéctelo al dispositivo maestro utilizando un convertidor RS-232 a RS-422/RS-485.
- Si la central de medida es el último dispositivo del bus de comunicaciones serie, deberá terminarlo con el terminal de línea suministrado.

- Consulte la Tabla 5–1 en donde se indican las distancias máximas en conexiones con bus de comunicaciones serie para los dispositivos de 2 hilos.
- Los valores nominales de tensión e intensidad del terminal cumplen los requisitos de la norma EIA RS 485.

# Funcionamiento de la pantalla

La central de medida está equipada con una gran pantalla de cristal líquido (LCD) iluminada por la parte posterior. Puede mostrar hasta cinco líneas de información más una sexta fila de opciones de menú. La Figura 6-1 muestra las diferentes partes de la central de medida.

#### Figure 6-1: Pantalla de la central de medida

- A. Tipo de medida
- B. Título de la pantalla
- C. Icono de mantenimiento
- D. Gráfico de barras (%)
- E. Unidades
- F. Mostrar más elementos de menú
- G. Elemento de menú
- H. Indicador de menú seleccionado
- I. Botón
- J. Volver al menú anterior
- K. Valores
- L. Fase

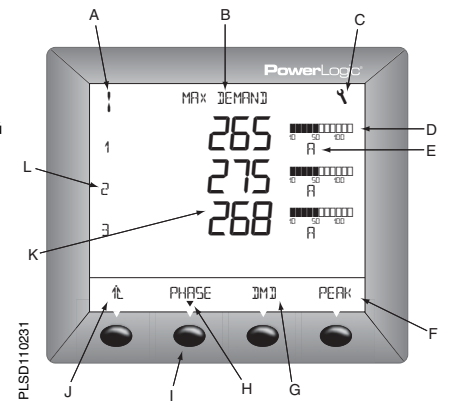

#### Funcionamiento de los botones

#### Table 6–1: Símbolos de los botones

| Navegación      |                                                                                                    |
|-----------------|----------------------------------------------------------------------------------------------------|
|                 | Ver más elementos de menú del nivel actual.                                                                                                    |
| 化               | Regresar al nivel de menú anterior.                                                                                                    |
| ▼               | Indica que se ha seleccionado el elemento de menú y que no hay más niveles<br>de menú más allá del nivel actual.                                                                    |
| Cambiar valores |                                                                                                    |
| ÷               | Cambiar los valores o desplazarse por las opciones disponibles. Cuando se<br>llega al final de un rango, se vuelve al primer valor o a la primera opción<br>presionando + otra vez. |
| <b>*</b>        | Seleccionar el siguiente número de una serie.                                                                                                    |
| OK              | Se desplaza al siguiente campo modificable o sale de la pantalla si ya está<br>seleccionado éste.                                                                                   |

#### NOTE:

- Cada vez que lea "pulse" en este manual, pulse el botón correspondiente que se encuentra debajo de un elemento de menú. Por ejemplo, si se le pide que "Pulse PHASE", deberá pulsar el botón situado debajo del elemento de menú PHASE.
- Todos los cambios se guardan automáticamente.

# Descripción general de los menús

La Figura 6–2 de la página 25 contiene los elementos de los dos primeros niveles de menús de la central de medida. El Nivel 1 contiene todos los elementos de menú disponibles en la primera pantalla de la central de medida. Al seleccionar un elemento de menú del Nivel 1, el sistema pasa al siguiente nivel de pantalla que contiene los elementos de menú del Nivel 2.

NOTE: ----- sirve para desplazarse por todos los elementos de menú de un nivel.

ESPAÑOL

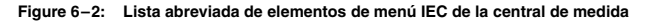

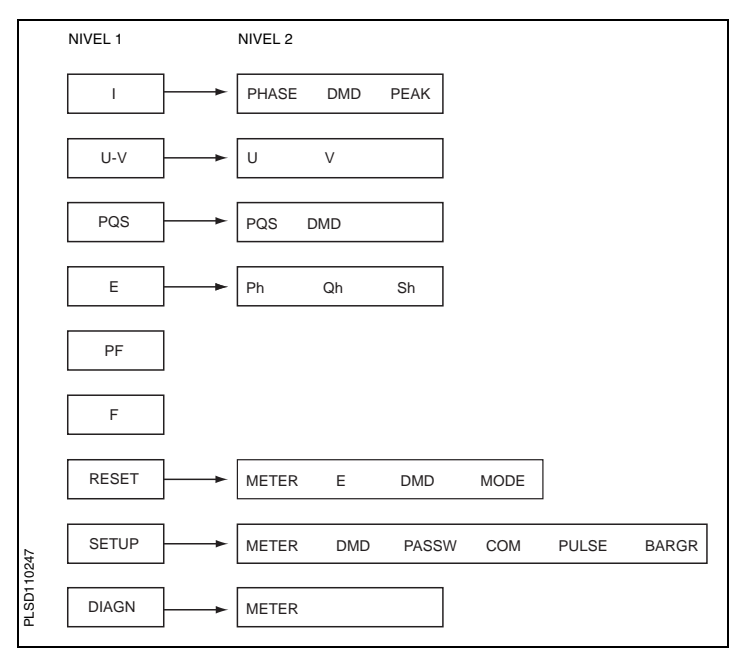

# Configuración de la central de medida

Para empezar a configurar la central de medida, siga el procedimiento que se indica a continuación:

- 2. Pulse SETUP.
- 3. Introduzca su contraseña.

NOTE: La contraseña predeterminada es 00000.

## Configuración de los TI

- Pulse ----- hasta que aparezca METER (información de la central de medida).
- 2. Pulse METER.
- 3. Pulse CT (TI).
- Introduzca el número de PRIM CT (TI primario): 1 a 32762.
- 5. Pulse OK.
- Introduzca el número de SECON. CT (TI secundario): 1 o 5.
- 7. Pulse OK.
- 8. Pulse the para volver a la pantalla de SETUP MODE.

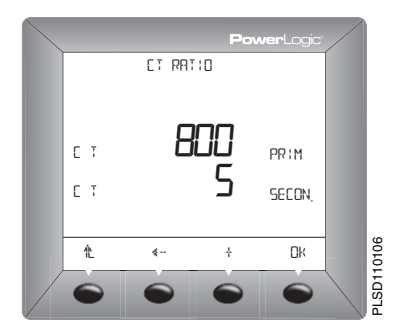

## Configuracíon de los TT

- Pulse ·····≯ hasta que aparezca METER.
- 2. Pulse METER.
- 3. Pulse PT (TT).
- Seleccione el factor de escala (SCALE): x1, x10, x100, NO PT (para conexión directa).
- 5. Pulse OK.
- Introduzca el valor PRIM (primario).
- 7. Pulse OK.
- Introduzca el valor SEC. (secundario).
- 9. Pulse OK.
- 10. Pulse L para volver a la pantalla de SETUP MODE.

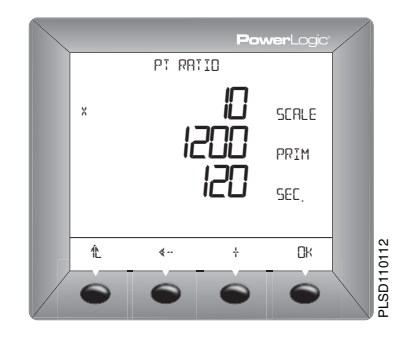

## Configuración de la frecuencia del sistema

- Pulse ····· 
   hasta que aparezca METER.
- 2. Pulse METER.
- Pulse ----> hasta que aparezca F (frecuencia del sistema).
- 4. Pulse F.
- 5. Seleccione la frecuencia: 50 Hz o 60 Hz.
- 6. Pulse OK.
- Pulse the para volver a la pantalla de SETUP MODE.

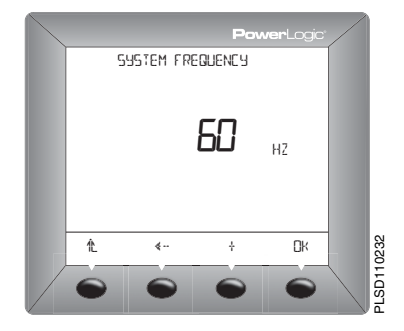

## Configuracíon del tipo de sistema de la central de medida

- Pulse ····· 
   hasta que aparezca METER.
- 2. Pulse METER.
- Pulse ----- hasta que aparezca SYS (tipo de sistema).
- 4. Pulse SYS.
- Seleccione el SYS (tipo de sistema): 10, 11, 12, 30, 31, 32, 40, 42, 44.
- 6. Pulse OK.
- Pulse the para volver a la pantalla de SETUP MODE.

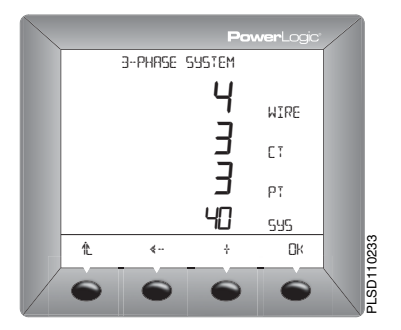

## Configuración de la demanda de intensidad

- Pulse ····· ≯ hasta que aparezca DMD (demanda).
- 2. Pulse DMD.
- 3. Pulse I (intensidad).
- Introduzca el MIN (intervalo de demanda en minutos): 1 a 60.
- 5. Pulse OK.
- Pulse L para volver a la pantalla de SETUP MODE.

NOTE: El método de cálculo utilizado es el térmico.

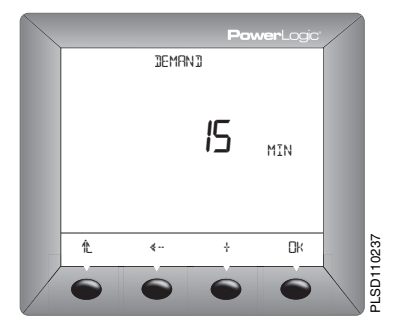

## Configuración de la demanda PQS

- Pulse ····· ≯ hasta que aparezca DMD (demanda).
- 2. Pulse DMD.
- Presione PQS (potencia activa, reactiva, aparente).
- Introduzca los MIN (intervalo en minutos): 0 a 60.
- Introduzca el SUB-I (número de subintervalos): 1 a 60.
- 6. Pulse OK.

ESPANOL

 Pulse L para volver a la pantalla de SETUP MODE.

NOTE: El método de cálculo utilizado para SUB-I es el siguiente: 0 = bloque deslizante

1 = bloque

>1 = bloque basculante (el valor SUB-1 debe ser divisible por el valor MIN. Por ejemplo, si MIN es 15, SUB-1 puede ser 3, 5 o 15. Si ha seleccionado 3, debería de tener 3 subintervalos de 5 minutos cada uno.)

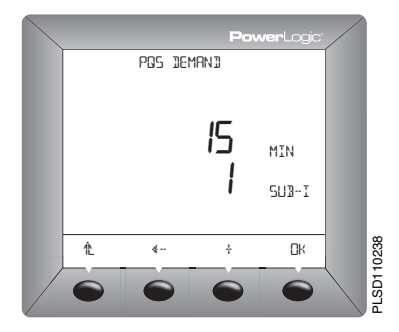

## Configuración de las contraseñas

- Pulse ····· ≯ hasta que aparezca PASSW (contraseña).
- 2. Pulse PASSW.
- Introduzca la contraseña de SETUP.
- 4. Pulse OK.
- Introduzca la contraseña de RESET (contraseña para restablecer la central de medida).
- Pulse OK para volver a la pantalla de SETUP MODE.

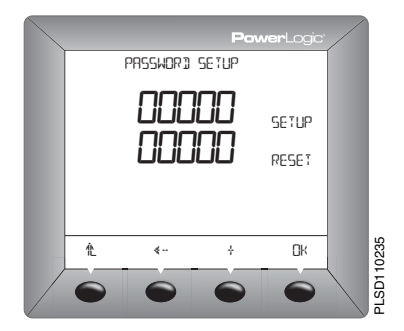

# ESPAÑOI

## Configuración de los impulsos (PM200P)

- 1. Pulse ····· 

   hasta que aparezca PULSE (impulso).
- 2. Pulse PULSE.
- Seleccione MSEC (duración del impulso kWH en milisegundos): 10, 50, 100, 300, 500 o 1000.
- Seleccione kWH/P (longitud de impulso): 0,1, 1, 10, 100, 1000, 10000 o 100000.
- Seleccione MSEC (duración del impulso kVARH en milisegundos): 10, 50, 100, 300, 500 o 1000.
- Seleccione kVARH (longitud de impulso): 0,1, 1, 10, 100, 1000, 10000 o 100000.
- Pulse OK para volver a la pantalla de SETUP MODE.

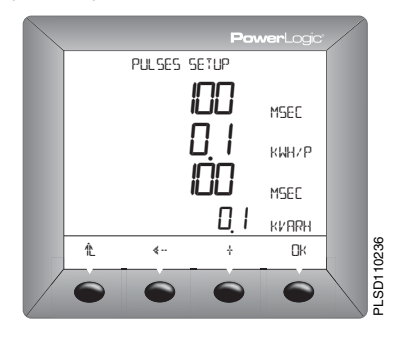

## Configuración de la escala de gráfico de barras

- Pulse ····· > hasta que aparezca BARGR (gráfico de barras).
- 2. Pulse BARGR.
- Introduzca el %CT (porcentaje de TI primario para representar 100 en el gráfico de barras).
- 4. Pulse OK.
- Pulse <sup>↑</sup>L para volver a la pantalla de SETUP MODE.

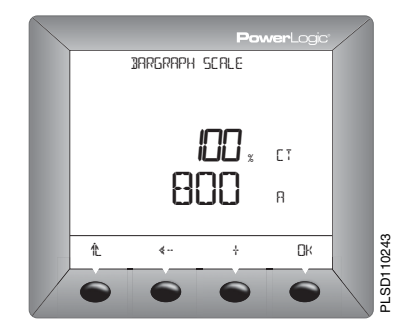

## Configuración de las comunicaciones (PM210)

- Pulse ····· 
   hasta que aparezca COM.
- 2. Pulse COM.
- Introduzca la ADDR (dirección de la central de medida): 1 a 247.
- 4. Pulse OK.
- Seleccione el valor de BAUD (velocidad de transmisión en baudios): 2400, 4800, 9600 o 19200.
- 6. Pulse OK.
- Seleccione la paridad: EVEN, ODD, NONE (par, impar o ninguna).
- 8. Pulse OK para volver a la pantalla de SETUP MODE.

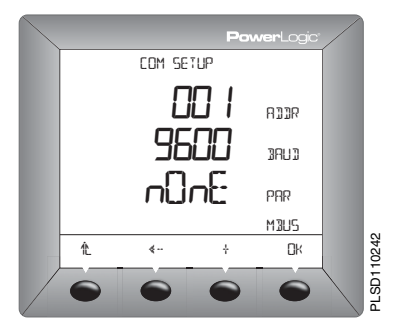

## Selección del modo de funcionamiento

- Pulse ····· 
   hasta que aparezca RESET.
- 2. Pulse RESET.
- Introduzca la contraseña de RESET (la contraseña predeterminada es 00000).
- 4. Pulse OK.
- Pulse ····· 
   hasta que aparezca MODE.
- 6. Pulse MODE.
- 7. Pulse IEEE o IEC.
- Pulse L para volver a la pantalla RESET MODE.
- Pulse L para volver a la pantalla anterior.

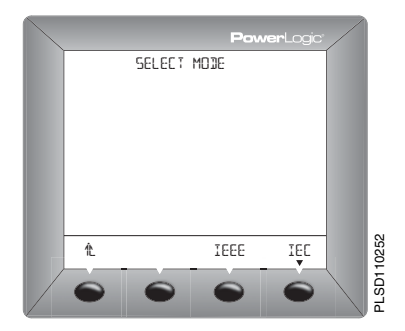

# Diagnósticos de la central de medida

## Visualización de la información de la central de medida

- Pulse ----- hasta que aparezca DIAGN (diagnóstico).
- 2. Pulse DIAGN.
- Pulse METER (info de la central de medida).
- Vea la información de la central de medida (número de modelo, versión del sistema operativo del firmware, versión del sistema de restablecimiento del firmware y número de serie de la central de medida).
- 5. Pulse L para volver a la pantalla anterior.

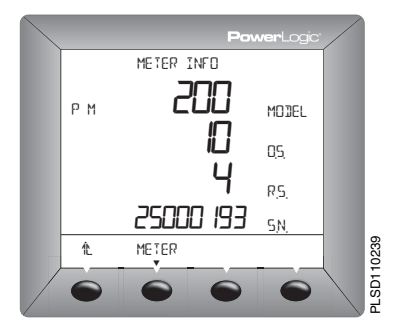

#### Comprobación del estado del dispositivo

- Pulse ····· ≯ hasta que aparezca DIAGN (diagnóstico).
- 2. Pulse DIAGN.
- Pulse MAINT (mantenimiento).
- Compruebe el estado del dispositivo.
- 5. Pulse L para volver a la pantalla anterior.

NOTE: Cuando se detecta un problema de estado, en la pantalla aparecen el icono de la llave inglesa y el código de estado.

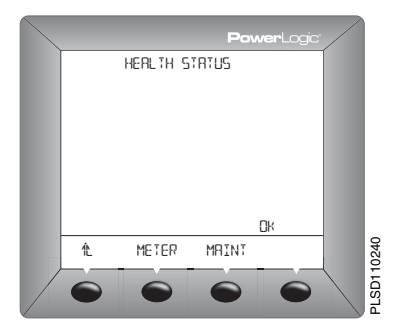

# Restablecimiento de la central de medida

## Restauración de la configuración predeterminada de la central de medida

- Pulse ····· ≯ hasta que aparezca RESET.
- 2. Pulse RESET.
- Introduzca la contraseña de RESET (la contraseña predeterminada es 00000).
- 4. Pulse OK.
- Pulse ····· 
   hasta que aparezca METER.
- 6. Pulse METER.
- 7. Pulse NO o YES.
- Pulse <sup>1</sup> para volver a la pantalla anterior.

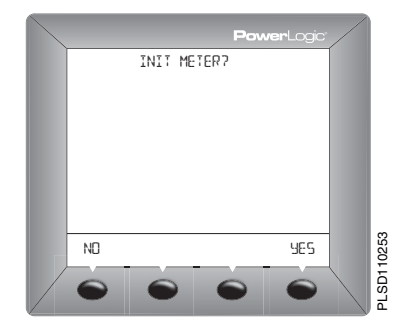

# Introducción

La central de medida no contiene componentes que requieran mantenimiento por parte del usuario. Para reparar la central de medida póngase en contacto con su distribuidor más cercano. No abra la central de medida. Si se abre la central de medida se anula la garantía.

# Asistencia técnica

En el documento *Contactos de asistencia técnica* que se entrega con la central de medida encontrará una lista de números de teléfono de asistencia técnica por países.

# Resolución de problemas

La información de la Tabla 8–1 describe posibles problemas con sus causas más probables. También se describen las comprobaciones que se pueden realizar o las posibles soluciones para cada problema. Si no consigue solucionar el problema, póngase en contacto con su distribuidor local de Square D/Schneider Electric para obtener asistencia.

## A PELIGRO

#### RIESGO DE DESCARGA ELÉCTRICA, EXPLOSIÓN O DESTELLO DE ARCO

- Sólo el personal electricista cualificado puede instalar y reparar este equipo.
- Apague todas las fuentes de energía del equipo antes de iniciar el trabajo, sea dentro o fuera del equipo.
- Utilice siempre un voltímetro de rango adecuado para confirmar que el equipo está totalmente apagado.
- Lleve un equipo de protección personal y siga las prácticas de seguridad de trabajo eléctrico. En los EE. UU. consulte la NFPA 70E.
- Inspeccione cuidadosamente el área de trabajo para asegurarse de que no se ha dejado ninguna herramienta ni ningún objeto dentro del equipo.
- Tenga cuidado al desmontar o instalar los cuadros eléctricos para que no toquen el bus activo; evite manejar cuadros eléctricos que puedan provocar lesiones personales.

Failure to follow this instruction will result in muerte o lesiones graves.

#### Table 8–1: Resolución de problemas

| Problema                                                                                       | Causa probable                                                                                                    | Posible solución                                                                                                    |
|------------------------------------------------------------------------------------------------|----------------------------------------------------------------------------------------------------|----------------------------------------------------------------------------------------------------|
| El icono de mantenimiento<br>se ilumina en la pantalla de<br>la central de medida.             | <ul> <li>La tensión medida está por encima<br/>del rango de la tensión.</li> <li>La intensidad medida está por<br/>encima del rango de la intensidad.<br/>La frecuencia medida está fuera del<br/>rango de la frecuencia.</li> <li>NOTA: Consulte la lista de rangos de<br/>medición en "Precisión de las<br/>mediciones" en la Table A-1<br/>on page 39.</li> </ul> | Corrija la condición fuera de rango.                                                                                                    |
| La pantalla está en blanco<br>después de aplicar la<br>alimentación a la central de<br>medida. | La central de medida puede no estar<br>recibiendo la alimentación eléctrica<br>adecuada.                                                                                                    | <ul> <li>Compruebe que los terminales de la central de medida de fase (L) y neutro (N) (terminales 25 y 27) reciben la alimentación adecuada.</li> <li>Verifique que el LED del latido del corazón esté parpadeando.</li> <li>Compruebe el fusible.</li> </ul>                                                           |
| Los datos que se visualizan<br>no son exactos o no son los<br>esperados.                       | Valores de configuración incorrectos.                                                                                                    | Compruebe que se han introducido los<br>valores correctos en los parámetros de<br>configuración de la central de medida (valores<br>nominales de TI y TT, tipo de sistema,<br>frecuencia nominal, etc.). En "Configuración<br>de la central de medida" en la página 27<br>encontrará las instrucciones de configuración. |
|                                                                                                | Entradas de tensión incorrectas.                                                                                                    | Compruebe los terminales de entrada de<br>tensión de la central de medida para verificar<br>que existe la tensión adecuada.                                                                                                    |
|                                                                                                | La central de medida está mal<br>cableada.                                                                                                    | Compruebe que todos los TI y TT estén bien<br>conectados (polaridad adecuada) y que están<br>alimentados. Compruebe los terminales de<br>cortocircuito. Consulte 'Diagramas de<br>cableado' en la página 14. Inicie una prueba<br>de cableado en la pantalla de la central de<br>medida.                                 |

#### Table 8–1: Resolución de problemas

| No es posible comunicar con<br>la central de medida desde<br>un equipo remoto. | La dirección de la central de medida es<br>incorrecta.               | Compruebe que la central de medida tiene la<br>dirección correcta. En "Configuración de las<br>comunicaciones (PM210)" en la página 32<br>encontrará las instrucciones.                                                                                                    |
|--------------------------------------------------------------------------------|----------------------------------------------------------------------|----------------------------------------------------------------------------------------------------|
|                                                                                | La velocidad en baudios de la central<br>de medida es incorrecta.    | Compruebe que la velocidad en baudios de la<br>central de medida coincide con la velocidad<br>en baudios del resto de los dispositivos de la<br>conexión de comunicaciones. Para obtener<br>instrucciones al respecto, consulte<br>"Configuración de las comunicaciones<br>(PM210)" en la página 32. |
|                                                                                | La conexión de las líneas de<br>comunicaciones no es la adecuada.    | Verifique las conexiones de comunicaciones<br>de la central de medida. Para obtener<br>instrucciones al respecto, consulte el capítulo<br><b>Comunicaciones</b> .                                                                                                    |
|                                                                                | La terminación de las líneas de<br>comunicaciones no es la adecuada. | Compruebe que se ha instalado<br>adecuadamente el terminal de línea de<br>comunicaciones multipunto. Para obtener<br>instrucciones al respecto, consulte la<br>Figura 5–1 de la página 21.                                                                                                    |
|                                                                                | Instrucción de ruta incorrecta en la<br>central de medida.           | Compruebe la instrucción de ruta. En la<br>ayuda en línea del SMS encontrará las<br>instrucciones para definir las instrucciones de<br>ruta.                                                                                                    |

# Especificaciones de la central de medida

#### Table A-1: Especificaciones

| Características eléctricas    |                                    |            |                                                                                                    |  |
|-------------------------------|------------------------------------|------------|----------------------------------------------------------------------------------------------------|--|
| Tipo de medida                |                                    |            | RMS real hasta el armónico 15 en un sistema CA de una<br>sola fase o de tres fases (trifásico, trifásico + N)<br>32 muestras por ciclo |  |
| Precisión de las mediciones   | T'ensión                           |            | 90 a 277 V L-N ±0,4% de nominal                                                                                                    |  |
|                               | Intensidad                         |            | 0.5 a 1 A ±0.8% de la lectura<br>1 a 6 A ±0.5% de la lectura                                                                           |  |
|                               | Potencia                           |            | ±1%                                                                                                    |  |
|                               | Frecuencia                         |            | De 45 a 65 Hz ±0,04                                                                                                    |  |
|                               | Energía act                        | iva        | IEC 62053-21 Clase 1                                                                                                    |  |
|                               | Energía reactiva                   |            | IEC 62053-23 Clase 2                                                                                                    |  |
| Velocidad de actualización de | datos                              |            | 1 s                                                                                                    |  |
| Tensión de entrada            | Tensión medida                     |            | De 10 a 480 V CA (L-L directa, nominal)<br>De 10 a 277 V CA (L-N directa, nominal)<br>De 10 a 1,6 MV CA (con TT externo)               |  |
|                               | Medición fuera del rango           |            | 1,2 Un                                                                                                    |  |
|                               | Impedancia                         |            | 2 MΩ (L-L) / 1 MΩ (L-N)                                                                                                    |  |
|                               | Rango de frecuencia                |            | De 45 a 65 Hz                                                                                                    |  |
| Intensidad de entrada         | Valores                            | Primario   | Ajustable de 5 A a 32767 A                                                                                                    |  |
|                               | nominales<br>de TI                 | Secundario | 1 A o 5 A                                                                                                    |  |
|                               | Rango de entradas de<br>mediciones |            | De 10 mA a 6 A                                                                                                    |  |
|                               | Sobrecarga admitida                |            | 10 A continuo<br>50 A durante 10 segundos por hora<br>120 A durante 1 segundo por hora                                                 |  |
|                               | Impedancia                         | L          | < 0,1 Ω                                                                                                    |  |
|                               | Carga                              |            | < 0,15 VA                                                                                                    |  |
| Alimentación                  | CA                                 |            | De 100 a 415 ±10% V CA, 5 VA; de 50 a 60 Hz                                                                                            |  |
|                               | CC                                 |            | De 125 a 250 ±20% V CC, 3W                                                                                                    |  |
|                               | Tiempo de                          | recorrido  | 100 ms a 120 V CA                                                                                                    |  |

#### Table A-1: Especificaciones

| Salida                                 | Salida de impulsos<br>(PM200P) | Salida estática de 240 ±10 % V CA, 100 mA máx. a 25 °C<br>(reducir 0,56 mA por °C por encima de 25 °C), 2,41 kV rms<br>aislamiento, resistencia (en funcionamiento) de 30 Ω a<br>100 mA |  |  |
|----------------------------------------|--------------------------------|----------------------------------------------------------------------------------------------------|--|--|
| Características mec                    | ánicas                         |                                                                                                    |  |  |
| Peso                                   |                                | 0,37 kg                                                                                                    |  |  |
| Grado IP de protección                 | (IEC 60529)                    | Pantalla delantera IP52, cuerpo de la central de medida<br>IP30                                                                                                    |  |  |
| Dimensiones                            |                                | 96 x 96 x 88 mm (central de medida con pantalla)<br>96 x 96 x 50 mm (tras la superficie de montaje)                                                                                     |  |  |
| Características med                    | ioambientales                  |                                                                                                    |  |  |
| Temperatura de                         | Medidor                        | De -0 °C a +60 °C                                                                                                    |  |  |
| funcionamiento                         | Pantalla                       | De -10 °C a +50 °C                                                                                                    |  |  |
| Temperatura de<br>almacenamiento       | Medidor + pantalla             | De -40 °C a +85 °C                                                                                                    |  |  |
| Valor nominal de la hun                | nedad                          | De 5 a 95% de humedad relativa a 50 °C (sin<br>condensación)                                                                                                    |  |  |
| Nivel de contaminación                 |                                | 2                                                                                                    |  |  |
| Categoría de medición<br>alimentación) | (entradas de tensión y         | CAT III, para sistemas de distribución de hasta 277 V L-N / 480 V CA L-L                                                                                                    |  |  |
| Rigidez dieléctrica                    |                                | Según EN61010, UL508<br>Pantalla del panel frontal con doble aislamiento                                                                                                    |  |  |
| Altitud                                |                                | 3000 m                                                                                                    |  |  |
| Compatibilidad elec                    | tromagnética                   |                                                                                                    |  |  |
| Descarga electrostática                |                                | Nivel III (IEC 61000-4-2)                                                                                                    |  |  |
| Inmunidad frente a cam                 | pos de radiación               | Nivel III (IEC 61000-4-3)                                                                                                    |  |  |
| Inmunidad frente a trans               | sitorios rápidos               | Nivel III (IEC 61000-4-4)                                                                                                    |  |  |
| Inmunidad frente a onda                | as de impulso                  | Nivel III (IEC 61000-4-5)                                                                                                    |  |  |
| Inmunidad por conducc                  | ión                            | Nivel III (IEC 61000-4-6)                                                                                                    |  |  |
| Inmunidad frente a cam                 | pos magnéticos                 | Nivel III (IEC 61000-4-8)                                                                                                    |  |  |
| Inmunidad frente a hue                 | cos de tensión                 | Nivel III (IEC 61000-4-11)                                                                                                    |  |  |
| Emisiones conductivas                  | y de radiación                 | Entorno comercial CE/FCC Parte 15 Clase B EN55011                                                                                                    |  |  |

#### Table A-1: Especificaciones

| Armónicos                      | IEC 61000-3-2                                                                                               |
|--------------------------------|----------------------------------------------------------------------------------------------------|
| Emisiones de fluctuaciones     | IEC 61000-3-3                                                                                               |
| Seguridad                      |                                                                                                    |
| Europa                         | CE, según IEC 61010-1                                                                                       |
| EE.UU. y Canadá                | UL508                                                                                                    |
| Comunicación                   |                                                                                                    |
| Puerto RS485 (PM210)           | 2 hilos, hasta 19200 baudios, Modbus RTU                                                                    |
| Características de la pantalla |                                                                                                    |
| Dimensiones 73 x 69 mm         | Pantalla de cristal líquido (LCD) verde con retroiluminación<br>(total de 6 líneas, 4 valores concurrentes) |

# Glosario

bloque basculante—un intervalo y subintervalo seleccionados que utiliza la central de medida para el cálculo de la demanda. El intervalo debe poder dividirse en subintervalos iguales. Se actualiza la demanda en cada subintervalo y la central de medida muestra el valor de la demanda del último intervalo completado.

bloque deslizante—un intervalo seleccionado entre 1 y 60 minutos (en incrementos de 1 minuto). Si el intervalo se encuentra entre 1 y 15 minutos, el cálculo de la demanda se actualiza cada 15 segundos. Si el intervalo se encuentra entre 16 y 60 minutos, el cálculo de la demanda se actualiza cada 60 segundos. La central de medida muestra el valor de demanda del último intervalo finalizado.

**bloque fijo**—un intervalo seleccionado entre 1 y 60 minutos (en incrementos de 1 minuto). La central de medida calcula y actualiza la demanda al final de cada intervalo.

circuito de muy baja tensión de seguridad (MBTS)—se espera que un circuito MBTS esté siempre por debajo de un nivel de tensión peligroso.

**demanda**—valor medio de una cantidad, como potencia, a lo largo de un intervalo de tiempo determinado.

demanda de intervalo parcial—cálculo de energía hasta el momento en el intervalo actual. Equivale a la energía acumulada hasta el momento en el intervalo dividida por la longitud de un intervalo completo.

demanda de intervalos de bloques—método de cálculo de demanda de potencia para un bloque de tiempo que incluye tres formas de aplicar el cálculo a ese bloque de tiempo usando los métodos del bloque deslizante, el bloque fijo o el bloque basculante.

demanda máxima—la carga media más elevada durante un intervalo de tiempo específico. Véase también *demanda punta*.

**demanda punta**—la carga media más elevada durante un intervalo de tiempo específico. Véase también *demanda máxima*.

demanda térmica—cálculo de la demanda basado en la respuesta térmica.

**dirección de dispositivo**—define la situación de la central de medida en el sistema de supervisión de potencia.

energía acumulada—la energía se puede acumular en los modos polarizado o no polarizado (absoluto). En el modo polarizado, se considera la dirección del flujo de la potencia y la magnitud de la energía acumulada puede aumentar y disminuir. En el modo absoluto, la energía se acumula como positiva, independientemente de la dirección del flujo de la potencia.

enlace de comunicaciones—una cadena de dispositivos conectados por un cable de comunicaciones a un puerto de comunicaciones.

evento—suceso de un estado de alarma, como Subtensión en Fase 1, configurado en la central de medida.

factor de escala—multiplicadores que la central de medida usa para hacer que los valores encajen en el registro en el que se almacena la información.

factor de potencia (FP)—el factor de potencia real es la relación entre la potencia activa y la potencia aparente usando el contenido completo de armónicos de potencia activa y aparente. Se calcula dividiendo vatios entre voltamperios. El factor de potencia es la diferencia entre la potencia total que la utilidad proporciona y la parte de la potencia total que realiza un trabajo útil. El factor de potencia es el grado en el que la tensión y la intensidad de una carga están fuera de fase.

factor de potencia real—véase factor de potencia.

factor de potencia total—véase factor de potencia.

firmware—sistema operativo interno de la central de medida.

flotador—valor de coma flotante de 32 bits devuelto por un registro (consulte el Apéndice C — Lista de registros en la página 47). Los 16 bits superiores están en el par del registro de número más bajo. Por ejemplo, en el registro 4010/11, 4010 contiene los 16 bits superiores y 4011 contiene los 16 bits inferiores.

frecuencia-número de ciclos en un segundo.

intensidad de demanda máxima—intensidad de la demanda más elevada medida en amperios desde el último restablecimiento de la demanda.

intensidad de fase (rms)—medición en amperios de la intensidad rms de cada una de las tres fases del circuito. Véase también valor máximo.

nominal-típico o medio.

número entero corto—un entero con signo de 16 bits (consulte el Apéndice C — Lista de registros en la página 47).

número entero largo sin signo—un valor sin signo de 32 bits devuelto por un registro (consulte el Apéndice C — Lista de registros en la página 47). Los 16 bits superiores están en el par del registro de número más bajo. Por ejemplo, en el par del registro 4010 y 4011, 4010 contiene los 16 bits superiores mientras que 4011 contiene los 16 bits inferiores.

número entero sin signo—un entero sin signo de 16 bits (consulte el Apéndice C — Lista de registros en la página 47).

paridad—se refiere a los números binarios enviados a través de un enlace de comunicaciones. Se añade un bit adicional de manera que el número de unos del número binario sea par o impar, dependiendo de la configuración. Sirve para detectar errores en la transmisión de datos.

potencia activa—cálculo de la potencia activa (calculados el total de las 3 -fases y la potencia activa por fase) para obtener kilovatios.

potencia activa de demanda máxima-

potencia activa de la demanda más elevada medida desde el último restablecimiento de la demanda.

rms—media cuadrática. Las centrales de medida son dispositivos sensibles a la rms real.

rotación de fases—las rotaciones de fases se refieren al orden en el que los valores instantáneos de las tensiones o las intensidades del sistema alcanzan sus valores positivos máximos. Pueden darse dos rotaciones de fase: 1-2-3 o 1-3-2.

SMS-véase System Manager Software.

System Manager Software (SMS)—software diseñado por POWERLOGIC para uso en la evaluación de datos de supervisión y control de potencia.
#### 63230-510-200A1 1/2006

tensiones de fase a fase—medición de las tensiones nominales de fase a fase del circuito.

tensiones de fase a neutro-medición de las tensiones nominales de fase a neutro del circuito.

tipo de sistema—un código exclusivo asignado a cada tipo de configuración de cableado de sistema de la central de medida.

transformador de intensidad (TI) transformador de intensidad para entradas de intensidad.

transformador de tensión (TT)—también llamado transformador de potencial.

valor máximo—valor más elevado grabado de la cantidad instantánea, como la Intensidad de la Fase 1, la Tensión de la Fase 1, etc., desde el último restablecimiento de máximos y mínimos.

VAR—voltamperio reactivo.

velocidad en baudios—especifica la rapidez con que se transmiten los datos a través de un puerto de red.

## Abreviaturas y símbolos

A-Amperio

ADDR-Dirección de la central de medida

BARGR-Gráfico de barras

**COM**—Comunicaciones

CPT-Transformador de alimentación

**CT**—Consulte *transformador de intensidad* en la página 45

DMD—Demanda

- F-Frecuencia
- I-Intensidad
- IMAX—Demanda máxima de intensidad
- kVA—Kilovoltamperio
- kVAD—Demanda de kilovoltamperio
- kVAR—Kilovoltamperio reactivo
- kVARD—Demanda de kilovoltamperio reactivo
- kVARH—Kilovoltamperio reactivo-hora

kW-Kilovatio

kWD-Demanda de kilovatio

- kWH/P—Kilovatios-hora por impulso
- KWMAX-Demanda de kilovatio máxima
- MAINT-Pantalla de mantenimiento
- MBUS-MODBUS

MINS—Minutos

- MSEC—Milisegundos
- MVAh-Megavoltamperio-hora
- MVARh—Megavoltamperio reactivo-hora
- MWh-Megavatio-hora
- O.S.-Sistema operativo (versión de firmware)
- P—Potencia activa
- PAR-Paridad
- PASSW—Contraseña
- Pd-Demanda de potencia activa
- PF-Factor de potencia

Ph-Energía activa S-Potencia aparente PM—Central de Medida S.N.-Número de serie de la central de medida SCALE—consulte factor de escala en la PQS-Potencia activa, reactiva, aparente página 43 PQSd—Demanda de potencia activa, reactiva, aparente Sd—Demanda de potencia aparente PRIM—Primario SEC—Segundos PT-Número de conexiones de tensión SECON—Secundario (consulte transformador de tensión en la Sh-Energía aparente página 45) SUB-I-Subintervalo PULSE-Impulso SYS—Tipo de sistema (ID) del System Q-Potencia reactiva Manager<sup>™</sup> Software (SMS) Qd-Demanda de potencia reactiva U—Tensión de fase a fase Qh—Energía reactiva V—Tensión B.S.—Versión del sistema de restablecimiento.

ES-46

del firmware

### Lista de registros

| Registro       | Unidades | Factor de escala             | Rango              | Descripción                               |
|----------------|----------|------------------------------|--------------------|-------------------------------------------|
| 4000 a<br>4001 | kWh      | Consulte el registro<br>4108 | De 0 a 0xFFFFFFFF  | Consumo de energía activa                 |
| 4002 a<br>4003 | kVAh     | Consulte el registro<br>4108 | De 0 a 0xFFFFFFFF  | Consumo de energía aparente               |
| 4004 a<br>4005 | kVARh    | Consulte el registro<br>4108 | De 0 a 0xFFFFFFFFF | Consumo de energía reactiva               |
| 4006           | kW       | Consulte el registro<br>4107 | De 0 a 32767       | Potencia activa total                     |
| 4007           | kVA      | Consulte el registro<br>4107 | De 0 a 32767       | Potencia aparente total                   |
| 4008           | kVAR     | Consulte el registro<br>4107 | De 0 a 32767       | Potencia reactiva total                   |
| 4009           | _        | 0,0001                       | De 0 a 10000       | Factor de potencia total                  |
| 4013           | Hz       | 0,01                         | De 4500 a 6500     | Frecuencia (derivada de la fase 1)        |
| 4014           | kW       | Consulte el registro<br>4107 | De 0 a 32767       | Demanda de potencia activa actual total   |
| 4015           | kVA      | Consulte el registro<br>4107 | De 0 a 32767       | Demanda de potencia aparente actual total |
| 4016           | kVAR     | Consulte el registro<br>4107 | De 0 a 32767       | Demanda de potencia reactiva actual total |
| 4017           | kW       | Consulte el registro<br>4107 | De 0 a 32767       | Demanda de potencia activa máxima total   |
| 4018           | kVA      | Consulte el registro<br>4107 | De 0 a 32767       | Demanda de potencia aparente máxima total |
| 4019           | kVAR     | Consulte el registro<br>4107 | De 0 a 32767       | Demanda de potencia reactiva máxima total |
| 4020           | Amperio  | Consulte el registro<br>4105 | De 0 a 32767       | Intensidad, Instantánea, Fase 1           |
| 4021           | Amperio  | Consulte el registro<br>4105 | De 0 a 32767       | Intensidad, Instantánea, Fase 2           |
| 4022           | Amperio  | Consulte el registro<br>4105 | De 0 a 32767       | Intensidad, Instantánea, Fase 3           |

Los registros 4000 – 4005, 7002 y 7003 son valores enteros largos sin signo

■ Los registros 4006 - 4104, 4109 - 7001 y 7004 - 7162 son valores enteros sin signo

Los registros 4105 – 4108 son valores enteros con signo

| Registro | Unidades | Factor de escala                                                                                                    | Rango        | Descripción                        |
|----------|----------|----------------------------------------------------------------------------------------------------|--------------|------------------------------------|
| 4024     | Amperio  | Consulte el registro<br>4105                                                                                                    | De 0 a 32767 | Intensidad, Demanda actual, Fase 1 |
| 4025     | Amperio  | Consulte el registro<br>4105                                                                                                    | De 0 a 32767 | Intensidad, Demanda actual, Fase 2 |
| 4026     | Amperio  | Consulte el registro<br>4105                                                                                                    | De 0 a 32767 | Intensidad, Demanda actual, Fase 3 |
| 4027     | Amperio  | Consulte el registro<br>4105                                                                                                    | De 0 a 32767 | Intensidad, Demanda máxima, Fase 1 |
| 4028     | Amperio  | Consulte el registro<br>4105                                                                                                    | De 0 a 32767 | Intensidad, Demanda máxima, Fase 2 |
| 4029     | Amperio  | Consulte el registro<br>4105                                                                                                    | De 0 a 32767 | Intensidad, Demanda máxima, Fase 3 |
| 4030     | Voltio   | Consulte el registro<br>4106                                                                                                    | De 0 a 32767 | Tensión, Fase 1-2                  |
| 4031     | Voltio   | Consulte el registro<br>4106                                                                                                    | De 0 a 32767 | Tensión, Fase 2–3                  |
| 4032     | Voltio   | Consulte el registro<br>4106                                                                                                    | De 0 a 32767 | Tensión, Fase 1-3                  |
| 4033     | Voltio   | Consulte el registro<br>4106                                                                                                    | De 0 a 32767 | Tensión, Fase 1-N                  |
| 4034     | Voltio   | Consulte el registro<br>4106                                                                                                    | De 0 a 32767 | Tensión, Fase 2-N                  |
| 4035     | Voltio   | Consulte el registro<br>4106                                                                                                    | De 0 a 32767 | Tensión, Fase 3-N                  |
| 4105     |          | $\begin{aligned} -4 &= 0,0001 \\ -3 &= 0,001 \\ -2 &= 0,01 \\ -1 &= 0,1 \\ 0 &= 1,0 \\ 1 &= 10,0 \\ 2 &= 100,0 \\ 3 &= 1000,0 \\ 4 &= 10000,0 \end{aligned}$ |              | Factor de escala I (intensidad)    |

Los registros 4000 – 4005, 7002 y 7003 son valores enteros largos sin signo

Los registros 4006 – 4104, 4109 – 7001 y 7004 – 7162 son valores enteros sin signo

Los registros 4105 – 4108 son valores enteros con signo

#### 63230-510-200A1 1/2006

#### Apéndice C — Lista de registros Lista de registros

| Registro | Unidades | Factor de escala                                                                                                    | Rango | Descripción                                                                      |
|----------|----------|----------------------------------------------------------------------------------------------------|-------|----------------------------------------------------------------------------------|
| 4106     | _        | $\begin{aligned} -4 &= 0,0001 \\ -3 &= 0,001 \\ -2 &= 0,01 \\ -1 &= 0,1 \\ 0 &= 1,0 \\ 1 &= 10,0 \\ 2 &= 100,0 \\ 3 &= 1000,0 \\ 4 &= 10000,0 \end{aligned}$ |       | Factor de escala V (tensión)                                                     |
| 4107     | _        | $\begin{aligned} -4 &= 0,0001 \\ -3 &= 0,001 \\ -2 &= 0,01 \\ -1 &= 0,1 \\ 0 &= 1,0 \\ 1 &= 10,0 \\ 2 &= 100,0 \\ 3 &= 1000,0 \\ 4 &= 10000,0 \end{aligned}$ |       | Factor de escala W (potencia)                                                    |
| 4108     | -        | $\begin{aligned} -4 &= 0,0001 \\ -3 &= 0,001 \\ -2 &= 0,01 \\ -1 &= 0,1 \\ 0 &= 1,0 \\ 1 &= 10,0 \\ 2 &= 100,0 \\ 3 &= 1000,0 \\ 4 &= 10000,0 \end{aligned}$ |       | Factor de escala E (energía)                                                     |
| 4109     | _        | _                                                                                                    | _     | Mapa de bits de las funciones (uso futuro,<br>actualmente siempre devuelve cero) |

Los registros 4000 – 4005, 7002 y 7003 son valores enteros largos sin signo

■ Los registros 4006 - 4104, 4109 - 7001 y 7004 - 7162 son valores enteros sin signo

Los registros 4105 – 4108 son valores enteros con signo

| Registro | Unidades | Factor de escala | Rango           | Descripción                                                                                                    |
|----------|----------|------------------|-----------------|----------------------------------------------------------------------------------------------------|
| 4112     | _        |                  | _               | Mapa de bits de errores:<br>bit 0: Tensión de fase 1 por encima del rango<br>bit 1: Tensión de fase 2 por encima del rango<br>bit 2: Tensión de fase 3 por encima del rango<br>bit 3: Intensidad de fase 1 por encima del rango<br>bit 4: Intensidad de fase 2 por encima del rango<br>bit 5: Intensidad de fase 3 por encima del rango<br>bit 6: Frecuencia fuera de rango<br>bit 6: Frecuencia fuera de rango |
| 4113     | -        | —                | —               | Reservado, siempre devuelve 0                                                                                                    |
| 4114     | -        | _                | _               | Reservado, siempre devuelve 0                                                                                                    |
| 4115     | -        | —                | -               | Reservado, siempre devuelve 0                                                                                                    |
| 4116     | -        | —                | —               | Reservado, siempre devuelve 0                                                                                                    |
| 4117     | Minutos  | —                | De 1 a 60       | Intervalo de demanda térmica                                                                                                    |
| 4118     | Minutos  | —                | De 1 a 60       | Intervalo de demanda por bloques de potencia                                                                                                    |
| 4119     | _        | _                | De 0 a 60       | Subintervalos de demanda por bloques de<br>potencia<br>Si se configura en 0, se utiliza un subintervalo<br>de 15 segundos para los intervalos de demanda<br>de 15 minutos o menos, o 60 segundos para los<br>intervalos mayores de 15 minutos.                                                                                                    |
| 4120     | -        | —                | De 1 a 32767    | Relación de TI – Primario                                                                                                    |
| 4121     | -        | —                | 1 o 5           | Relación de TI – Secundario                                                                                                    |
| 4122     | -        | —                | De 1 a 32767    | Relación de TT – Primario                                                                                                    |
| 4123     | -        | —                | 0,1,10,100      | Relación de TT – Escala (0 = sin TT)                                                                                                    |
| 4124     | -        | —                | 100,110,115,120 | Relación de TT – Secundario                                                                                                    |
| 4125     | Hz       | —                | 50 o 60         | Frecuencia de servicio                                                                                                    |

■ Los registros 4000 – 4005, 7002 y 7003 son valores enteros largos sin signo

Los registros 4006 – 4104, 4109 – 7001 y 7004 – 7162 son valores enteros sin signo

Los registros 4105 – 4108 son valores enteros con signo

#### 63230-510-200A1 1/2006

| Registro | Unidades | Factor de escala | Rango                              | Descripción                                                                                                    |
|----------|----------|------------------|------------------------------------|----------------------------------------------------------------------------------------------------|
| 4126     | _        |                  | N/A                                | Restablecer         Escriba 30078 para borrar todos los acumuladores de energía.         Escriba 21212 para restablecer los valores de demanda punta a los valores de demanda actual.         La lectura siempre devuelve 0. |
| 4127     | _        | _                | 10,11,12,30, 31, 32,<br>40, 42, 44 | Tipo de sistema                                                                                                    |
| 4128     | -        | -                | 0,1                                | Unidades: 0 = IEC, 1 = IEEE                                                                                                    |
| 7000     | -        | -                | De 0 a 32767                       | Versión del firmware, restablecer el sistema                                                                                                    |
| 7001     | _        | _                | —                                  | Versión del firmware, sistema operativo                                                                                                    |
| 7002/03  | _        | _                | -                                  | Número de serie (fecha y hora de fabricación en UTC)                                                                                                    |
| 7004     | _        | _                | 15201                              | ID de dispositivo = 15201                                                                                                    |
| 7005     | _        | _                | De 1 a 247                         | Dirección Modbus                                                                                                    |
| 7006     |          | _                | 2400,4800,<br>9600,19200           | Velocidad en baudios                                                                                                    |

Los registros 4000 – 4005, 7002 y 7003 son valores enteros largos sin signo

■ Los registros 4006 - 4104, 4109 - 7001 y 7004 - 7162 son valores enteros sin signo

Los registros 4105 – 4108 son valores enteros con signo

# **Comandos MODBUS admitidos**

| Comando | Descripción                                                                                                    |
|---------|----------------------------------------------------------------------------------------------------|
| 0x03    | Leer los registros de retención                                                                                                    |
| 0x04    | Leer los registros de entrada                                                                                                    |
| 0x06    | Preestablecer registros individuales                                                                                                    |
| 0x10    | Preestablecer registros múltiples                                                                                                    |
| 0x11    | Id de informe                                                                                                    |
|         | Cadena devuelta<br>Byte 1: 0x11                                                                                                    |
|         | Byte 2: número de bytes siguientes sin crc                                                                                                    |
|         | Byte 3: byte de ld = 250                                                                                                    |
|         | Byte 4: estado = 0xFF                                                                                                    |
|         | Bytes 5 y siguientes: cadena de ID= central de medida PM210                                                                                                    |
|         | Ultimos 2 bytes: CRC                                                                                                    |
| 0x2B    | Leer identificación del dispositivo, implementación BASIC (datos 0x00, 0x01, 0x02), nivel de conformidad 1,                                                                                                    |
|         | Valores de objetos                                                                                                    |
|         | 0x01: Si el registro 4128 es 0 entonces "Merlin Gerin". Si el registro 4128 es 1, entonces<br>"Square D".<br>0x02: "PM210"                                                                                                    |
|         | 0x03: "Vxx.yyy" donde xx.yyy es el número de versión del sistema operativo. Esta es la<br>versión con nuevo formato del registro 7001. Si el valor para el registro 7001 es<br>12345, entonces los datos 0x03 serán "V12.345". |

### Α

asistencia técnica ES-35 B botones funcionamiento ES-24 símbolos ES-24

### С

cableado recomendaciones de fusibles ES-19 resolución de problemas ES-36 central de medida características ES-2 configuración ES-27 contenido de la caia ES-1 dimensiones ES-7 comunicaciones características ES-3 configuración ES-32 configuraciones ES-3 dispositivos de bus de comunicaciones serie ES-21 distancias ES-21 funciones ES-3 recursos ES-21 resolución de problemas FS-37 conexiones cableado ES-11 configuración ES-27 comunicaciones ES-32 contraseña ES-31 demanda ES-29 demanda POS ES-30 escala de gráfico de barras ES-32 frecuencia del sistema ES-28 impulso ES-31 TI ES-27 tipo de sistema ES-28, ES-29

TT FS-28 contactar con asistencia técnica ES-35 contraseña configuración ES-31 D demanda configuración ES-29 valores ES-2 demanda máxima valores FS-2 demanda PQS configuración ES-30 demanda térmica valores ES-2 dimensiones central de medida ES-7 dirección dirección del dispositivo ES-37 Е eneraía valores FS-2 escala de gráfico de barras configuración ES-32 estado ES-34 frecuencia del sistema

configuración ES-28 funcionamiento pantalla ES-23 fusibles, recomendaciones ES-19 I IEC ES-33 IEEE ES-33 información de la central de medida ES-33 M mantenimiento de la central de medida ES-35 menú

descripción general ES-24 lista de elementos de menú ES-25 MODBUS ES-3 modo de funcionamiento IEC ES-33 IFFF FS-33 modos de menú ES-2 montaie dimensiones ES-7 0 obtener asistencia técnica ES-35 Р pantalla funcionamiento ES-23 precauciones de seguridad ES-5 problemas consulte la resolución de problemas ES-35 R resolución de problemas ES-36. ES-37 restablecimiento características ES-2 contraseña ES-31 BS485 ES-3 comunicaciones distancias ES-21 s salida de impulsos ES-3 símbolos cableado ES-11 de los botones ES-24 т TI configuración ES-27 tipo de sistema ES-12 configuración ES-29 TT configuración ES-28

| Índice del archivo            |                            | 63230-510-200A1<br>1/2006      |
|-------------------------------|----------------------------|--------------------------------|
| V                             | ES–2                       | ver la información del medidor |
| valores instantáneos eficaces | velocidad en baudios ES–37 | ES–33                          |

### CATÉGORIES DE DANGERS ET SYMBOLES SPÉCIAUX Lisez attentivement l'ensemble de ces instructions et examinez le matériel pour vous familiariser

avec lui avant toute installation, utilisation, réparation ou intervention de maintenance. Les messages spéciaux suivants qui figurent parfois dans ce manuel ou sur le matériel sont destinés à vous avertir d'un danger potentiel ou à attirer votre attention sur des informations qui clarifient ou simplifient une procédure.

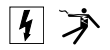

L'ajout d'un de ces symboles à une étiquette de sécurité « Danger » ou « Avertissement » indique qu'il existe un danger électrique qui peut entraîner des blessures si les instructions ne sont pas respectées.

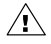

Ceci est le symbole d'alerte de sécurité. Il signale l'existence d'un risque de blessure corporelle. Respectez tous les messages de sécurité accompagnés de ce symbole afin d'éviter tout risque de blessure ou de mort.

### A DANGER

DANGER indique un danger immédiat qui, s'il n'est pas évité, **entraînera** la mort ou des blessures graves.

### **A** ATTENTION

ATTENTION indique un danger potentiel qui, s'il n'est pas évité, **peut entraîner** des blessures légères ou de gravité moyenne.

### A AVERTISSEMENT

AVERTISSEMENT indique un danger potentiel qui, s'il n'est pas évité, **pourra entraîner** la mort ou de graves blessures.

### ATTENTION

ATTENTION, utilisé sans le symbole d'alerte de sécurité, indique un danger potentiel qui, s'il n'est pas évité, **peut endommager** le matériel.

NOTE: fournit des informations supplémentaires pour clarifier ou simplifier une procédure.

#### REMARQUE

Seul un électricien qualifié doit se charger de l'installation, de l'utilisation, de l'entretien et de la maintenance du matériel électrique. Schneider Electric décline toute responsabilité quant aux conséquences éventuelles de l'utilisation de ce manuel.

#### DÉCLARATION FCC CLASSE B

Cet appareil a subi des essais et a été reconnu conforme aux limites imposées aux appareils numériques de classe B, selon le paragraphe 15 de la réglementation FCC (Commission fédérale des communications des É.-U.). Ces limites sont conçues pour fournir une protection raisonnable contre les interférences nuisibles lorsqu'un appareil est employé dans un environnement commercial. Cet appareil produit, utilise et peut rayonner de l'énergie radiofréquence et, s'il n'est pas installé ou utilisé conformément au mode d'emploi, il peut provoquer des interférences nuisibles aux communications radio. Le fonctionnement de cet appareil dans une zone résidentielle est susceptible de provoquer des interférences nuisibles, auquel cas l'utilisateur devra corriger les interférences à ses propres frais. Cet appareil numérique de la classe B est conforme à la norme NMB-003 du Canada.

| CATÉGORIES DE DANGERS ET SYMBOLES SPÉCIAUX FR-I                                                                                                    |
|----------------------------------------------------------------------------------------------------|
| INTRODUCTION                                                                                                    |
| Contenu de l'emballage         FR-1           Identification         FR-1           Caractéristiques du Power Meter (PM200, PM200P et PM210)         FR-2           MODBUS RS485 (PM210)         FR-3           Sortie à impulsions (PM200P)         FR-3                                                                                                    |
| MESURES DE SÉCURITÉ FR-5                                                                                                    |
| Avant de commencer                                                                                                    |
| INSTALLATIONFR-7                                                                                                    |
| Dimensions                                                                                                    |
| CÂBLAGEFR-11                                                                                                    |
| Introduction       FR–11         Raccordement à différents types de réseaux       FR–12         Schémas de câblage       FR–13         Sortie à impulsions (PM200P)       FR–20         Sortie statique à impulsions       FR–20                                                                                                    |
| COMMUNICATIONS (PM210) FR-21                                                                                                    |
| Capacités de communication (PM210)                                                                                                    |
| FONCTIONNEMENT                                                                                                    |
| Fonctionnement de l'afficheur                                                                                                    |
| CONFIGURATION DU POWER METER FR-27                                                                                                    |
| Configuration du Power Meter       FR-27         Configuration des TC       FR-27         Configuration des TP       FR-28         Configuration de la fréquence réseau       FR-28         Configuration du type de réseau       FR-28         Configuration du type de réseau       FR-29         Configuration du courant moyen       FR-29         Configuration du courant moyen       FR-30         Configuration des mots de passe       FR-31         Configuration des imotisions (PM200P)       FR-32 |

| Configuration de l'échelle du graphique à barres       FR-         Configuration de la communication (PM210)       FR-         Sélection du mode de fonctionnement       FR-         Diagnostics du Power Meter       FR-         Visualisation des informations sur le Power Meter       FR-         Vérification de l'état de fonctionnement       FR-         Réinitialisation du Power Meter       FR-         Réinitialisation du Power Meter       FR-         Restauration des paramètres par défaut du Power Meter       FR- | -33<br>-34<br>-34<br>-34<br>-35<br>-35<br>-35 |
|----------------------------------------------------------------------------------------------------|-----------------------------------------------|
| MAINTENANCE ET DÉPANNAGEFR-                                                                                                    | -37                                           |
| Introduction                                                                                                    | -37<br>-37<br>-37                             |
| SPÉCIFICATIONSFR-                                                                                                    | -41                                           |
| Spécifications du Power Meter FR-                                                                                                    | -41                                           |
| GLOSSAIRE                                                                                                    | <b>-45</b><br>-45<br>-47                      |
| LISTE DES REGISTRESFR-                                                                                                    | -49                                           |
| Liste des registres                                                                                                    | -49<br>-54                                    |
| INDEX                                                                                                    | -55                                           |

# Contenu de l'emballage

- A. Un (1) Power Meter
- B. Deux (2) brides de fixation
- C. Un (1) manuel d'installation et d'utilisation
- D. PM210 uniquement : un (1) composant de terminaison RS-485 (MCT2W)

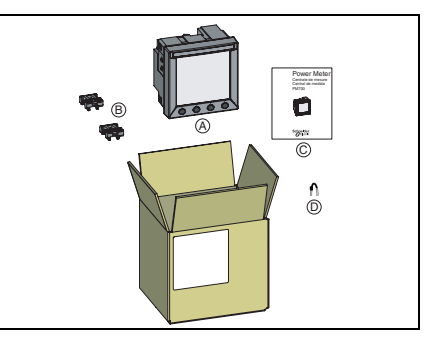

# Identification

### Sur l'appareil :

- A. Alimentation
- B. Entrées de tension
- C. Entrées de courant
- D. Sortie à impulsions kWH/kVARH (PM200P) ou RS-485 (PM210)

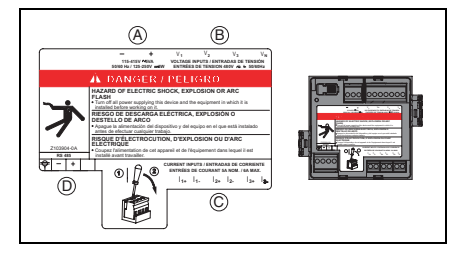

# Caractéristiques du Power Meter (PM200, PM200P et PM210)

| Valeurs efficaces instantanées                                    |                                                               |  |  |  |
|-------------------------------------------------------------------|---------------------------------------------------------------|--|--|--|
| Courant                                                           | Par phase                                                     |  |  |  |
| Tension                                                           | Par phase                                                     |  |  |  |
| Fréquence                                                         | 45 à 65 Hz                                                    |  |  |  |
| Puissance active                                                  | Total                                                         |  |  |  |
| Puissance réactive                                                | Total                                                         |  |  |  |
| Puissance apparente                                               | Total                                                         |  |  |  |
| Facteur de puissance                                              | Total (absolu) 0,000 à 1                                      |  |  |  |
| Valeurs de l'énergie                                              |                                                               |  |  |  |
| Energie active (totale)                                           | 0 à 1,84 x 10 <sup>18</sup> Wh                                |  |  |  |
| Energie réactive (totale)                                         | 0 à 1,84 x 10 <sup>18</sup> Wh                                |  |  |  |
| Energie apparente (totale)                                        | 0 à 1,84 x 10 <sup>18</sup> Wh                                |  |  |  |
| Valeurs moyennes                                                  |                                                               |  |  |  |
| Courant                                                           | Par phase (thermique)                                         |  |  |  |
| Puissance active, réactive, apparente                             | Total (intervalle glissant, tournant ou fixe)                 |  |  |  |
| Valeurs moyennes maximales                                        |                                                               |  |  |  |
| Courant maximum                                                   | Phase                                                         |  |  |  |
| Puissance active maximum                                          | Total                                                         |  |  |  |
| Puissance réactive maximum                                        | Total                                                         |  |  |  |
| Puissance apparente maximum                                       | Total                                                         |  |  |  |
| Réinitialisation                                                  |                                                               |  |  |  |
| Valeur moyenne maximale du courant et de la puissance             | Protection par mot de passe                                   |  |  |  |
| Valeurs de l'énergie                                              | Protection par mot de passe                                   |  |  |  |
| Modes des menus                                                   |                                                               |  |  |  |
| CEI et IEEE                                                       | Afficheur                                                     |  |  |  |
| Configuration locale ou à distance (PM210 unique                  | ment)                                                         |  |  |  |
| Type de réseau de distribution                                    | Triphasé à 3 ou 4 fils avec 1, 2 ou 3 TC mono ou biphasé      |  |  |  |
| Caractéristiques nominales des transformateurs de<br>courant (TC) | Primaire 5 à 32 767 A<br>Secondaire 5 ou 1 A                  |  |  |  |
| Tension                                                           | Primaire 3 276 700 V maximum<br>Secondaire 100, 110, 115, 120 |  |  |  |

| Intervalle de calcul des courants moyens     | 1 à 60 minutes |
|----------------------------------------------|----------------|
| Intervalle de calcul de la puissance moyenne | 1 à 60 minutes |

# MODBUS RS485 (PM210)

| Fonctions                               |                      |  |  |
|-----------------------------------------|----------------------|--|--|
| Liaison RS485                           | 2 fils               |  |  |
| Protocole de communication              | MODBUS RTU           |  |  |
| Paramètres                              |                      |  |  |
| Adresse de communication                | 1 à 247              |  |  |
| Vitesse de transmission (communication) | 2400 à 19 200 bauds  |  |  |
| Parité                                  | Sans, paire, impaire |  |  |

# Sortie à impulsions (PM200P)

| Sortie à impulsions |                 |  |  |  |  |
|---------------------|-----------------|--|--|--|--|
| Énergie active      | Relais statique |  |  |  |  |
| Énergie réactive    | Relais statique |  |  |  |  |

## Avant de commencer

LISEZ attentivement et RESPECTEZ les consignes de sécurité ci-dessous AVANT de travailler avec le Power Meter.

| A DANGER                                                                                                    |  |  |  |  |  |  |
|----------------------------------------------------------------------------------------------------|--|--|--|--|--|--|
| RISQUES D'ÉLECTROCUTION, D'EXPLOSION OU D'ARC ÉLECTRIQUE                                                                                                    |  |  |  |  |  |  |
| <ul> <li>L'installation de cet équipement ne doit être confiée qu'à des électriciens qualifiés, qui ont lu toutes les notices pertinentes.</li> <li>Ne travaillez JAMAIS seul.</li> <li>Avant de procéder à des inspections visuelles, des essais ou des interventions de</li> </ul>                                                                                                    |  |  |  |  |  |  |
| maintenance sur cet équipement, débranchez toutes les sources de courant et de tension.<br>Partez du principe que tous les circuits sont sous tension jusqu'à ce qu'ils aient été mis<br>complètement hors tension, testés et étiquetés. Faites particulièrement attention à la<br>conception du circuit d'alimentation. Tenez compte de toutes les sources d'alimentation, en<br>particulier des possibilités de rétroalimentation. |  |  |  |  |  |  |
| <ul> <li>Avant toute intervention, coupez toutes les alimentations du Power Meter et de l'équipement<br/>dans lequel il est installé.</li> </ul>                                                                                                    |  |  |  |  |  |  |
| <ul> <li>Utilisez toujours un dispositif de détection de tension adéquat pour vérifier que l'alimentation<br/>est coupée.</li> </ul>                                                                                                    |  |  |  |  |  |  |
| <ul> <li>Portez un équipement de protection personnelle adapté et respectez les consignes de<br/>sécurité électrique courantes. Voir NFPA 70E (États-Unis seulement).</li> </ul>                                                                                                    |  |  |  |  |  |  |
| Avant de fermer les capots et les portes, inspectez soigneusement la zone de travail pour<br>vérifier qu'aucun outil ou objet n'a été laissé à l'intérieur de l'équipement.                                                                                                    |  |  |  |  |  |  |
| Faites preuve de prudence lors de la dépose ou de la pose de panneaux et veillez tout<br>particulièrement à ce qu'ils ne touchent pas les jeux de barres sous tension ; évitez de<br>manipuler les panneaux pour minimiser les risques de blessures.                                                                                                    |  |  |  |  |  |  |
| Le bon fonctionnement de cet appareil dépend d'une manipulation, d'une installation et d'une<br>utilisation correctes. Le non-respect des exigences de base d'installation peut entraîner des<br>blessures ainsi que l'endommagement de l'équipement électrique ou d'autres biens.                                                                                                    |  |  |  |  |  |  |
| <ul> <li>Ne shuntez JAMAIS un coupe-circuit externe.</li> <li>Ne court-circuitez JAMAIS le secondaire d'un transformateur de notentiel (TP)</li> </ul>                                                                                                    |  |  |  |  |  |  |
| <ul> <li>No controllates of which is decontained and that hashoftmatical as posterior (i);</li> <li>N'ouvres JAMAIS le circuit d'un transformateur de courant; utilises le bloc court-circuiteur pour court circuites les file du IC quart de ratiser le response du Pours Mater.</li> </ul>                                                                                                    |  |  |  |  |  |  |
| <ul> <li>Avant de procéder à un essai de rigidité diélectrique ou à un essai disolement sur un<br/>équipement dans lequel est installé le Power Meter, débranchez tous les fils d'entrée et de<br/>sortie du Power Meter. Les essais sous une tension élevée peuvent endommager les<br/>comporte électropiques du Bourge Meter.</li> </ul>                                                                                           |  |  |  |  |  |  |
| Le Power Meter doit être installé dans une armoire électrique anti-incendie adaptée.                                                                                                    |  |  |  |  |  |  |

### Failure to follow this instruction will result in la mort ou des blessures graves.

# Dimensions

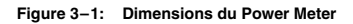

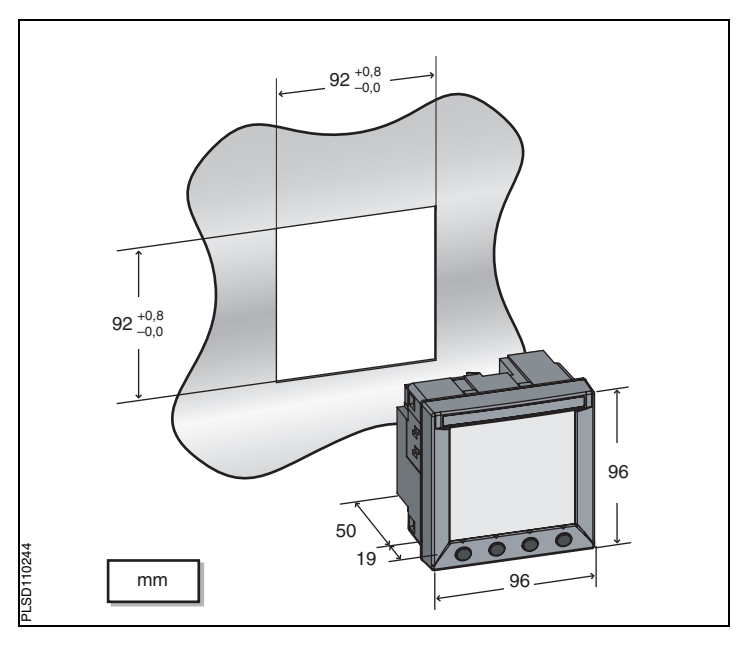

# Montage

- Insérez le Power Meter dans la découpe de 92 x 92 mm (voir Figure 3–1, page 7).
- Fixez les deux brides de fixation sur le Power Meter au moyen des rainures de maintien en position A ou B.
   II y a deux ensembles de rainures de maintien à gauche, à droite, en haut et en bas du Power Meter. Le premier est prévu pour des panneaux de moins de 3 mm d'épaisseur. Le second est prévu pour des panneaux de 3 à 6 mm d'épaisseur.

NOTE: utilisez une surface plane de l'armoire de protection (ex. aux Etats-Unis, utilisez une armoire NEMA type 1 ou d'un degré de protection supérieur).

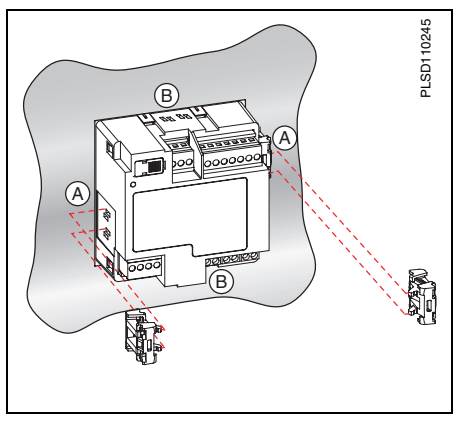

# Dépose des connecteurs

- Insérez la partie plate d'un tournevis dans la rainure entre le Power Meter et le connecteur (voir illustration).
- 2. Faites basculer le tournevis vers le bas pour déposer le connecteur.

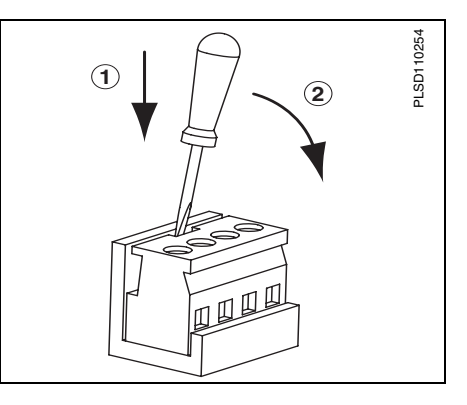

# Introduction

Ce chapitre explique comment effectuer le câblage du Power Meter.

NOTE: les entrées de tension et l'alimentation sont conformes à une catégorie de mesure de niveau III pour des réseaux allant jusqu'à 277 V L-N/480 V L-L. Les câbles utilisés doivent également supporter des températures de 80 °C au minimum.

Les symboles utilisés dans les schémas sont les suivants :

Table 4–1: Symboles des schémas de câblage

| Symbole  | Description                                                                                                    |
|----------|----------------------------------------------------------------------------------------------------|
| _ \      | Organe de coupure                                                                                                    |
| ()       | Fusible                                                                                                    |
|          | Terre                                                                                                    |
| S1<br>S2 | Transformateur de courant                                                                                                    |
|          | Bloc court-circuiteur                                                                                                    |
|          | Transformateur de potentiel                                                                                                    |
|          | Protection qui contient un organe de coupure avec un<br>fusible ou un disjoncteur (les caractéristiques nominales<br>du dispositi de protection doivent correspondre au courant<br>de court-circuit au point de connexion). |

## Raccordement à différents types de réseaux

Table 4–2: Tensions inférieures ou égales à 277 Vca L-N/480 Vca L-L, raccordement direct sans TP

| Raccordement monophasé/biphasé |                       |            |                          |                |                         |                   |                        |        |
|--------------------------------|-----------------------|------------|--------------------------|----------------|-------------------------|-------------------|------------------------|--------|
| Nombre de                      |                       | тс         | Raccordements de tension |                | Config<br>cor           | Numéro de         |                        |        |
| fils                           | Qté                   | ld.        | Qté                      | ld.            | Туре                    | Type de<br>réseau | Échelle<br>primaire TP | figure |
| 2                              | 1                     | 11         | 2                        | V1, Vn         | L-N                     | 10                | Sans TP                | 4-1    |
| 2                              | 1                     | 11         | 2                        | V1, V2         | L-L                     | 11                | Sans TP                | 4-2    |
| 3                              | 2                     | l1, l2     | 3                        | V1, V2, Vn     | L-L avec N              | 12                | Sans TP                | 4-3    |
| Raccordeme                     | Raccordement triphasé |            |                          |                |                         |                   |                        |        |
| 3                              | 2                     | I1, I3     | 3                        | V1, V2, V3     | Triangle                | 30                | Sans TP                | 4-4    |
| 5                              | 3                     | 11, 12, 13 | 3                        | V1, V2, V3     | Triangle                | 31                | Sans TP                | 4-5    |
| 3                              | 1                     | 11         | 3                        | V1, V2, V3     | Triangle<br>(équilibré) | 32                | Sans TP                | 4-15   |
| 4                              | 3                     | 11, 12, 13 | 3                        | V1, V2, V3, Vn | Triangle,<br>4 fils     | 40                | Sans TP                | 4-6    |
| 4                              | 3                     | 11, 12, 13 | 3                        | V1, V2, V3, Vn | Étoile                  | 40                | Sans TP                | 4-6    |
| 4                              | 1                     | 11         | 3                        | V1, V2, V3, Vn | Etoile<br>(équilibré)   | 44                | Sans TP                | 4-14   |

Table 4-3: Tensions supérieures à 277 Vca L-N / 480 Vca L-L

| Raccordement triphasé |       |            |                          |                        |                         |                              |                           |           |
|-----------------------|-------|------------|--------------------------|------------------------|-------------------------|------------------------------|---------------------------|-----------|
| Nombre de             | le TC |            | Raccordements de tension |                        |                         | Configuration du<br>compteur |                           | Numéro    |
| fils                  | Qté   | ld.        | Qté                      | ld.                    | Туре                    | Type de<br>réseau            | Échelle<br>primaire TP    | de figure |
| 3                     | 2     | l1, l3     | 2                        | V1, V3 (V2 à la terre) | Triangle                | 30                           | Fonction de la<br>tension | 4-7       |
|                       | 3     | 11, 12, 13 | 2                        | V1, V3 (V2 à la terre) | Triangle                | 31                           | Fonction de la<br>tension | 4-8       |
| 3                     | 1     | 11         | 2                        | V1, V3 (V2 à la terre) | Triangle<br>(équilibré) | 32                           | Fonction de la<br>tension | 4-13      |

| Table 4–3: | Tensions | supérieures | à 277 Vca | a L-N / | 480 | Vca L-L |
|------------|----------|-------------|-----------|---------|-----|---------|
|            |          |             |           |         |     |         |

| Raccordement triphasé |     |                          |     |                               |                                     |                   |                           |           |
|-----------------------|-----|--------------------------|-----|-------------------------------|-------------------------------------|-------------------|---------------------------|-----------|
| Nombre de TC          |     | Raccordements de tension |     |                               | Configuration du<br>compteur        |                   | Numéro                    |           |
| fils                  | Qté | ld.                      | Qté | ld.                           | Туре                                | Type de<br>réseau | Echelle<br>primaire TP    | de figure |
|                       | 3   | 11, 12, 13               | 3   | V1, V2, V3 (Vn à<br>la terre) | Etoile à la<br>terre                | 40                | Fonction de la<br>tension | 4-9       |
| 4                     | 3   | 11, 12, 13               | 2   | V1, V3 (Vn à la<br>terre)     | Étoile                              | 42                | Fonction de la<br>tension | 4-10      |
|                       | 2   | 11, 12, 13               | 3   | V1, V2, V3 (Vn à<br>la terre) | Étoile à la terre                   | 40                | Fonction de la<br>tension | 4-11      |
| 4                     | 1   | 11                       | 3   | V1, V2, V3 (Vn à<br>la terre) | Etoile à la<br>terre<br>(équilibré) | 44                | Fonction de la tension    | 4-12      |

## Schémas de câblage

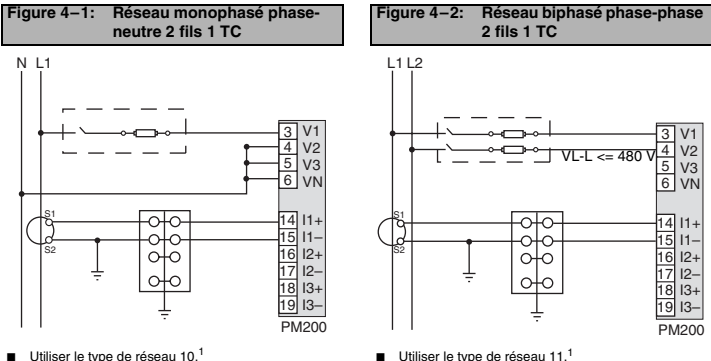

Utiliser le type de réseau 11.<sup>1</sup>

#### Chapitre 4 — Câblage Schémas de câblage

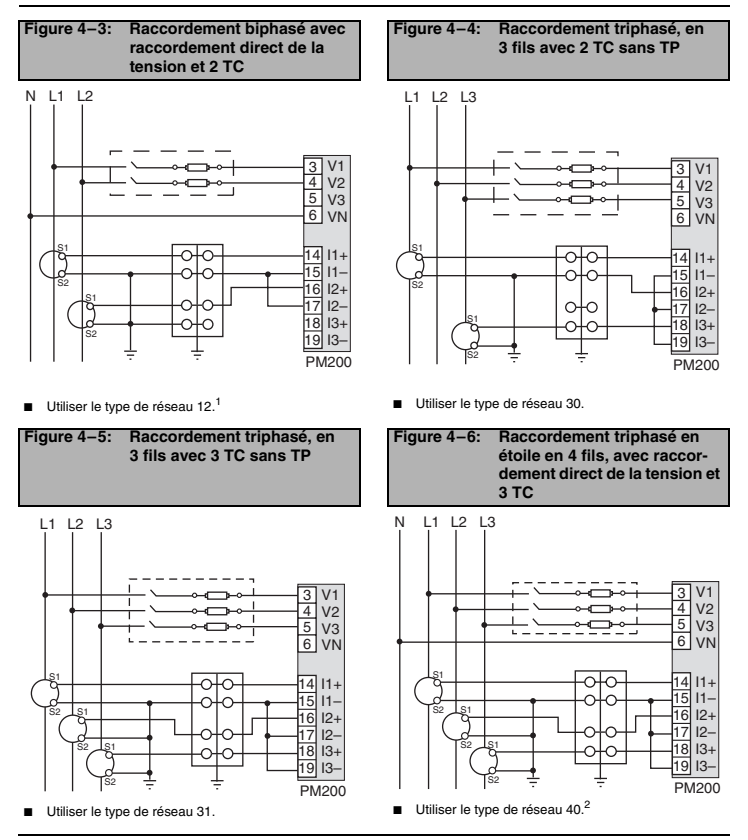

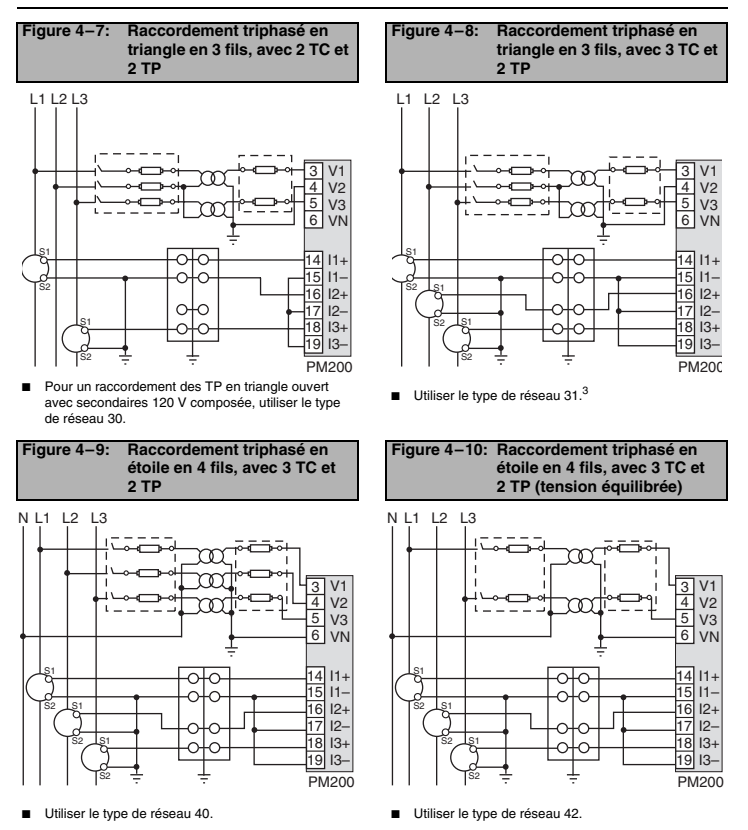

© 2006 Schneider Electric. Tous droits réservés.

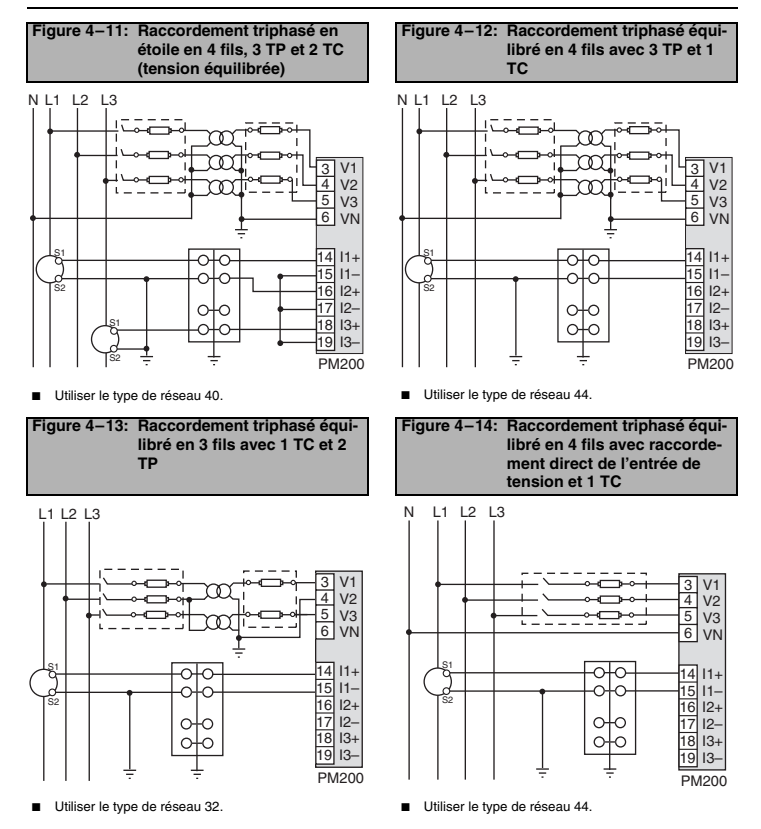

#### Figure 4–15: Raccordement triphasé équilibré en 3 fils avec raccordement direct de l'entrée de tension et 1 TC

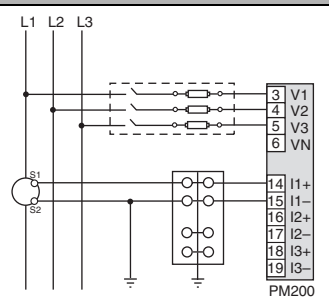

Utiliser le type de réseau 32.

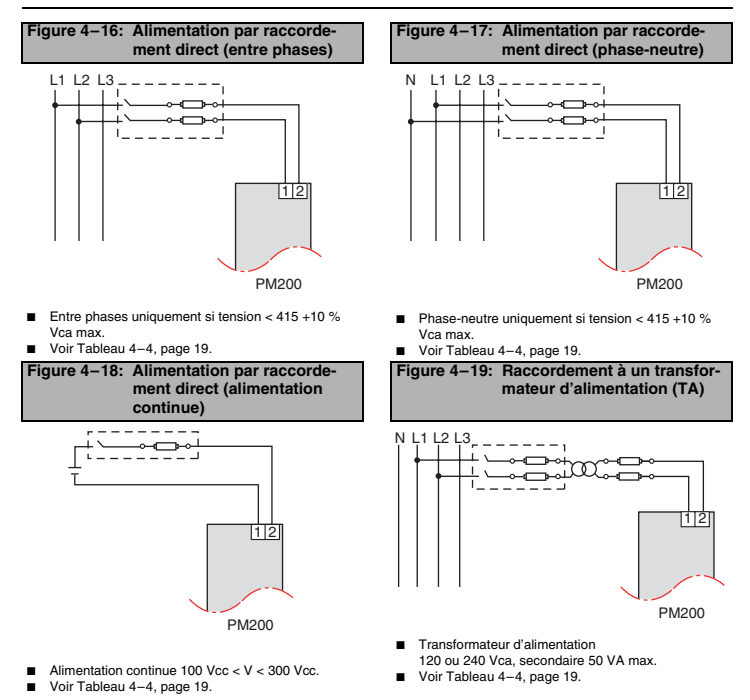

- <sup>1</sup> Pour éviter toute distorsion, utiliser des câbles parallèles pour l'alimentation et les entrées de tension. Placer le fusible à proximité de la source d'alimentation.
- <sup>2</sup> À utiliser avec les réseaux 480Y/277 V et 208Y/120 V.
- <sup>3</sup> Pour un raccordement des TP en triangle ouvert avec secondaires 120 V composée, utiliser le type de réseau 31.

| Source de l'alimentation      | Tension source (V <sub>S</sub> ) | Fusible      | Calibre du fusible |
|-------------------------------|----------------------------------|--------------|--------------------|
| Transformateur d'alimentation | V <sub>S</sub> ⊴25 V             | FNM ou MDL   | 250 mA             |
| Transformateur d'alimentation | 125 < V <sub>S</sub> ≤240 V      | FNQ ou FNQ-R | 250 mA             |
| Transformateur d'alimentation | 240 < V <sub>S</sub> ≤305 V      | FNQ ou FNQ-R | 250 mA             |
| Tension secteur               | V <sub>S</sub> ≤240 V            | FNQ-R        | 250 mA             |
| Tension secteur               | V <sub>S</sub> > 240 V           | FNQ-R        | 250 mA             |
| Tension continue              | V <sub>s</sub> ≤300 V            | LP-CC        | 500 mA             |

#### Table 4-4: Recommandations sur la protection par fusibles

REMARQUES :

Voir Figure 4–16 à Figure 4–19, page 18.

La protection contre les surintensités doit être aussi proche que possible de l'appareil.

 Si vous devez choisir des fusibles et des disjoncteurs non répertoriés ci-dessus, tenez compte des critères suivants :

La protection contre les surintensités doit être calibrée comme indiqué ci-dessus.

La capacité de court-circuit doit être choisie en fonction de la catégorie de l'installation et de la capacité de courant de défaut.

- La protection contre les surintensités doit être temporisée.
- Le calibrage de tension doit être fonction de la tension appliquée en entrée.
- S'il est impossible d'utiliser un fusible à 0,25 A avec la capacité de courant de défaut requise, utilisez un fusible d'intensité nominale de 0,5 A maximum.

## Sortie à impulsions (PM200P)

### Sortie statique à impulsions

Il y a deux sorties statiques KYZ. L'une est dédiée à kWh, l'autre à kVARh. La fréquence d'impulsion maximale est de trois (3) impulsions par seconde, pour une durée d'impulsion de 10 ms.

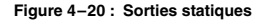

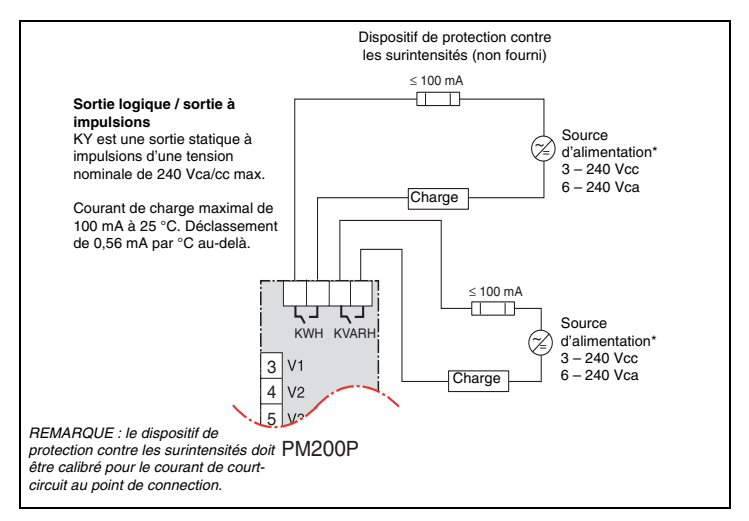

\* Les sorties à impulsions ne sont pas de type TBTS (très basse tension de sécurité). Les sources d'alimentation ne doivent donc pas être des circuits TBTS.

# Capacités de communication (PM210)

| Vitesse de   | Longueurs maximales des liaisons de communication<br>1 à 32 appareils |        |  |  |
|--------------|-----------------------------------------------------------------------|--------|--|--|
| transmission | Pieds                                                                 | Mètres |  |  |
| 9600         | 8000                                                                  | 2438   |  |  |
| 19 200       | 6000                                                                  | 1829   |  |  |

NOTE: Les longueurs indiquées le sont à titre indicatif et ne peuvent être garanties pour les appareils autres que POWERLOGIC. Reportez-vous à la documentation de l'appareil maître pour connaître les éventuelles limitations de lonqueur supplémentaires.

## Raccordement en guirlande du Power Meter

Le port esclave RS-485 permet d'insérer le Power Meter dans un raccordement en guirlande avec un maximum de 31 appareils en deux fils. Dans ce manuel, le terme « liaison de communication » désigne des appareils raccordés en guirlande par un câble de communication. Voir Figure 5–1.

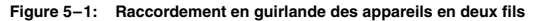

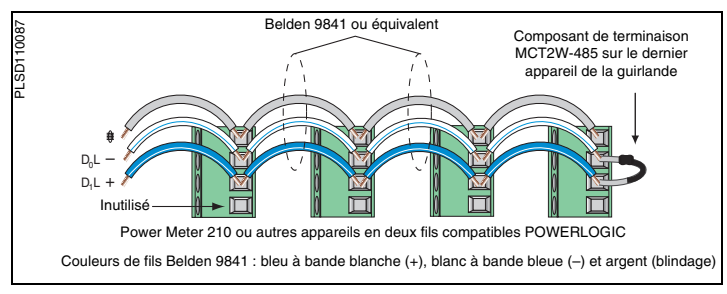

- Si le Power Meter est le premier appareil de la chaîne, raccordez-le à l'hôte à l'aide d'un convertisseur RS-232 – RS-422/RS-485.
- Si le Power Meter est le dernier appareil de la chaîne, raccordez-le au composant de terminaison fourni.
- Voir le Tableau 5-1 pour connaître les longueurs maximales de liaisons de communication en guirlande pour les appareils en deux fils.
- La tension et le courant aux bornes sont conformes à la norme de communications EIA RS-485.
# Fonctionnement de l'afficheur

Le Power Meter est pourvu d'un grand afficheur à cristaux liquides rétro-éclairé. Il peut afficher cinq lignes d'informations plus des options de menu sur une sixième ligne. La Figure 6–1 montre les différents composants du Power Meter.

#### Figure 6–1: Afficheur du Power Meter

- A. Type de mesure
- B. Titre de l'écran
- C. Icône de maintenance
- D. Graphique à barres (%)
- E. Unités
- F. Afficher d'autres éléments de menu
- G. Élément de menu
- H. Indication de l'élément de menu sélectionné
- I. Bouton
- J. Retourner au niveau de menu précédent
- K. Valeurs
- L. Phase

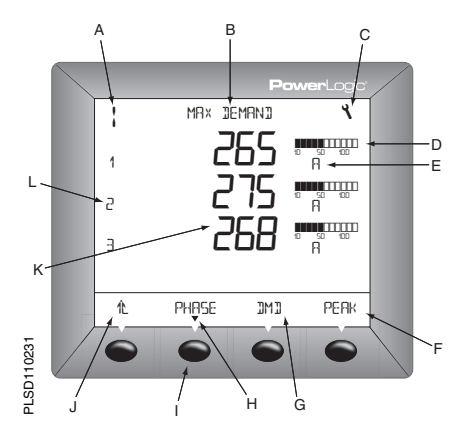

### Fonctionnement des boutons

#### Table 6–1: Symboles des boutons

| Navigation               |                                                                                                    |  |
|--------------------------|----------------------------------------------------------------------------------------------------|--|
| >>                       | Afficher d'autres éléments de menu au niveau actuel.                                                                                                    |  |
| 化                        | Revenir au niveau de menu précédent.                                                                                                    |  |
| ▼                        | Indique que l'élément de menu est sélectionné et qu'il n'existe pas de niveaux<br>inférieurs.                                                                                |  |
| Modification des valeurs |                                                                                                    |  |
| ÷                        | Modifier des valeurs ou faire défiler les options disponibles. À la fin d'une plage<br>de valeurs, un nouvel appui sur la touche + ramène à la première valeur ou<br>option. |  |
| <b>*</b>                 | Sélectionner le nombre suivant d'une série.                                                                                                    |  |
| OK                       | Atteindre le champ modifiable suivant ou quitter l'écran si le dernier champ<br>modifiable est sélectionné.                                                                  |  |

#### NOTE:

- Chaque fois que vous voyez le terme « appuyez » dans ce manuel, appuyez brièvement sur le bouton placé sous l'élément de menu. Par exemple, si vous lisez « Appuyez sur PHASE », appuyez brièvement sur le bouton placé sous l'élément de menu PHASE.
- Les modifications sont automatiquement sauvegardées.

# Présentation du menu

La Figure 6–2, page 25 indique les éléments des deux premiers niveaux de menu du Power Meter. Le niveau 1 contient tous les éléments de menu disponibles sur le premier écran du Power Meter. Lorsque vous sélectionnez un élément du niveau 1, vous passez à un autre écran contenant les éléments du niveau 2.

NOTE: la touche ...... permet de faire défiler tous les éléments d'un niveau de menu.

#### © 2006 Schneider Electric. Tous droits réservés.

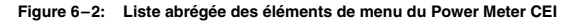

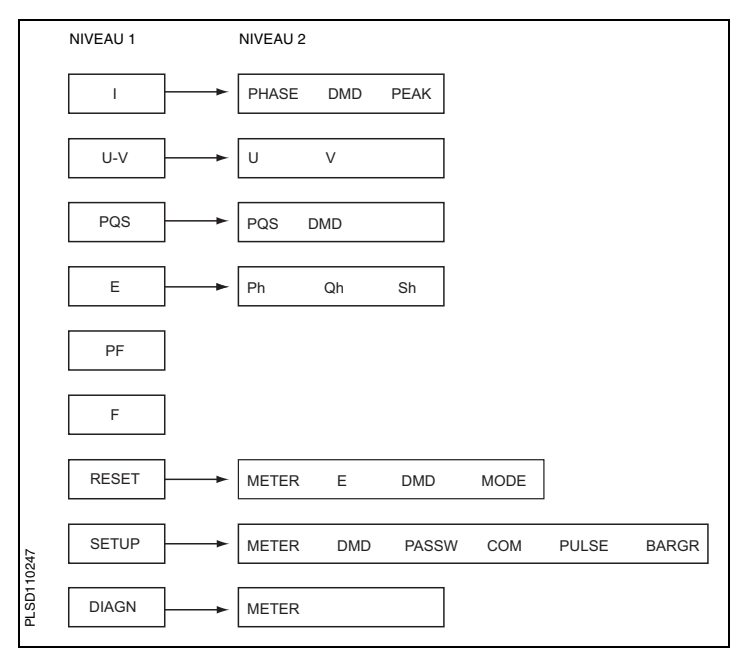

## **Configuration du Power Meter**

Pour configurer le Power Meter, procédez comme suit :

- 1. Appuyez sur ...... jusqu'à ce que SETUP s'affiche.
- 2. Appuyez sur SETUP.
- 3. Saisissez votre mot de passe.

NOTE: le mot de passe par défaut est 00000.

## Configuration des TC

- Appuyez sur \*\*\*\* jusqu'à ce que METER (mesures) s'affiche.
- 2. Appuyez sur METER.
- 3. Appuyez sur CT (TC).
- Saisissez le rapport de transformation primaire du TC (PRIM CT) : 1 à 32 762.
- 5. Appuyez sur OK.
- Saisissez le rapport de transformation secondaire du TC (SECON. CT) : 1 ou 5.
- 7. Appuyez sur OK.
- Appuyez sur Dour retourner à l'écran SETUP MODE.

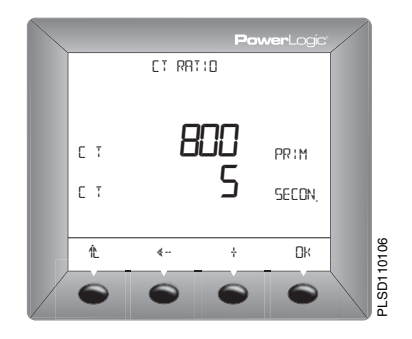

## **Configuration des TP**

- Appuyez sur ·····≯ jusqu'à ce que METER s'affiche.
- 2. Appuyez sur METER.
- 3. Appuyez sur PT (TP).
- Sélectionnez la valeur SCALE (échelle) : x1, x10, x100, NO PT (pour un raccordement direct).
- 5. Appuyez sur OK.
- Saisissez le rapport de transformation primaire (PRIM).
- 7. Appuyez sur OK.
- Saisissez le rapport de transformation secondaire (SEC).
- 9. Appuyez sur OK.
- 10. Appuyez sur 12. pour retourner à l'écran SETUP MODE.

## Configuration de la fréquence réseau

- Appuyez sur ·····≯ jusqu'à ce que METER s'affiche.
- 2. Appuyez sur METER.
- Appuyez sur ····· > jusqu'à ce que F (fréquence réseau) s'affiche.
- 4. Appuyez sur F.
- 5. Sélectionnez la fréquence : 50 Hz ou 60 Hz.
- 6. Appuyez sur OK.
- Appuyez sur L pour retourner à l'écran SETUP MODE.

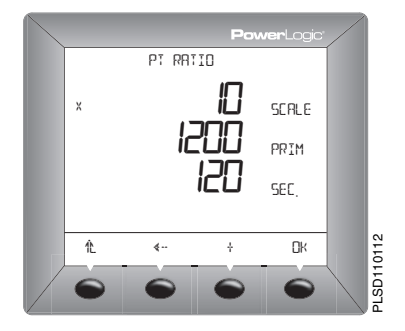

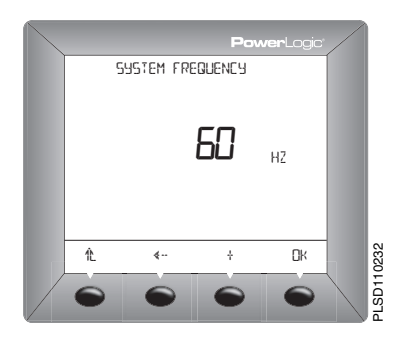

© 2006 Schneider Electric. Tous droits réservés.

### Configuration du type de réseau

- Appuyez sur ·····≯ jusqu'à ce que METER s'affiche.
- 2. Appuyez sur METER.
- Appuyez sur ····· > jusqu'à ce que SYS (type du réseau) s'affiche.
- 4. Appuyez sur SYS.
- Sélectionnez SYS (type de réseau) : 10, 11, 12, 30, 31, 32, 40, 42, 44.
- 6. Appuyez sur OK.
- Appuyez sur L pour retourner à l'écran SETUP MODE.

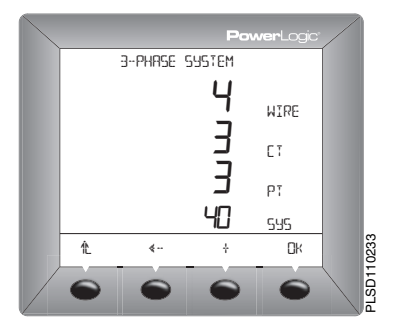

## Configuration du courant moyen

- Appuyez sur ·····≯ jusqu'à ce que DMD s'affiche.
- 2. Appuyez sur DMD.
- 3. Appuyez sur I (courant).
- Saisissez l'intervalle de calcul de la moyenne en minutes (MIN) : 1 à 60.
- 5. Appuyez sur OK.
- Appuyez sur L pour retourner à l'écran SETUP MODE.

NOTE: la méthode de calcul utilisée est Thermique.

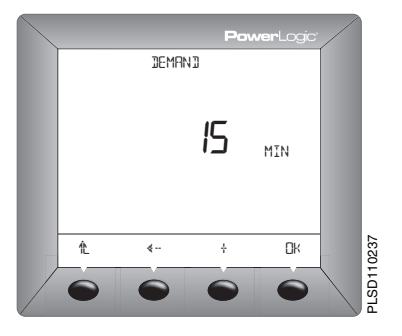

## Configuration de la valeur moyenne PQS

- Appuyez sur ····· > jusqu'à ce que DMD s'affiche.
- 2. Appuyez sur DMD.
- Appuyez sur PQS (puissance active, réactive et apparente).
- Saisissez l'intervalle en minutes dans le champ MIN : 0 à 60.
- Saisissez le nombre de sousintervalles (SUB-I) : 1 à 60.
- 6. Appuyez sur OK.
- Appuyez sur L pour retourner à l'écran SETUP MODE.

NOTE: la méthode de calcul utilisée pour SUB-I est la suivante :

- 0 = intervalle glissant
- 1 = intervalle fixe

>1 = intervalle tournant. (La valeur MIN doit être divisible par la valeur SUB-I. Par exemple, si la valeur MIN est 15, SUB-I peut être 3, 5 ou 15. Si vous sélectionnez 3, vous auriez 3 intervalles de 5 minutes chacun.)

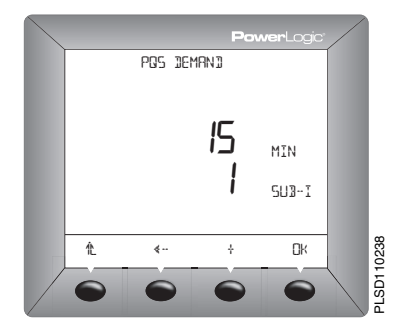

## Configuration des mots de passe

- Appuyez sur \*\*\*\* jusqu'à ce que PASSW (mot de passe) s'affiche.
- 2. Appuyez sur PASSW.
- 3. Saisissez le mot de passe de configuration (SETUP).
- 4. Appuyez sur OK.
- Saisissez le mot de passe RESET (mot de passe pour réinitialiser le Power Meter).
- Appuyez sur OK pour retourner à l'écran SETUP MODE.

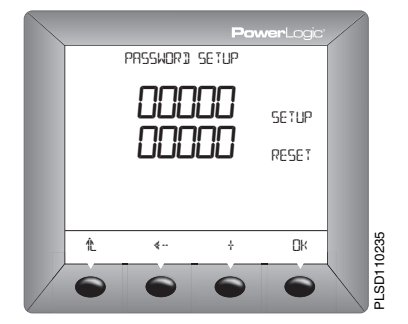

## Configuration des impulsions (PM200P)

- Appuyez sur ····· > jusqu'à ce que PULSE (impulsion) s'affiche.
- 2. Appuyez sur PULSE.
- Sélectionnez la durée des impulsions kWh en millisecondes (MSEC) : 10, 50, 100, 300, 500 ou 1000.
- Sélectionnez le poids de l'impulsion (kWh/P) : 0,1, 1, 10, 100, 1000, 10 000 ou 100 000.
- Sélectionnez la durée des impulsions kvarh en millisecondes (MSEC) : 10, 50, 100, 300, 500 ou 1000.
- Saisissez la valeur kvarh (poids de l'impulsion) : 0,1, 1, 10, 100, 1000, 10 000 ou 100 000.
- Appuyez sur OK pour retourner à l'écran SETUP MODE.

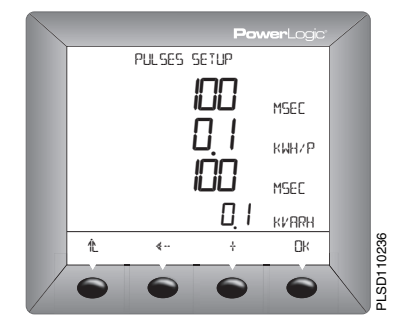

## Configuration de l'échelle du graphique à barres

- Appuyez sur ····· > jusqu'à ce que BARGR (graphique à barres) s'affiche.
- 2. Appuyez sur BARGR.
- Saisissez la valeur %CT (pourcentage du primaire du TC équivalant à 100 sur le graphique à barres).
- 4. Appuyez sur OK.
- Appuyez sur the pour retourner à l'écran SETUP MODE.

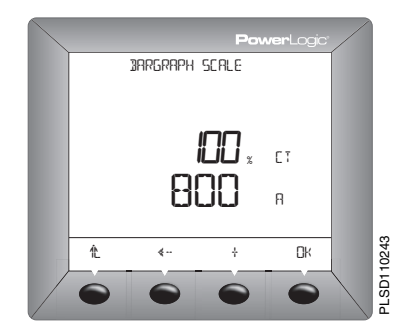

## Configuration de la communication (PM210)

- Appuyez sur ····· > jusqu'à ce que COM (communication) s'affiche.
- 2. Appuyez sur COM.
- Saisissez la valeur ADDR (adresse du Power Meter) : 1 à 247.
- 4. Appuyez sur OK.
- Sélectionnez la valeur BAUD (vitesse de transmission) : 2400, 4800, 9600 ou 19200.
- 6. Appuyez sur OK.
- Sélectionnez la parité : EVEN, ODD ou NONE (paire, impaire ou aucune).
- Appuyez sur OK pour retourner à l'écran SETUP MODE.

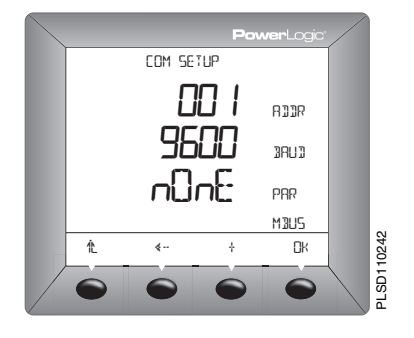

### Sélection du mode de fonctionnement

- Appuyez sur ·····≯ jusqu'à ce que RESET s'affiche.
- 2. Appuyez sur RESET.
- Entrez le mot de passe pour la réinitialisation (00000 par défaut).
- 4. Appuyez sur OK.
- Appuyez sur ····· 
   iusqu'à ce que MODE s'affiche.
- 6. Appuyez sur MODE.
- Appuyez sur IEEE ou IEC (CEI).
- Appuyez sur the pour revenir à l'écran RESET MODE.
- Appuyez sur L pour retourner à l'écran précédent.

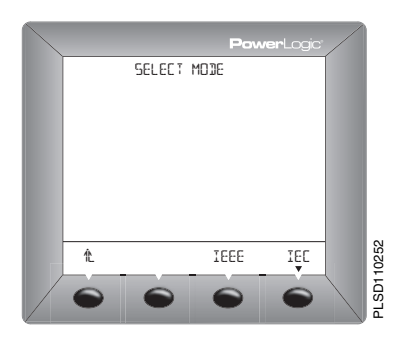

# **Diagnostics du Power Meter**

## Visualisation des informations sur le Power Meter

- Appuyez sur ·····≯ jusqu'à ce que DIAGN s'affiche.
- 2. Appuyez sur DIAGN.
- Appuyez sur METER (informations sur l'appareil de mesure).
- Affichez les informations du Power Meter (numéro du modèle, version du système d'exploitation du logiciel embarqué, version du système de réinitialisation du logiciel embarqué, numéro de série du Power Meter).
- Appuyez sur the pour retourner à l'écran précédent.

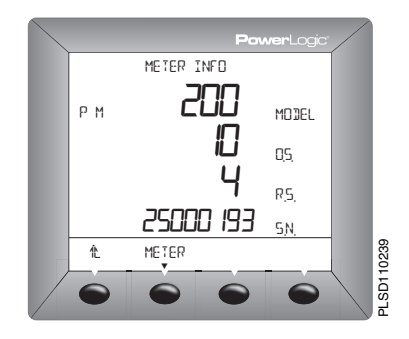

## Vérification de l'état de fonctionnement

- Appuyez sur ·····≯ jusqu'à ce que DIAGN s'affiche.
- 2. Appuyez sur DIAGN.
- Appuyez sur MAINT (maintenance).
- Affichez l'état de fonctionnement.
- Appuyez sur L pour retourner à l'écran précédent.

NOTE: l'icône de maintenance et le code de l'état de fonctionnement s'affichent lorsqu'un problème de fonctionnement survient.

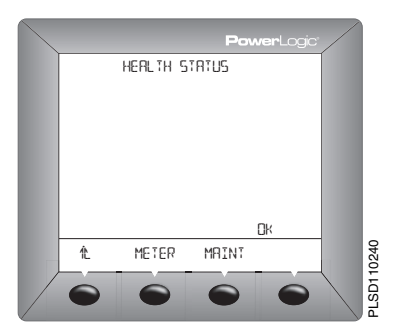

# Réinitialisation du Power Meter

## Restauration des paramètres par défaut du Power Meter

- Appuyez sur ·····≯ jusqu'à ce que RESET s'affiche.
- 2. Appuyez sur RESET.
- Entrez le mot de passe pour la réinitialisation (00000 par défaut).
- 4. Appuyez sur OK.
- Appuyez sur ····· 
   jusqu'à ce que METER s'affiche.
- 6. Appuyez sur METER.
- 7. Appuyez sur YES ou NO.
- Appuyez sur L pour retourner à l'écran précédent.

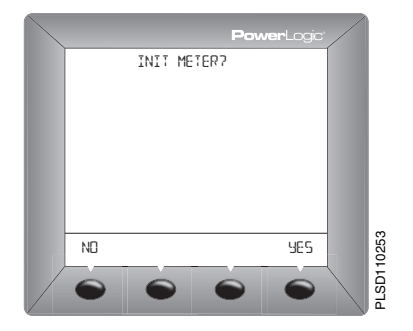

# Introduction

Le Power Meter ne contient aucune pièce susceptible d'être réparée par l'utilisateur. Si une réparation du Power Meter est requise, veuillez contacter le représentant commercial de votre région. N'ouvrez pas le Power Meter. Si vous l'ouvrez, la garantie est annulée.

# Support technique

Vous trouverez dans le carton d'emballage du Power Meter les coordonnées du support technique qui indiquent les numéros de téléphone du support technique par pays.

# Dépannage

Le Tableau 8–1 décrit les problèmes éventuels et leurs causes probables. Il indique également les vérifications pouvant être effectuées et les solutions possibles dans chaque cas. Si vous n'arrivez pas à résoudre un problème après avoir consulté le tableau, veuillez contacter le représentant commercial régional de Square D/Schneider Electric pour obtenir de l'aide.

## A DANGER

### RISQUES D'ÉLECTROCUTION, D'EXPLOSION OU D'ARC ÉLECTRIQUE

- Cet équipement doit être installé et entretenu seulement par un électricien qualifié.
- Coupez toute alimentation de cet équipement avant de travailler dessus ou dedans.
- Utilisez toujours un dispositif de détection de tension nominale adéquat pour vérifier que l'alimentation est coupée.
- Portez un équipement de protection personnelle adapté et respectez les consignes de sécurité électrique courantes. Voir NFPA 70E pour les États-Unis.
- Inspectez soigneusement la zone de travail pour vérifier qu'aucun outil ou objet n'a été laissé à l'intérieur de l'équipement.
- Faites preuve de prudence lors de la dépose ou de la pose de panneaux et veillez tout particulièrement à ce qu'ils ne touchent pas les jeux de barres sous tension ; évitez de manipuler les panneaux pour éviter les risques de blessures.

Failure to follow this instruction will result in la mort ou des blessures graves.

### Table 8–1: Dépannage

| Problème éventuel                                                                               | Cause probable                                                                                                    | Solution possible                                                                                                    |
|-------------------------------------------------------------------------------------------------|----------------------------------------------------------------------------------------------------|----------------------------------------------------------------------------------------------------|
| L'afficheur du Power Meter<br>affiche l'icône de<br>maintenance.                                | <ul> <li>La tension mesurée est au-delà de<br/>la plage de tension.</li> <li>Le courant mesuré est au-delà de la<br/>plage de courant.</li> <li>La fréquence mesurée est hors de<br/>la plage de fréquence.</li> <li>NOTE: REMARQUE : vous trouverez la<br/>liste des plages de mesure à la section<br/>« Précision des mesures » du Table A–<br/>1 on page 41.</li> </ul> | Rectifiez la valeur hors plage.                                                                                                    |
| Aucune donnée n'apparait<br>sur l'afficheur après la mise<br>sous tension du Power<br>Meter.    | Le Power Meter ne reçoit peut-être pas<br>l'alimentation requise.                                                                                                    | <ul> <li>Vérifiez que les bornes de phase (L) et de<br/>neutre (N) (respectivement 25 et 27) du<br/>Power Meter reçoivent l'alimentation<br/>requise.</li> <li>Vérifiez que le voyant LED clignote.</li> <li>Vérifiez le fusible.</li> </ul>                                          |
| Les données affichées sont<br>inexactes ou ne correspon-<br>dent pas aux données<br>escomptées. | Valeurs de configuration incorrectes.                                                                                                    | Assurez-vous que les valeurs saisies pour les<br>paramètres de configuration du Power Meter<br>(valeurs de TC et de TP, type de réseau,<br>fréquence nominale, etc.) sont correctes. Voir<br>les instructions de la section « Configuration<br>du Power Meter », page 27.             |
|                                                                                                 | Entrées de tension incorrectes.                                                                                                    | Vérifiez les bornes d'entrées de tension du<br>Power Meter pour vous assurer que les<br>tensions d'entrée sont adéquates.                                                                                                    |
|                                                                                                 | Le Power Meter n'est pas raccordé<br>correctement.                                                                                                    | Vérifiez que tous les TC et TP sont branchés<br>correctement (avec la polarité adéquate) et<br>qu'ils sont sous tension. Vérifiez les blocs de<br>court-circuitage. Voir « Schémas de<br>cáblage », page 13. Lancez un contrôle de<br>cáblage a partir de l'afficheur du Power Meter. |

### Table 8–1: Dépannage

| Impossible de communiquer<br>avec le Power Meter à partir<br>d'un PC distant. | L'adresse du Power Meter est<br>incorrecte.                           | Vérifiez que l'adresse du Power Meter est<br>correcte. Voir les instructions de la section<br>« Configuration de la communication<br>(PM210) », page 33.                                                                                             |
|-------------------------------------------------------------------------------|-----------------------------------------------------------------------|----------------------------------------------------------------------------------------------------|
|                                                                               | La vitesse de transmission du Power<br>Meter est incorrecte.          | Vérifiez que la vitesse de transmission du<br>Power Meter est conforme à celle de tous les<br>autres appareils raccordés à la liaison de<br>communication. Voir les instructions de la<br>« Configuration de la communication<br>(PM210) «, page 33. |
|                                                                               | Les liaisons de communication ne sont<br>pas correctement connectées. | Vérifiez les raccordements de la liaison de<br>communication du Power Meter. Voir les<br>instructions du chapitre <b>Communications</b> .                                                                                                    |
|                                                                               | Les liaisons de communication ne sont<br>pas terminées correctement.  | Assurez-vous qu'un composant de<br>terminaison de communication multipoint est<br>installé correctement. Voir les instructions de<br>la Figure 5–1, page 21.                                                                                         |
|                                                                               | L'adressage du Power Meter est<br>incorrect.                          | Vérifiez l'adressage. Consultez l'aide en ligne<br>de SMS pour tous renseignements<br>complémentaires sur la définition des<br>adressages.                                                                                                    |

# **Spécifications du Power Meter**

#### Table A-1: Spécifications

| Caractéristiques électriques |                                         |            |                                                                                                    |  |
|------------------------------|-----------------------------------------|------------|----------------------------------------------------------------------------------------------------|--|
| Type de mesure               |                                         |            | Valeurs efficaces réelles jusqu'au 15e rang d'harmonique<br>sur le réseau CA monophasé ou triphasé (3P, 3P + N)<br>32 échantillons/période |  |
| Précision des mesures        | Tension                                 |            | 90 à 277 V L-N ±0,4 % de la valeur nominale                                                                                                |  |
|                              | Courant                                 |            | 0.5 à 1 A ±0.8% de la mesure<br>1 à 6 A ±0.5% de la mesure                                                                                 |  |
|                              | Alimentation                            |            | ±1 %                                                                                                    |  |
|                              | Fréquence                               |            | ±0,04 Hz de 45 à 65 Hz                                                                                                    |  |
|                              | Energie active                          |            | CEI 62053-21 classe 1                                                                                                    |  |
|                              | Énergie réactive                        |            | CEI 62053-23 classe 2                                                                                                    |  |
| Fréquence de mise à jour de  | s données                               |            | 1 s                                                                                                    |  |
| Tension d'entrée             | Tension mesurée                         |            | 10 à 480 V CA (connexion directe L-L, nominale)<br>10 à 277 V CA (connexion directe L-N, nominale)<br>10 à 1,6 MV CA (avec TP externe)     |  |
|                              | Plage de mesure                         |            | 1,2 Un                                                                                                    |  |
|                              | Impédance                               |            | 2 MΩ (L-L) / 1 MΩ (L-N)                                                                                                    |  |
|                              | Plage de fréquence                      |            | 45 à 65 Hz                                                                                                    |  |
| Courant d'entrée             | Caractéristi-<br>ques nomi-<br>nales TC | Primaire   | Réglable de 5 A à 32 767 A                                                                                                    |  |
|                              |                                         | Secondaire | 1 A ou 5 A                                                                                                    |  |
|                              | Plage d'entrée des mesures              |            | 10 mA à 6 A                                                                                                    |  |
|                              | Surcharge admissible                    |            | 10 A continu<br>50 A pendant 10 secondes par heure<br>120 A pendant 1 seconde par heure                                                    |  |
|                              | Impédance                               |            | < 0,1 Ω                                                                                                    |  |
|                              | Charge                                  |            | < 0,15 VA                                                                                                    |  |
| Alimentation                 | CA                                      |            | 100 à 415 ±10 % V CA, 5 VA ; 50 à 60 Hz                                                                                                    |  |
|                              | Tension continue                        |            | 125 à 250 ±20 % V CC, 3W                                                                                                    |  |
|                              | Durée maximale de micro-<br>coupure     |            | 100 ms sous 120 V CA                                                                                                    |  |
|                              |                                         |            |                                                                                                    |  |

### Table A-1: Spécifications

| Sortie                                  | Sortie à impulsions<br>(PM200P) | Sortie statique 240 ±10 % V CA, 100 mA max. @ 25 °C<br>(déclassement 0,56 mA par °C au dessus de 25 °C),<br>isolement 2,41 kV efficace, résistance à l'état passant de<br>30 Ω à 100 mA |  |
|-----------------------------------------|---------------------------------|----------------------------------------------------------------------------------------------------|--|
| Caractéristiques mécani                 | iques                           |                                                                                                    |  |
| Poids                                   |                                 | 0,37 kg                                                                                                    |  |
| Classe de protection IP (CEI            | 60529)                          | Afficheur IP52 – autres faces de l'appareil IP30                                                                                                    |  |
| Dimensions                              |                                 | 96 x 96 x 88 mm (avec afficheur)<br>96 x 96 x 50 mm (derrière la surface de montage)                                                                                                    |  |
| Environnement                           |                                 |                                                                                                    |  |
| Température de                          | Compteur                        | –0 °C à +60 °C                                                                                                    |  |
| fonctionnement                          | Afficheur                       | –10 °C à +50 °C                                                                                                    |  |
| Température de stockage                 | Compteur et afficheur           | –40 °C à +85 °C                                                                                                    |  |
| Humidité                                |                                 | Humidité relative de 5 à 95 % à 50 °C (sans condensation)                                                                                                    |  |
| Degré de pollution                      |                                 | 2                                                                                                    |  |
| Catégorie de mesure (entrée             | es de tension et alimentation)  | CAT III, pour les réseaux de distribution jusqu'à 277 V L-N/<br>480 V CA L-L                                                                                                    |  |
| Résistance diélectrique                 |                                 | Conforme aux normes EN61010, UL508<br>Afficheur du panneau avant à double isolation                                                                                                    |  |
| Altitude                                |                                 | 3000 m                                                                                                    |  |
| Compatibilité électroma                 | gnétique                        |                                                                                                    |  |
| Décharges électrostatiques              |                                 | Niveau III (CEI 61000-4-2)                                                                                                    |  |
| Résistance aux champs d'irr             | adiation                        | Niveau III (CEI 61000-4-3)                                                                                                    |  |
| Immunité aux phénomènes t               | ransitoires rapides             | Niveau III (CEI 61000-4-4)                                                                                                    |  |
| Immunité aux impulsions                 |                                 | Niveau III (CEI 61000-4-5)                                                                                                    |  |
| Immunité induite                        |                                 | Niveau III (CEI 61000-4-6)                                                                                                    |  |
| Résistance aux champs magnétiques       |                                 | Niveau III (CEI 61000-4-8)                                                                                                    |  |
| Immunité aux creux de tension           |                                 | Niveau III (CEI 61000-4-11)                                                                                                    |  |
| Emissions par conduction et rayonnement |                                 | Environnement commercial CE /FCC partie 15 classe B<br>EN55011                                                                                                    |  |
| Harmoniques                             |                                 | CEI 61000-3-2                                                                                                    |  |
| Papillotement                           |                                 | CEI 61000-3-3                                                                                                    |  |
|                                         |                                 |                                                                                                    |  |

#### Table A-1: Spécifications

| Sécurité                        |                                                                                       |
|---------------------------------|---------------------------------------------------------------------------------------|
| Europe                          | CE, conforme à la norme CEI 61010-1                                                   |
| États-Unis et Canada            | UL508                                                                                 |
| Communications                  |                                                                                       |
| Port RS485 (PM210)              | 2 fils, jusqu'à 19 200 bauds, Modbus RTU                                              |
| Caractéristiques de l'afficheur |                                                                                       |
| Dimensions 73 x 69 mm           | Afficheur à cristaux liquides rétroéclairé (6 lignes au total, 4 valeurs simultanées) |
|                                 |                                                                                       |

# Glossaire

adresse d'un appareil : définit où se trouve le Power Meter dans un réseau de communication.

circuit à très basse tension de sécurité

(TBTS) : un circuit TBTS doit toujours se trouver en dessous d'un niveau de tension dangereux.

**courant moyen maximal :** courant moyen le plus élevé mesuré en ampères depuis la dernière réinitialisation de la valeur moyenne.

courants de phase (efficaces) : mesure en ampères du courant efficace pour chacune des trois phases du circuit. Voir également valeur maximale.

énergie accumulée : énergie qui s'accumule soit en mode signé soit en mode non signé (absolu). En mode signé, la direction du flux de puissance est prise en compte et l'énergie accumulée peut fluctuer à la hausse comme à la baisse. En mode absolu, l'énergie s'accumule positivement quelle que soit la direction du flux de puissance.

entier court : entier signé sur 16 bits (voir l'Annexe C — Liste des registres, page 49).

entier long non signé : entier non signé sur 32 bits renvoyé par un registre (voir l'Annexe C — Liste des registres, page 49). Les 16 bits de poids fort se trouvent dans le registre inférieur d'une paire de registres. Par exemple, dans la paire de registres 4010 et 4011, le registre 4010 contient les 16 bits de poids fort ; le registre 4011 contient les 16 bits de poids faible.

entier non signé : entier non signé sur 16 bits (voir l'Annexe C — Liste des registres, page 49).

**événement :** apparition d'une condition d'alarme, telle que *Sous-tension Phase A*, configurée dans le Power Meter.

facteur d'échelle : multiplicateurs utilisés par le Power Meter pour inscrire les grandeurs dans le registre où l'information est stockée.

facteur de puissance (FP) : le facteur de puissance vrai est le rapport entre la puissance active des composantes fondamentales de la tension et du courant et leur puissance apparente, en tenant compte des harmoniques de la puissance active et de la puissance apparente. Le calcul s'effectue en divisant le nombre de watts par le nombre de voltampères. Le facteur de puissance est la différence entre la puissance totale livrée par votre distributeur d'énergie et la partie de la puissance totale qui peut être transformée en travail. Le facteur de puissance décrit l'ampleur du déphasage de la tension et du courant d'une charge.

facteur de puissance total : voir facteur de puissance.

facteur de puissance vrai : voir facteur de puissance.

fréquence : nombre de cycles par seconde.

intervalle fixe : intervalle de calcul de la moyenne entre 1 et 60 minutes (par incréments d'une minute). Le Power Meter calcule et met à jour la moyenne à la fin de chaque intervalle.

intervalle glissant : intervalle de calcul de la moyenne entre 1 et 60 minutes (par incréments d'une minute). Si l'intervalle est compris entre 1 et 15 minutes, le calcul de la valeur moyenne sera mis à jour toutes les 15 secondes. Si l'intervalle est compris entre 16 et 60 minutes, le calcul de la valeur moyenne sera actualisé toutes les 60 secondes. Le Power Meter affiche la valeur moyenne pour le dernier intervalle révolu. intervalle tournant : intervalle et sous-intervalle sélectionné que le Power Meter utilise pour le calcul des valeurs moyennes. Ce demier doit être une fraction entière de l'intervalle. La valeur moyenne est mise à jour à chaque intervalle. Le Power Meter affiche la valeur moyenne calculée au cours du dernier intervalle effectué.

liaison de communication : chaîne d'appareils connectés par un câble de communication à un port de communication.

**logiciel embarqué (firmware) :** système d'exploitation du Power Meter.

maximum de la valeur moyenne : charge moyenne la plus élevée sur un intervalle de temps spécifié. Voir aussi *courant moyen* maximal.

nominal : typique ou moyen.

partité : caractéristique des nombres binaires transmis par la liaison de communication. (Un bit supplémentaire est ajouté pour que le nombre de 1 dans le nombre binaire soit pair ou impair, selon votre configuration.) Permet de détecter des erreurs dans les transmissions de données.

**puissance active :** calcul de la puissance active (pour 3 phases au total et par phase) pour obtenir des kilowatts.

#### puissance active moyenne maximale :

puissance active moyenne la plus élevée mesurée depuis la dernière réinitialisation de la valeur moyenne.

sens de rotation de phases : renvoie à la séquence dans laquelle les valeurs instantanées des tensions ou courants du réseau atteignent leurs valeurs positives maximales. Deux sens de rotations des phases sont possibles : 1 2 3 ou 1 3 2. SMS : voir System Manager Software.

System Manager Software (SMS) : logiciel conçu par POWERLOGIC pour l'évaluation des données de supervision et de contrôle de l'alimentation.

tensions composées : mesure des tensions composées RMS (efficaces) d'un circuit.

tensions simples : mesure des tensions efficaces simples d'un circuit triphasé.

transformateur de courant (TC) : transformateur de courant des entrées de courant.

transformateur de potentiel (TP) : également appelé transformateur de tension.

type de réseau : code unique attribué à chaque type de configuration de câblage de réseau du Power Meter.

valeur efficace ou RMS (root mean square, valeur quadratique moyenne). Les Power Meter sont des dispositifs de détection de valeur efficace.

valeur flottante : valeur en virgule flottante sur 32 bits renvoyée par un registre (voir l'Annexe C — Liste des registres, page 49). Les 16 bits de poids fort se trouvent dans le registre inférieur d'une paire de registres. Par exemple, dans le registre 4010/11, 4010 contient les 16 bits de poids fort ; le registre 4011 contient les 16 bits de poids faible.

valeur maximale : plus haute valeur enregistrée de la grandeur instantanée, telle que courant phase 1, tension phase 1, etc., depuis la dernière réinitialisation des minima et des maxima.

#### 63230-510-200A1 1/2006

valeur moyenne : désigne la valeur moyenne d'une grandeur, telle que la puissance, sur un intervalle de temps spécifié.

valeur moyenne maximale : charge moyenne la plus élevée sur un intervalle de temps spécifié. Voir aussi maximum de la valeur moyenne.

valeur moyenne par intervalle de temps : méthode de calcul de la puissance moyenne sur un intervalle de temps donné. Cette méthode comprend trois modes de traitement : intervalle glissant, intervalle fixe et intervalle tournant.

valeur moyenne sur intervalle partiel : calcul de l'énergie moyenne à un instant donné au cours d'un intervalle donné. L'équivalent de l'énergie accumulée jusqu'à un instant donné de l'intervalle divisée par la durée totale de l'intervalle.

valeur moyenne thermique : calcul des valeurs moyennes basé sur la réponse thermique.

var : voltampère réactif.

vitesse de transmission : désigne la cadence de modulation des signaux transmis par un port réseau.

# Abréviations et symboles

A : ampères

ADDR : adresse du Power Meter

BARGR : graphique à barres

COM : communications

CPT : transformateur d'alimentation

CT : voir transformateur de courant, page 46

DMD : valeur moyenne

F: fréquence

I: courant

IMAX. : courant moyen maximal

kVA : kilovoltampères

kVAD : valeur moyenne en kilovoltampères

kVAR : kilovoltampères réactifs

kVARD : valeur moyenne en kilovoltampères réactifs

kVARH : kilovoltampères réactifs-heure

kW : kilowatts

kWD : valeur moyenne en kilowatts

kWH/P : kilowattheures par impulsion

KWMAX : valeur moyenne kilowatt maximale

MAINT : écran de maintenance

MBUS : MODBUS

MINS : minutes

MSEC : millisecondes

MVAh : mégavoltampèreheures

MVARh : mégavoltampères réactifs-heure

MWh : mégawattheures

**O.S.** : système d'exploitation (version du logiciel embarqué)

P: puissance active

PAR : parité

PASSW : mot de passe

© 2006 Schneider Electric. Tous droits réservés.

Pd : puissance active movenne R.S. : numéro de révision du logiciel embarqué (firmware) PF : facteur de puissance S : puissance apparente Ph: énergie active S.N. : numéro de série du Power Meter PM : Power Meter SCALE : voir facteur d'échelle, page 45 PQS : puissance active, réactive, apparente Sd : puissance apparente moyenne PQSd : valeur movenne de la puissance active. SECON : secondaire réactive, apparente PRIM : primaire SEC : secondes PT : nombre de connexions de tension (voir Sh : énergie apparente transformateur de potentiel, page 46) SUB-I : sous-intervalle PULSE : impulsion SYS : type de système SMS (System Manager™ Software) Q : puissance réactive Qd : puissance réactive moyenne U: tension composée Qh: énergie réactive V: tension

# Liste des registres

| Registre       | Unités | Facteur d'échelle  | Plage          | Description                                       |
|----------------|--------|--------------------|----------------|---------------------------------------------------|
| 4000 à<br>4001 | kWh    | Voir registre 4108 | 0 à 0xFFFFFFFF | Consommation d'énergie active                     |
| 4002 à<br>4003 | kVAh   | Voir registre 4108 | 0 à 0xFFFFFFFF | Consommation d'énergie apparente                  |
| 4004 à<br>4005 | kvarh  | Voir registre 4108 | 0 à 0xFFFFFFFF | Consommation d'énergie réactive                   |
| 4006           | kW     | Voir registre 4107 | 0 à 32 767     | Puissance active totale                           |
| 4007           | kVA    | Voir registre 4107 | 0 à 32 767     | Puissance apparente totale                        |
| 4008           | kvar   | Voir registre 4107 | 0 à 32 767     | Puissance réactive totale                         |
| 4009           | —      | 0,0001             | 0 à 10 000     | Facteur de puissance total                        |
| 4013           | Hz     | 0,01               | 4 500 à 6 500  | Fréquence (dérivée de la phase 1)                 |
| 4014           | kW     | Voir registre 4107 | 0 à 32 767     | Moyenne actuelle de la puissance active totale    |
| 4015           | kVA    | Voir registre 4107 | 0 à 32 767     | Moyenne actuelle de la puissance apparente totale |
| 4016           | kvar   | Voir registre 4107 | 0 à 32 767     | Moyenne actuelle de la puissance réactive totale  |
| 4017           | kW     | Voir registre 4107 | 0 à 32 767     | Moyenne maximale de la puissance active totale    |
| 4018           | kVA    | Voir registre 4107 | 0 à 32 767     | Moyenne maximale de la puissance apparente totale |
| 4019           | kvar   | Voir registre 4107 | 0 à 32 767     | Moyenne maximale de la puissance réactive totale  |
| 4020           | Ampère | Voir registre 4105 | 0 à 32 767     | Courant, instantané, phase 1                      |
| 4021           | Ampère | Voir registre 4105 | 0 à 32 767     | Courant, instantané, phase 2                      |
| 4022           | Ampère | Voir registre 4105 | 0 à 32 767     | Courant, instantané, phase 3                      |
| 4024           | Ampère | Voir registre 4105 | 0 à 32 767     | Courant, moyenne actuelle, phase 1                |
| 4025           | Ampère | Voir registre 4105 | 0 à 32 767     | Courant, moyenne actuelle, phase 2                |
| 4026           | Ampère | Voir registre 4105 | 0 à 32 767     | Courant, moyenne actuelle, phase 3                |
| 4027           | Ampère | Voir registre 4105 | 0 à 32 767     | Courant, moyenne maximale, phase 1                |
| 4028           | Ampère | Voir registre 4105 | 0 à 32 767     | Courant, moyenne maximale, phase 2                |

Les registres 4000 à 4005, 7002 et 7003 sont des entiers longs non signés.

■ Les registres 4006 à 4104, 4109 à 7001 et 7004 à 7162 sont des entiers non signés.

Les registres 4105 à 4108 sont des entiers signés.

■ Tous les registres sont en lecture seule à l'exception des registres 4117 - 4128 et 7015 - 7162.

| Registre | Unités | Facteur d'échelle                                                                                                    | Plage      | Description                        |
|----------|--------|----------------------------------------------------------------------------------------------------|------------|------------------------------------|
| 4029     | Ampère | Voir registre 4105                                                                                                    | 0 à 32 767 | Courant, moyenne maximale, phase 3 |
| 4030     | Volt   | Voir registre 4106                                                                                                    | 0 à 32 767 | Tension, phase 1-2                 |
| 4031     | Volt   | Voir registre 4106                                                                                                    | 0 à 32 767 | Tension, phase 2-3                 |
| 4032     | Volt   | Voir registre 4106                                                                                                    | 0 à 32 767 | Tension, phase 1-3                 |
| 4033     | Volt   | Voir registre 4106                                                                                                    | 0 à 32 767 | Tension, phase 1-N                 |
| 4034     | Volt   | Voir registre 4106                                                                                                    | 0 à 32 767 | Tension, phase 2-N                 |
| 4035     | Volt   | Voir registre 4106                                                                                                    | 0 à 32 767 | Tension, phase 3-N                 |
| 4105     | _      | $\begin{array}{c} -4 = 0,0001 \\ -3 = 0,001 \\ -2 = 0,01 \\ -1 = 0,1 \\ 0 = 1,0 \\ 1 = 10,0 \\ 2 = 100,0 \\ 3 = 1000,0 \\ 4 = 10000,0 \end{array}$ |            | Facteur d'échelle I (courant)      |
| 4106     | -      | $\begin{array}{r} -4 = 0,0001 \\ -3 = 0,001 \\ -2 = 0,01 \\ -1 = 0,1 \\ 0 = 1,0 \\ 1 = 10,0 \\ 2 = 100,0 \\ 3 = 1000,0 \\ 4 = 10000,0 \end{array}$ |            | Facteur d'échelle V (tension)      |
| 4107     | _      | $\begin{array}{r} -4 = 0,0001 \\ -3 = 0,001 \\ -2 = 0,01 \\ -1 = 0,1 \\ 0 = 1,0 \\ 1 = 10,0 \\ 2 = 100,0 \\ 3 = 1000,0 \\ 4 = 10000,0 \end{array}$ |            | Facteur d'échelle W (puissance)    |

Les registres 4000 à 4005, 7002 et 7003 sont des entiers longs non signés.

■ Les registres 4006 à 4104, 4109 à 7001 et 7004 à 7162 sont des entiers non signés.

■ Les registres 4105 à 4108 sont des entiers signés.

Tous les registres sont en lecture seule à l'exception des registres 4117 – 4128 et 7015 – 7162.

| Registre | Unités  | Facteur d'échelle                                                                                                    | Plage  | Description                                                                                                    |
|----------|---------|----------------------------------------------------------------------------------------------------|--------|----------------------------------------------------------------------------------------------------|
| 4108     | _       | $\begin{array}{r} -4 = 0,0001 \\ -3 = 0,001 \\ -2 = 0,01 \\ -1 = 0,1 \\ 0 = 1,0 \\ 1 = 10,0 \\ 2 = 100,0 \\ 3 = 1000,0 \\ 4 = 10000,0 \end{array}$ |        | Facteur d'échelle E (énergie)                                                                                                    |
| 4109     | _       | -                                                                                                    | -      | Table de bits de fonction (utilisation future,<br>renvoie toujours zéro actuellement)                                                                                                    |
| 4112     | _       | _                                                                                                    | _      | Table de bits d'erreur :<br>bit 0 : phase 1 – dépassement de la plage de<br>tension<br>bit 1 : phase 2 – dépassement de la plage de<br>tension<br>bit 2 : phase 3 – dépassement de la plage de<br>tension<br>bit 3 : phase 1 – dépassement de la plage de<br>courant<br>bit 4 : phase 2 – dépassement de la plage de<br>courant<br>bit 5 : phase 3 – dépassement de la plage de<br>courant<br>bit 5 : phase 3 – dépassement de la plage de<br>courant<br>bit 6 : fréquence hors plage<br>Bits 7-15 : réservés pour utilisation future |
| 4113     | -       | —                                                                                                    | —      | Réservé, renvoie toujours 0                                                                                                    |
| 4114     | _       | _                                                                                                    | _      | Réservé, renvoie toujours 0                                                                                                    |
| 4115     | -       | —                                                                                                    | —      | Réservé, renvoie toujours 0                                                                                                    |
| 4116     | -       | -                                                                                                    | -      | Réservé, renvoie toujours 0                                                                                                    |
| 4117     | Minutes | -                                                                                                    | 1 à 60 | Intervalle de calcul de la moyenne thermique                                                                                                    |
| 4118     | Minutes | —                                                                                                    | 1 à 60 | Intervalle de calcul de la puissance moyenne                                                                                                    |

■ Les registres 4000 à 4005, 7002 et 7003 sont des entiers longs non signés.

■ Les registres 4006 à 4104, 4109 à 7001 et 7004 à 7162 sont des entiers non signés.

Les registres 4105 à 4108 sont des entiers signés.

Tous les registres sont en lecture seule à l'exception des registres 4117 – 4128 et 7015 – 7162.

| Registre | Unités | Facteur d'échelle | Plage                                 | Description                                                                                                    |
|----------|--------|-------------------|---------------------------------------|----------------------------------------------------------------------------------------------------|
| 4119     | _      |                   | 0 à 60                                | Sous-intervalles de calcul de la puissance<br>moyenne<br>Si cette valeur est nulle, un sous-intervalle de<br>15 secondes est utilisé pour des intervalles de<br>calcul de la moyenne inférieurs ou égaux à<br>15 minutes, ou de 60 secondes pour des<br>intervalles supérieurs à 15 minutes. |
| 4120     | -      | _                 | 1 à 32 767                            | Rapport TC – Primaire                                                                                                    |
| 4121     | -      | _                 | 1 ou 5                                | Rapport TC – Secondaire                                                                                                    |
| 4122     | -      | _                 | 1 à 32 767                            | Rapport TP – Primaire                                                                                                    |
| 4123     | -      | _                 | 0, 1, 10, 100                         | Rapport TP – Échelle (0 = aucun TP)                                                                                                    |
| 4124     | -      | _                 | 100, 110, 115, 120                    | Rapport TP – Secondaire                                                                                                    |
| 4125     | Hz     | —                 | 50 ou 60                              | Fréquence de fonctionnement                                                                                                    |
| 4126     | —      | _                 | N/A                                   | Réinitialiser       Écrire 30078 pour effacer tous les<br>accumulateurs d'énergie.       Écrire 21212 pour réinitialiser les maxima<br>de la valeur moyenne avec les valeurs des<br>moyennes actuelles.       La lecture renvoie toujours 0.                                                 |
| 4127     | —      | -                 | 10, 11, 12, 30, 31,<br>32, 40, 42, 44 | Type de réseau                                                                                                    |
| 4128     | _      | _                 | 0,1                                   | Unités : 0 = CEI, 1 = IEEE                                                                                                    |
| 7000     | _      | -                 | 0 à 32 767                            | Version du logiciel embarqué (firmware),<br>système de réinitialisation                                                                                                    |
| 7001     | —      | -                 | -                                     | Version du logiciel embarqué (firmware),<br>système d'exploitation                                                                                                    |
| 7002/03  | _      | -                 | —                                     | Numéro de série (date/heure UTC de<br>fabrication)                                                                                                    |
| 7004     | -      | —                 | 15201                                 | Identification de l'appareil = 15201                                                                                                    |
| 7005     | —      | _                 | 1 à 247                               | Adresse Modbus                                                                                                    |
| 7006     | _      | -                 | 2400, 4800, 9600,<br>19 200           | Vitesse de transmission                                                                                                    |

■ Les registres 4000 à 4005, 7002 et 7003 sont des entiers longs non signés.

■ Les registres 4006 à 4104, 4109 à 7001 et 7004 à 7162 sont des entiers non signés.

■ Les registres 4105 à 4108 sont des entiers signés.

■ Tous les registres sont en lecture seule à l'exception des registres 4117 - 4128 et 7015 - 7162.

### © 2006 Schneider Electric. Tous droits réservés.

# **Commandes MODBUS prises en charge**

| Commande | Description                                                                                                    |  |
|----------|----------------------------------------------------------------------------------------------------|--|
| 0x03     | Lire les registres de maintien                                                                                                    |  |
| 0x04     | Lire les registres d'entrée                                                                                                    |  |
| 0x06     | Prédéfinir des registres individuels                                                                                                    |  |
| 0x10     | Prédéfinir plusieurs registres                                                                                                    |  |
| 0x11     | Identification de rapport                                                                                                    |  |
|          | Chaîne retournée         Octet 1 : 0x11         Octet 2 : nombre d'octets suivants sans contrôle crc         Octet 3 : octet d'identification = 250         Octet 4 : état = 0xFF         Octets 5+ : chaîne d'identification = PM210 Power Meter         2 derniers octets : CRC                                                                                                    |  |
| 0x2B     | Lire l'identification de l'appareil, l'implémentation BASIQUE (données 0x00, 0x01, 0x02),<br>le niveau de conformité 1.<br>Valeurs des objets<br>0x01: Si le registre 4128 a la valeur 0, « Merlin Gerin ». Si le registre 4128 a la valeur 1,<br>« Square D ».<br>0x02: « PM210 »<br>0x03: « Vxx.yyy « où xx.yyy est le numéro de version du système d'exploitation. Il s'agit<br>de la version reformatée du registre 7001. Si le registre 7001 a la valeur 12345, les<br>données 0x03 seront « V12.345 ». |  |

### Α

adressage FR-39 adresse de l'appareil FR-39 affichage des informations sur l'appareil de mesure FR-34 afficheur fonctionnement FB-23 в boutons fonctionnement FB-24 symboles FR-24 С câblage dépannage FR-38 recommandations sur les fusibles FR-19 symboles FR-11 CEI FR-34 communication capacités FR-21 caractéristiques FR-3 configuration FR-33 dépannage FR-39 fonctions FR-3 longueur des liaisons FR-21 paramètres FR-3 configuration FR-27 communication FR-33 courant moven FR-29 échelle du graphique à barres FR-33 fréquence réseau FR-28 impulsion FR-32 mots de passe FR-31 TC FR-27 TP FR-28 type de réseau FR-28, FR-29 valeur moyenne PQS FR-30 configuration impulsion FR-32 connexions

câblage FR-11 contacter le support technique FR-37 courant moven configuration FR-29 D dépannage FR-38 dimensions Power Meter FR-7 F échelle du graphique à barres configuration FR-33 état de fonctionnement FR-35 F fonctionnement afficheur FB-23 fréquence réseau configuration FR-28 IFFF FB-34 informations sur l'appareil de mesure FB-34 м maintenance Power Meter FB-37 menu liste des éléments FB-25 présentation FR-24 mesures de sécurité FR-5 MODBUS FR-3 mode de fonctionnement CELEB-34 IEEE FR-34 modes des menus FR-2 montage dimensions FR-7 mots de passe configuration FR-31 Р Power Meter caractéristiques FR-2 configuration FR-27

contenu de l'emballage FR-1 dimensions FR-7 problèmes

voir dépannage FR–37

#### R

raccordement des appareils en guirtande FR-21 recommandations sur la protection par fusibles FR-19 réinitialisation FR-2 mots de passe FR-31 RS485 FR-3 communication longueur des liaisons FR-21

#### s

sortie à impulsions FR-3 support technique FR-37 symboles boutons FR-24 câblage FR-11 т TC configuration FR-27 TP configuration FR-28 type de réseau FR-12 configuration FR-29 v valeur movenne PQS configuration FR-30 valeurs de l'énergie FR-2 valeurs efficaces instantanées FR<sub>-2</sub> valeurs moyennes FR-2 valeurs movennes maximales FR-2 valeurs moyennes thermiques FR-2

vitesse de transmission FR-39

### Power Meter PM200 Instruction Bulletin / Manual de instrucciones / Manuel d'utilisation

Schneider Electric Power Monitoring and Control 295 Tech Park Drive, Suite 100 LaVergne, TN 37086 Tel: +1 (615) 287-3400 www.schneider-electric.com www.powerlogic.com

#### This product must be installed, connected, and used in compliance with prevailing standards and/or installation regulations.

As standards, specifications, and designs change from time to time, please ask for confirmation of the information given in this publication.

#### Ce produit doit être installé, raccordé et utilisé en repectant les normes et/ou les règlements d'installation en vigueur.

En raison de l'évolution des normes et du matériel, les caractéristiques et cotes d'encombrement données ne nous engagent qu'après confirmation par nos services.

#### Este producto debera instalarse, conectarse y utilizarse en conformidad conlas normas y/o los reglementos de instalación vigentes.

Debido a la evolución constante de las normas ydes material, nos comprometemos únicamente con las característics y cotas de volumen previa confirmación de nuestros servicios.

Publishing: Square D Company PMO Production: Square D Company PMO